Figure 70. Fixing Side by Side Bracket Assembly\_Pole Type (3)

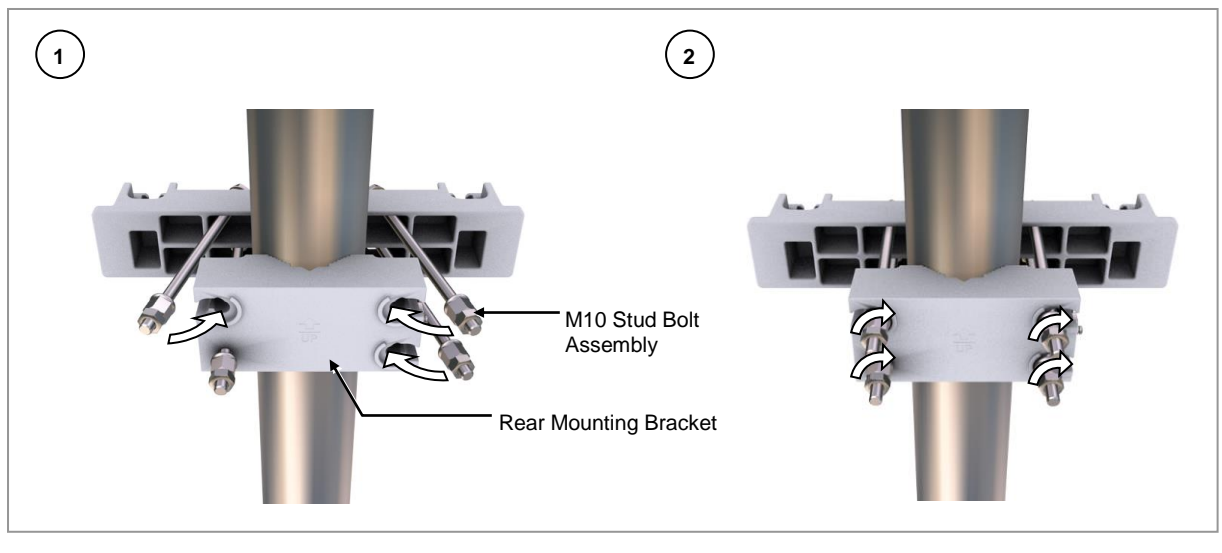

Make the length of left and right side stud bolts same after the fixation.

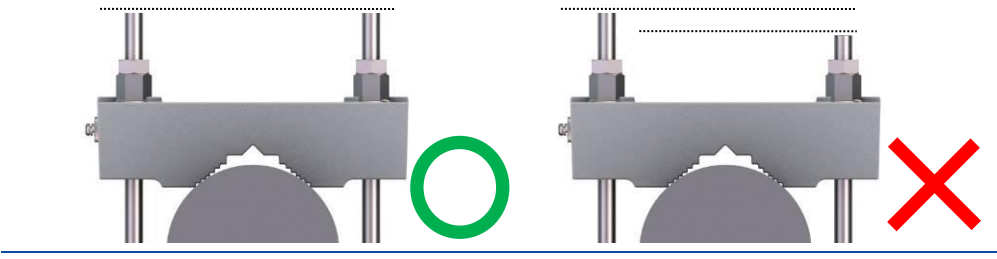

4 Slightly loosen the fixing screw for the plate at the right side of rear mounting bracket screw and rotate the fixing screw one or two times counter clockwise. Lower the plate and fix it using the screw.

#### Figure 71. Fixing Side by Side Bracket Assembly\_Pole Type (4)

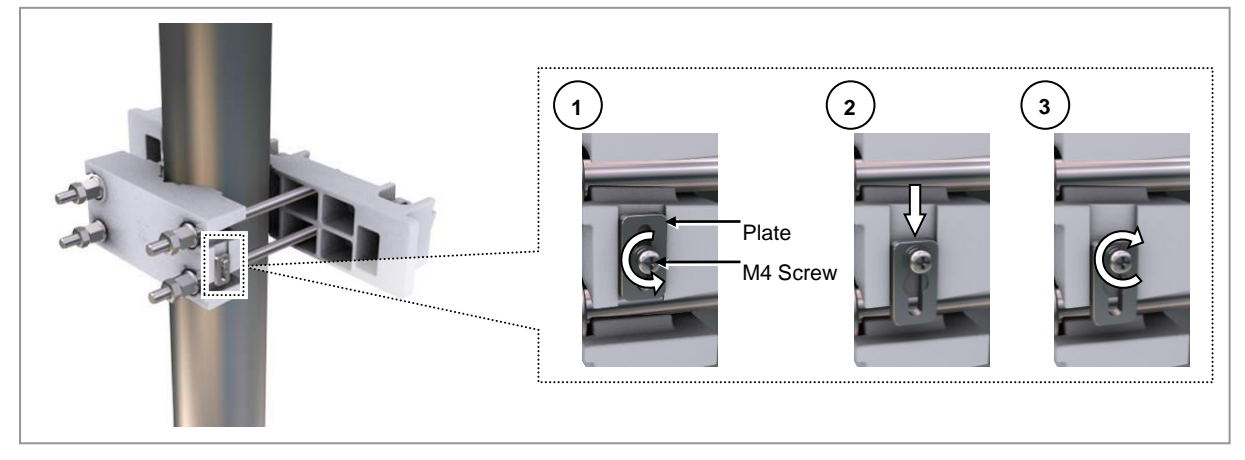

Do not loosen the fixing screw for the plate completely.

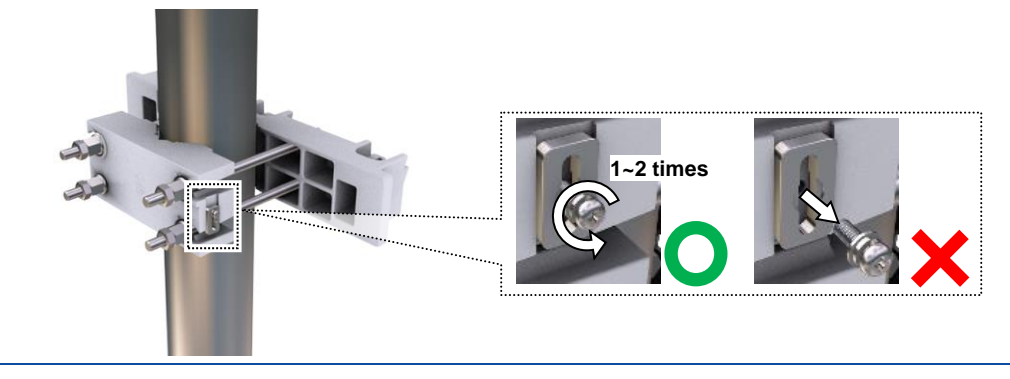

**5** Check the level of mounting bracket assembly on a pole and accordingly adjust the level.

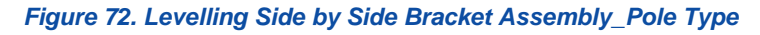

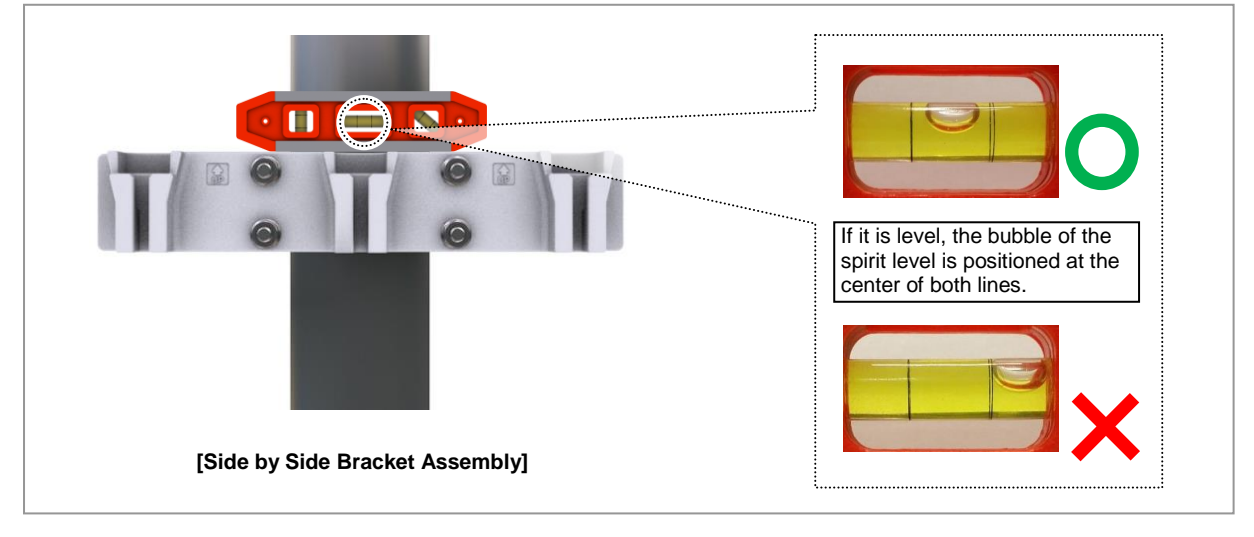

When fixing the mounting bracket assembly on the pole, ensure to check the level of the bracket. After finishing the installation, you can adjust the level minutely.

In case of poor levelling, adjust the position of fasteners used to fix the mounting bracket assembly or its leveling status.

#### Fixing RRH on the Pole

To fix the RRH on the pole, do the following:

#### Prerequisites

Before proceeding with fixing the RRH on the pole, make sure that you have the items mentioned in the table below:

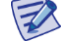

Check the location to install the RRH.

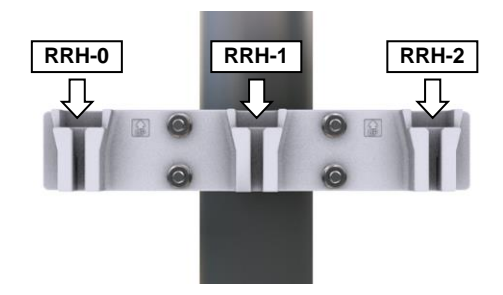

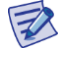

Fix the RRH according to the order of [RRH-0 $\rightarrow$ RRH-1 $\rightarrow$ RRH-2].

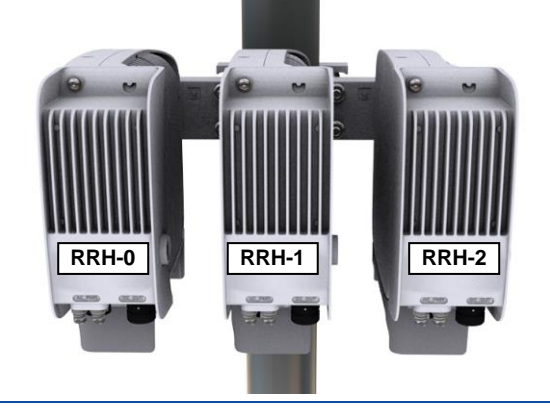

#### Table 25. Parts and Tools for fixing RRH\_Pole Type Side by Side Installation

| Category                 | Description                                                                                                    |                  |
|--------------------------|----------------------------------------------------------------------------------------------------|------------------|
| Parts                    | M10 × L35 Hexagonal Bolt (washer assembly, attached to the unit bracket)                                                                                      | 1 EA/RRH         |
| Recommended Torque Value | M10 Hexagonal Bolt 217 lbf-in                                                                                                    |                  |
| Working Tools            | <ul> <li>Torque Wrench (100 to 400 lbf·in)</li> <li>Torque Wrench Spanner head (apply hexagona</li> <li>Spanner (17 mm)</li> <li>RF Alignment Tool</li> </ul> | al. head: 17 mm) |

1 Hang the unit bracket hook of RRH side on the mounting bracket\_front hook's groove and fix it using the fasteners.

#### Figure 73. Fixing RRH on the Pole Type Side by Side Installation (1)

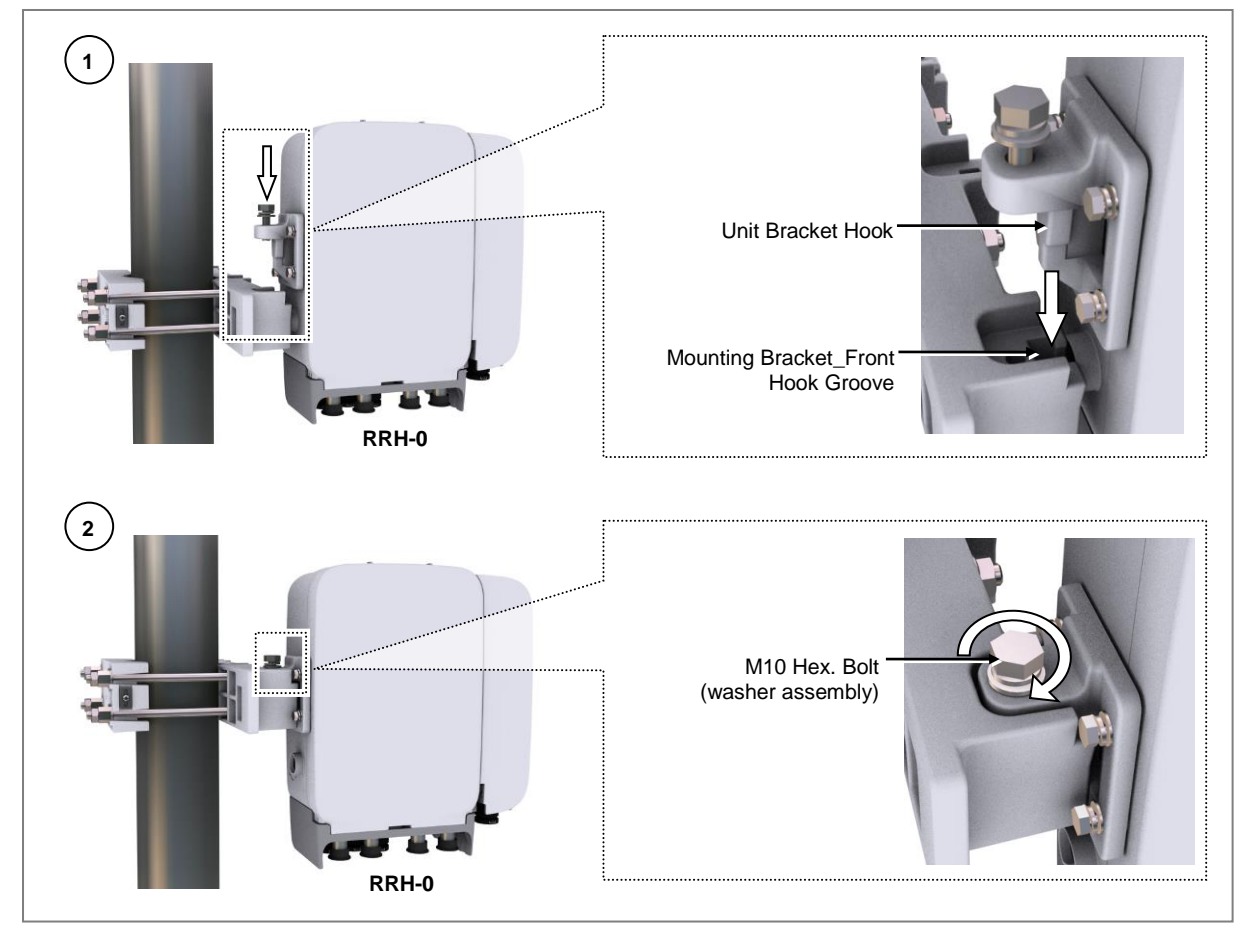

2 Fix the RRH-1 and RRH-2 in the same way as the RRH-0.

Figure 74. Fixing RRH on the Pole Type Side by Side Installation (2)

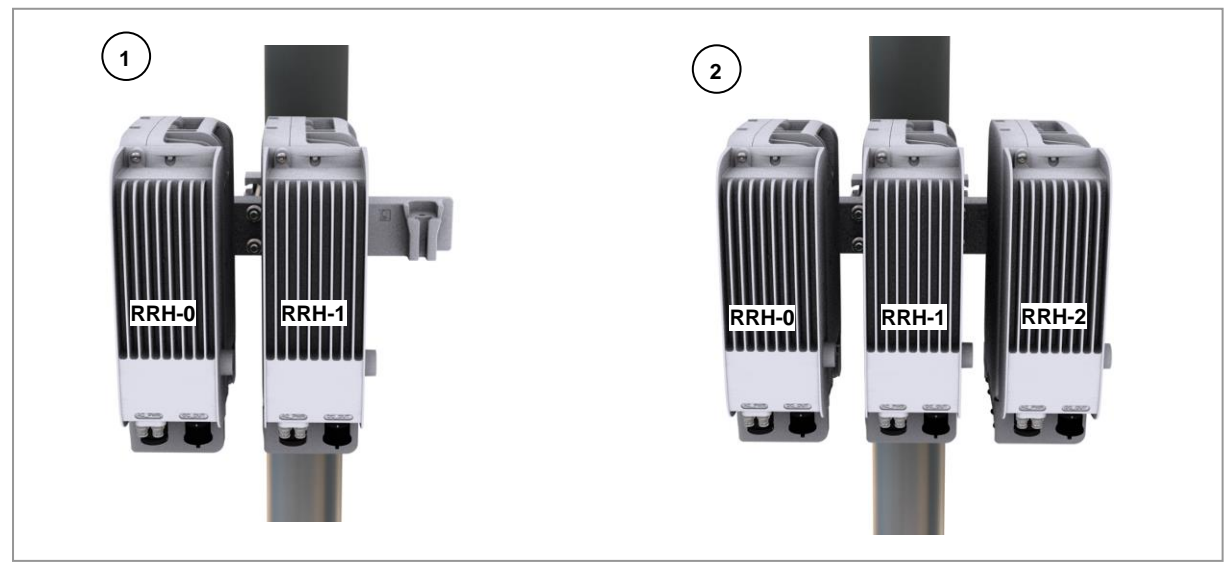

#### Fixing Wall Type\_Side by Side Bracket

This section describes the procedures for fixing the system on the wall.

#### Fixing Side by Side Bracket

To fix the side by side bracket on the wall, do the following:

#### **Prerequisites**

Before proceeding with fixing the side by side bracket for 3-sector on the wall, make sure that you have the items mentioned in the table below:

#### Table 26. Tools for Marking

| Category      | Description     |
|---------------|-----------------|
| Working Tools | Tape Measure    |
|               | Permanent Maker |
|               | • Level         |

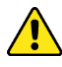

To mount the system on a wall, perform the leveling test by referring to the System Leveling to check the positions that are marked as horizontal or vertical before the drilling process. If the result shows that they are not horizontal or vertical, modify the marking positions.

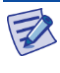

When the position where the system will be placed is determined, place the system on that position and then mark the positions where anchor bolts will be fixed. This will reduce marking error range.

Check the distance between the location for fixing the RRH and the anchor 1 bolt hole.

#### Figure 75. RRH Marking Dimensions

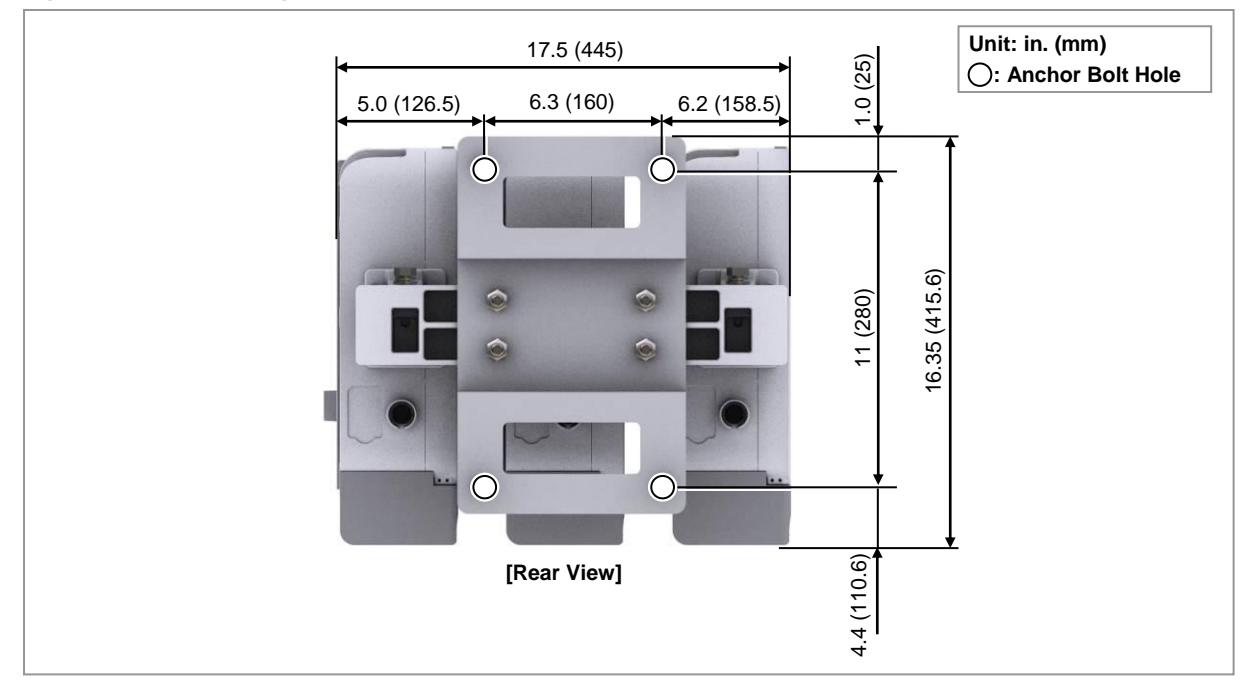

- **2** Place a side by side bracket on the fixing location, and then check the level status using a level and adjust the level of bracket assembly.
- **3** If the level status is normal, mark the anchor bolt holes on a wall.

#### Figure 76. Marking

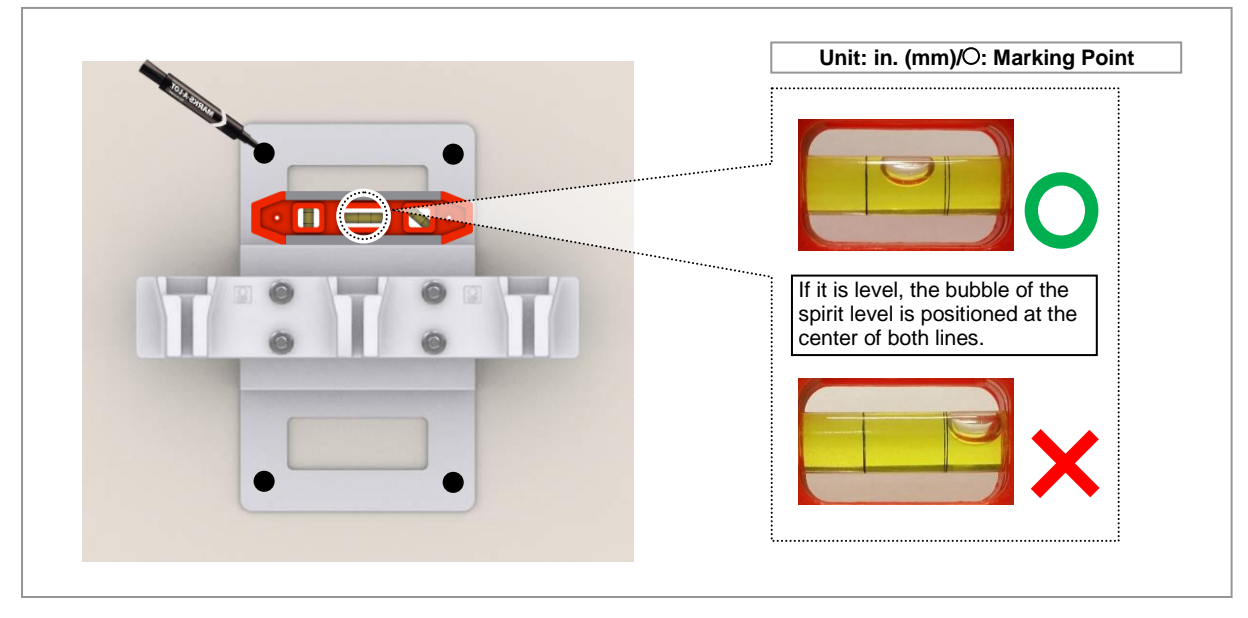

To drill an anchor hole, do the following:

#### Prerequisites

Before proceeding with the drilling process, make sure that you have items mentioned in the following table

#### Table 27. Parts and Tools for Drilling

| -            |                                                          |  |
|--------------|----------------------------------------------------------|--|
| Category     | Description                                              |  |
| Woking Tools | Hammer Drill                                             |  |
|              | <ul> <li>Concrete Drill Bit [0.6 in. (14 mm)]</li> </ul> |  |
|              | Vacuum Cleaner                                           |  |

The table below outlines the drill bits of bolt and depth of hole.

#### Table 28. Bolt Drill Bits and Hole Depth

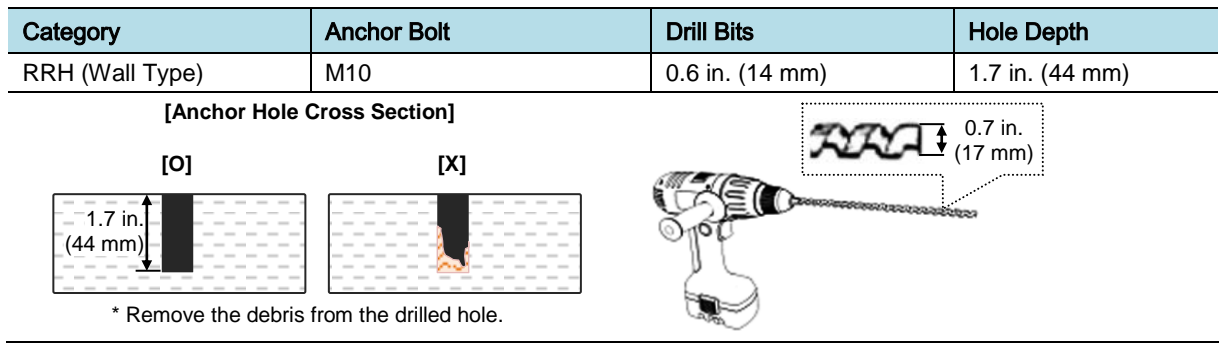

Drill the anchor holes at the marked points. Remove dust from the holes using a vacuum cleaner.

Figure 77. Drilling

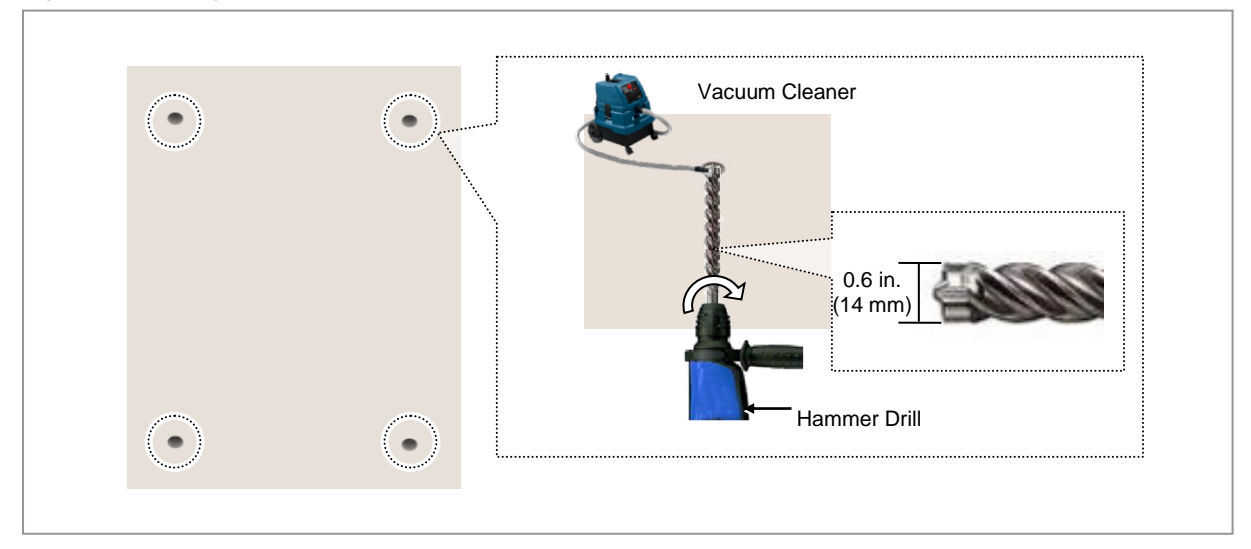

#### Fixing Side by Side Bracket on the Wall

To fix the side by side bracket on the wall, do the following:

#### Prerequisites

Before proceeding with fixing the side by side bracket for 3-sector on the wall, make sure that you have the items mentioned in the table below:

| Category                 | Description                                              |                         |          |
|--------------------------|----------------------------------------------------------|-------------------------|----------|
| Parts                    | Side by Side                                             | Bracket Assembly        | 1 EA     |
|                          | Fasteners                                                | M10 Set Anchor Assembly | 4 Set    |
|                          |                                                          | M10 Set Anchor          | 1 EA/set |
|                          |                                                          | M10 Plain Washer        | 1 EA/set |
|                          |                                                          | M10 Spring Washer       | 1 EA/set |
|                          |                                                          | M10 Hexagonal Nut       | 1 EA/set |
| Recommended Torque Value | M10 Hexagonal Nut 217 lbf·in                             |                         |          |
| Working Tools            | • Torque Wrench (100 to 400 lbf·in)                      |                         |          |
|                          | Torque Wrench Spanner head (apply hexagonal head: 17 mm) |                         |          |
|                          | • Spanner (17 mm)                                        |                         |          |
|                          | Hammer                                                   |                         |          |
|                          | Anchor Punch (for M10 set anchor bolt)                   |                         |          |

#### Table 29. Parts and Tools for Fixing Side by Side Bracket on the Wall

**1** Fix the anchor to the drilled hole.

| Figure 78. | Fixing S | de by Side | Bracket | on the Wall | (1) |
|------------|----------|------------|---------|-------------|-----|
|------------|----------|------------|---------|-------------|-----|

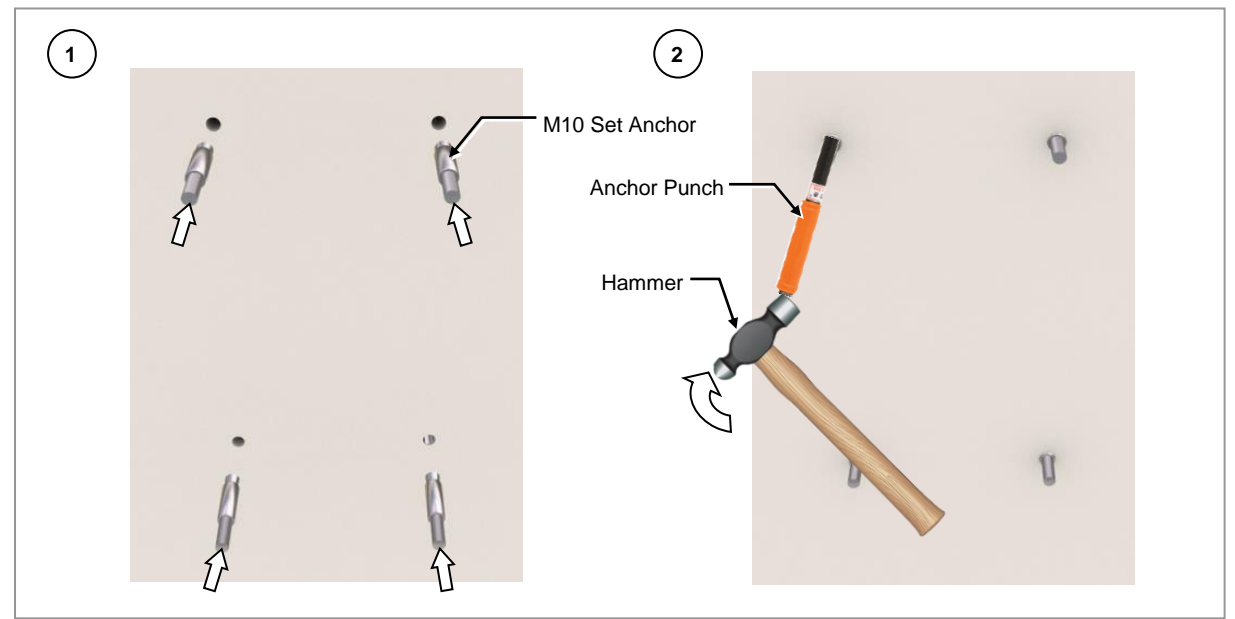

2 Place the side by side bracket on the wall.

Figure 79. Fixing Side by Side Bracket on the Wall (2)

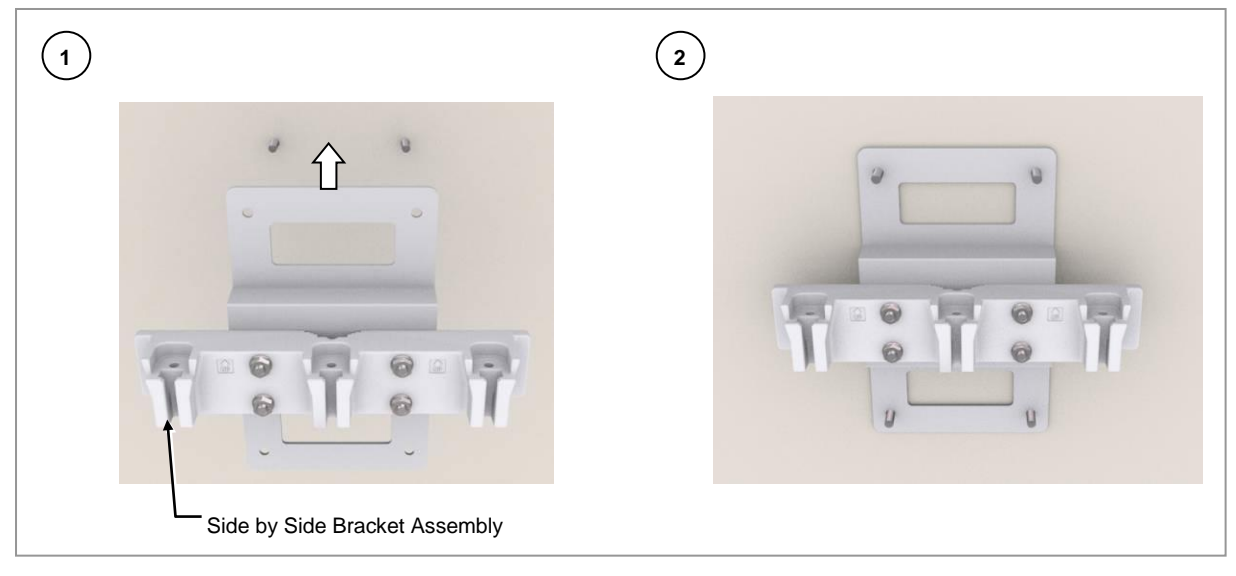

**3** Fix the side by side bracket assembly using the fasteners.

Figure 80. Fixing Side by Side Bracket on the Wall (3)

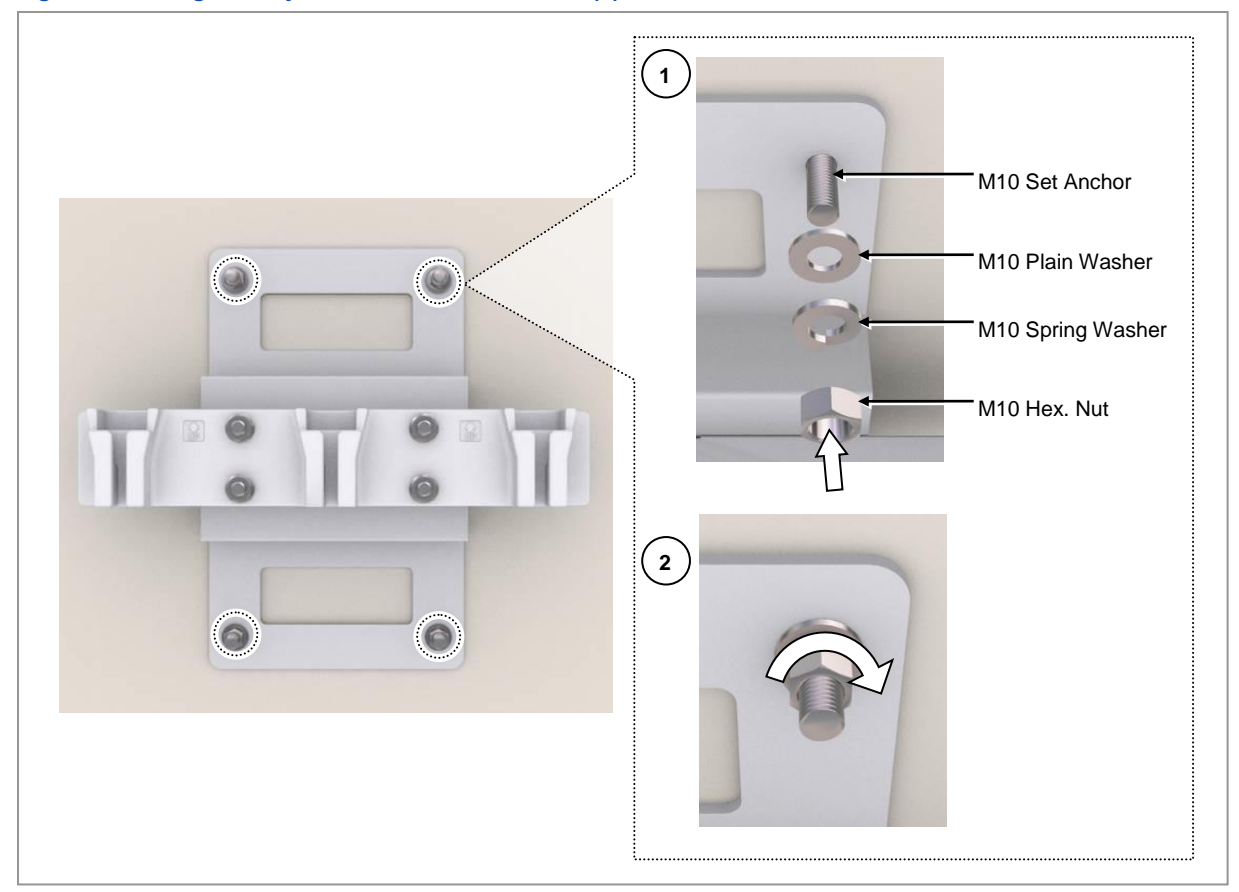

#### **Fixing RRH on the Wall**

To fix the RRH on the wall, do the following:

#### Prerequisites

Before proceeding with fixing the RRH on the wall, make sure that you have the items mentioned in the table below:

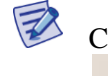

Check the location to install the RRH.

| RRH-0 | RRH-1 |   | RRH-           |
|-------|-------|---|----------------|
| Û     | • •   | 0 | $\hat{\Gamma}$ |
|       | 0     | 0 |                |
|       | _     |   |                |

T

Fix the RRH according to the order of [RRH-0  $\rightarrow$  RRH-1  $\rightarrow$  RRH-2].

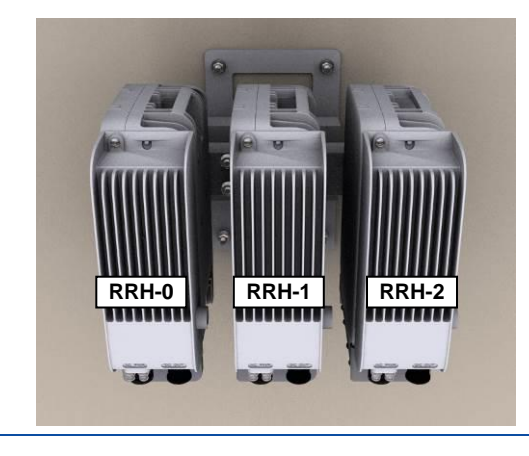

#### Table 30. Parts and Tools for Fixing RRH on the Wall

| Category                 | Description                                                                                                    |          |
|--------------------------|----------------------------------------------------------------------------------------------------|----------|
| Fasteners                | M10 × L35 Hexagonal bolt<br>(washer assembly, attached to the unit bracket)                                                                        | 1 EA/RRH |
| Recommended Torque Value | M10 Hexagonal bolt 217 lbf·in                                                                                                    |          |
| Working Tools            | <ul> <li>Torque Wrench (100 to 400 lbf·in)</li> <li>Torque Wrench Spanner Head (apply Hexagonal head: 17 mm)</li> <li>RF Alignment Tool</li> </ul> |          |

1 Hang the unit bracket hook of RRH side on the mounting bracket\_front hook's groove and fix it using the fasteners.

#### Figure 81. Fixing RRH on the Wall (1)

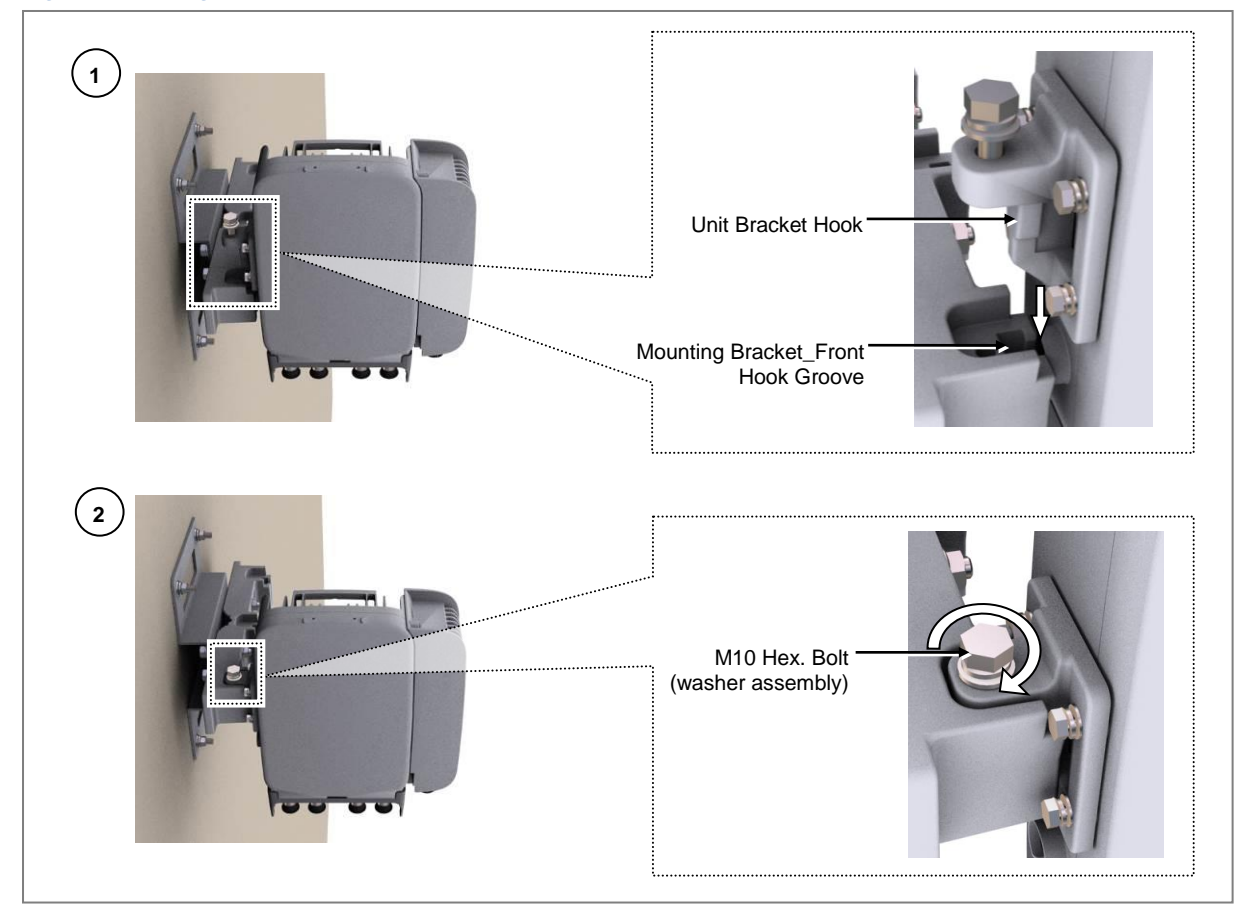

2 Fix the RRH-1 and RRH-2 in the same way as the RRH-0.

Figure 82. Fixing RRH on the Wall (2)

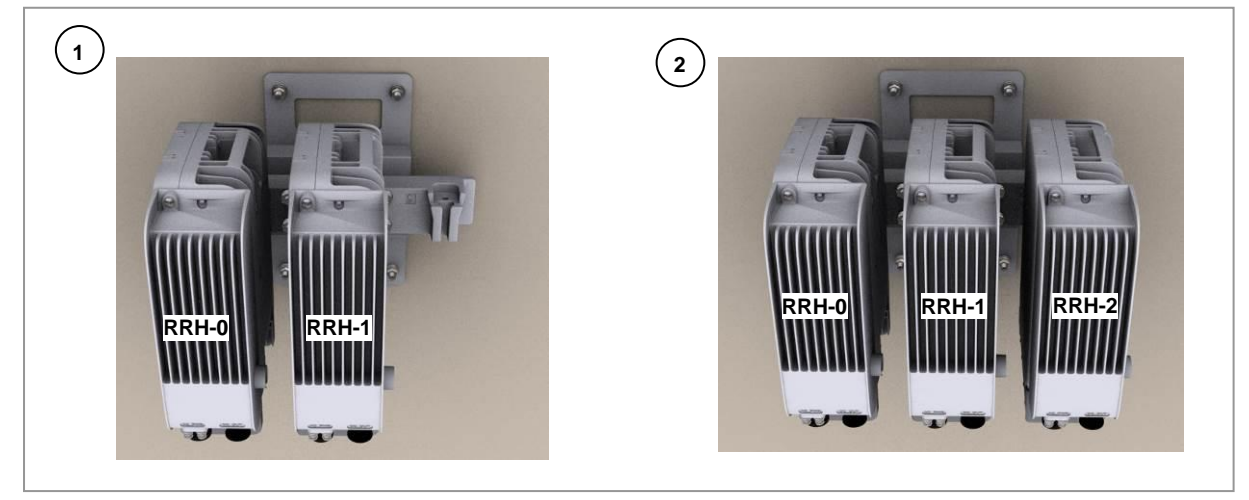

**3** Check the tilt and the azimuth using the RF alignment tool and adjust when there is an issue.

RT4401-48A Installation Manual v3.0 Copyright © 2019, All Rights Reserved.

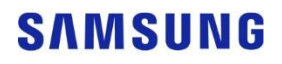

T

For detailed instructions on how to use the RF alignment tool, refer to the user manual per manufacturer.

## Chapter 3 Connecting Cables

This chapter describes the procedures to connect cables to the RRH system and to label the cables.

## **Cabling Procedure**

The figure below depicts the procedure to connect system cables.

#### Figure 83. Procedure to Connect System Cable

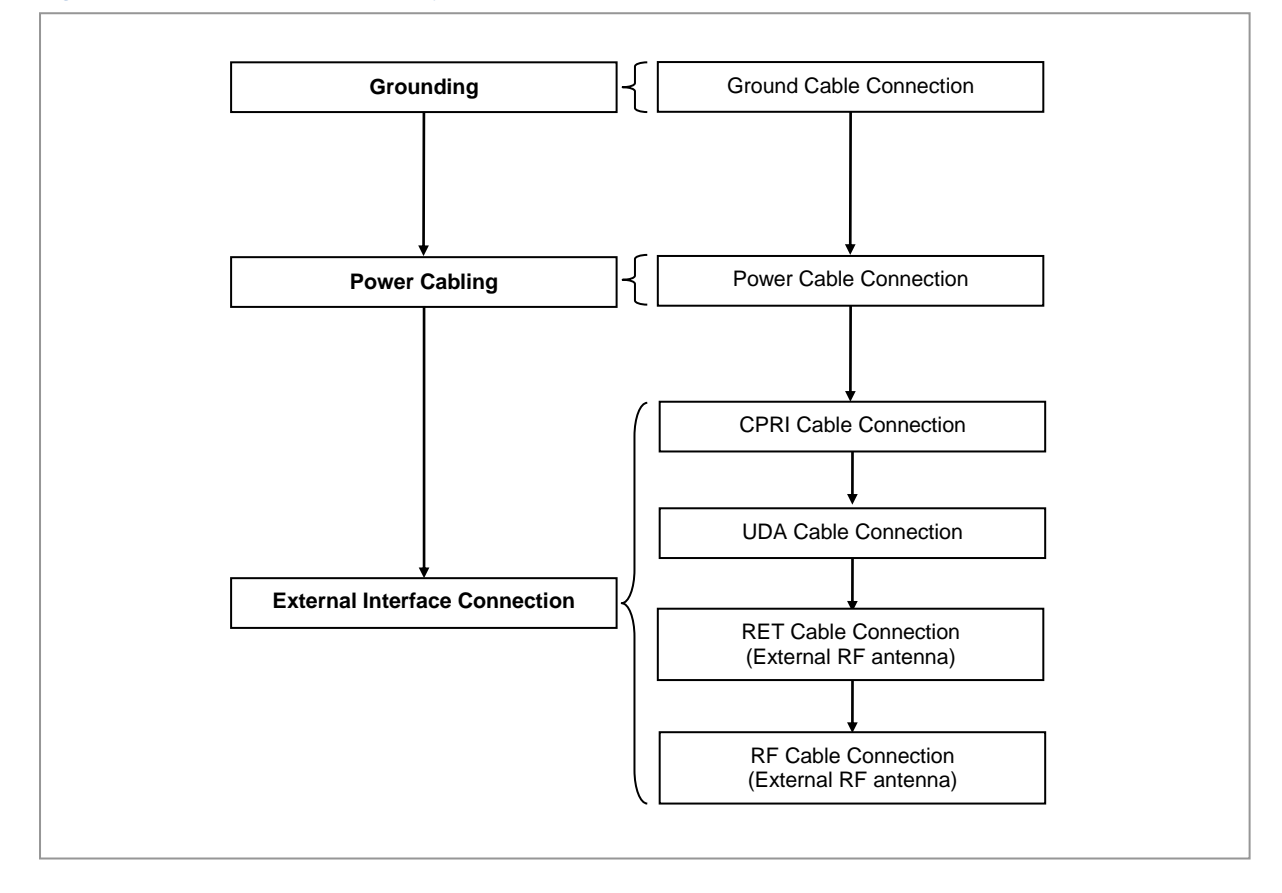

## **Guidelines for Cable Connections**

The figure below depicts the sequence of operations for connecting cables to the system.

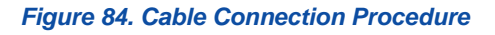

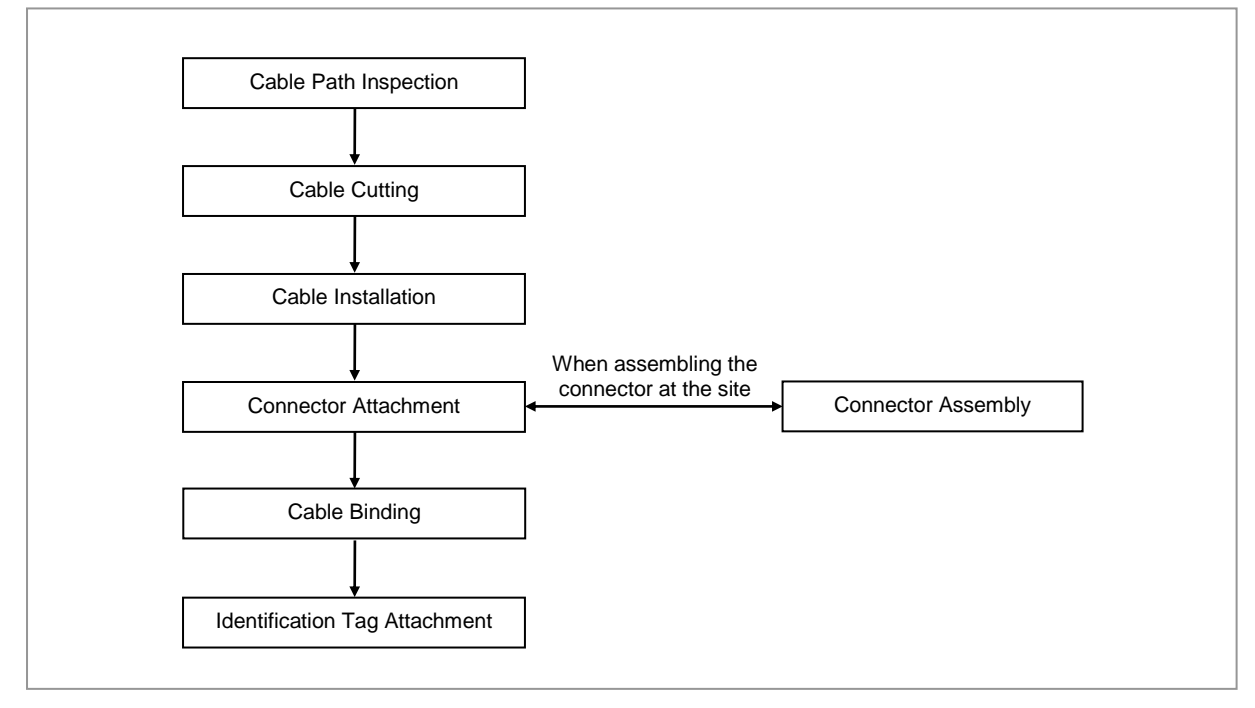

When cutting the cable after installation, ensure that the connector is disconnected. The cable installation while the connector is connected to the system may cause contact failure, or damage to the assembled connector and the cable, due to cable tension or operator mistakes.

The sequence of cable cutting and installation of the cable workflow can be changed depending on the field situation such as cutting after installing or installing after cutting.

## **Cable Path Inspection**

When installing the cable that interconnects rectifier, the Main Ground Bar (MGB), the backhaul device, the cable path, the length, and the cable installation method must be inspected.

To inspect the cable path, ensure the following.

• A minimum cable length must be selected, so that the length does not affect the cable installation and maintenance.

- The cable must be placed in a location where it should not be damaged by external factors such as power line, flooding, and footpaths.
- In areas where the cable may be damaged by external factors, ensure that measures are taken to prevent damage to the cable, such as cable tray, ducts, and flexible pipe.

## **Cable Cutting**

Measure the exact distance after carefully checking the route, and cut the cable using a cutting tool.

To cut the cable, follow these guidelines:

- Cut the cable to the length determined in the *Cable Path Inspection* step.
- Use a dedicated cable cutting tool.
- Cut the cable at right angles.
- Be careful to keep the cable away from moisture, iron, lead, dust, or other foreign material when cutting.
- Remove any foreign material attached to the cable using solvent and a brush.

#### **Cable Installation**

This process involves running the cable along the cabling path to the target connector of the system or an auxiliary device. This is done after cable path inspection and cable cutting are completed.

To install the cable, follow these guidelines:

- Be careful not to damage the cable.
- If the cable is damaged, cut out the damaged section before installing, or replace the cable.
- Run the cable so that it is not tangled. In particular, when installing the cable from a horizontal section to a vertical section, be careful not to reverse the upper and lower lines of the cable.
- Always use the maximum curvature radius possible, and ensure that the minimum curvature radius specification is complied with.
- If the cable needs to be protected, use suitable protective cover such as PVC channel, spiral sleeve, flexible pipe, and cable rack.
- Install the DC power cable and the data transmission cable away from the AC power cable to prevent electromagnetic induction.

The table below outlines the recommended minimum allowed cable bend radius for different types of cables.

Table 31. Recommended Minimum Allowed Cable bend Radius

| No | Туре | Allowed Cable Bend Radius |
|----|------|---------------------------|
|    |      |                           |

RT4401-48A Installation Manual v3.0 Copyright © 2019, All Rights Reserved.

| No | Туре                           | Allowed Cable Bend Radius |                       |
|----|--------------------------------|---------------------------|-----------------------|
| 1  | Ground Cable                   | 8 × Outer Diameter (OD)   |                       |
| 2  | AC Power Cable                 | Operation: 8 × OD         | Installation: 12 × OD |
| 3  | DC Power Cable                 | Operation: 8 × OD         | Installation: 10 × OD |
| 4  | DC Link Cable                  | 30 mm                     |                       |
| 5  | Optical Cable (Outdoor)        | 10 × OD                   |                       |
| 6  | UDA Cable                      | Operation: 5 × OD         | Installation: 10 × OD |
| 7  | RET Cable                      | Operation: 8 × OD         | Installation: 12 × OD |
| 8  | 1/2 in. Feeder Line (Flexible) | 125 mm                    |                       |

\* If the allowed cable bend radius is specified by the manufacturer, comply with the bend radius specified.

- OD: Outer Diameter

## **Cable Binding**

This process involves fixing and arranging an installed cable using binding thread, cable ties, binding wire, and ram clamps.

When binding a cable, follow the guidelines below:

- Be careful not to damage the cable during binding.
- Use proper cable binding tools according to the target location (indoor or outdoor) and the type of the cable (power supply cable, optical cable, or feeder line).
- Ensure the cutting sections of the cable tie and the binding line are not exposed to the outside. This may cause damage to the cables or cause personal injury.
- Cut off the remainder of the cable thread by leaving about 50 mm of extra length to prevent the knot from easily getting untied.
- If there is a chance of contact-failure to occur in the connector connection due to tension, bind the cable at the closest location to the connector.

## **Connector Attachment**

This process involves assembling a connector to an installed cable or to a device on the site.

When attaching the connector, follow the guidelines below:

- Ensure that the operator is fully aware of the connector assembly method before assembling the connector. Assemble the connector in accordance with its pin map.
- Each connector has a hook to prevent its core positions from being changed.
- Check the corresponding grooves before connecting the connector to another connector.
- Use a weather proof tape at the connector connection for cables that are installed outdoor, such as feeder lines, to prevent water leakage and corrosion from occurring at the part exposed to the outside.

- Connect each cable of the connector assembly in a straight line.
- Be careful when connecting the cable so that contact failure does not occur at the connector connection due to tension.

## **Identification Tag Attachment**

This process involves attaching a marker cable tie, a nameplate, and a label to both ends of a cable (connections to a connector) to identify the use of the cable and the cabling path.

When attaching an identification tag, follow the guidelines below:

- When installing the cable outdoor, use relief engraving and coated labels to prevent the markings from being erased.
- Since the form and attachment method for identification tags are different for each provider, consult to the provider before attaching the tags.

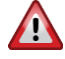

When connecting the cables, always connect the ground cable first. If a worker contacts the equipment, connects a cable, or performs maintenance without connecting the ground cable, the system can be damaged or the worker can get injured due to static electricity and short circuit.

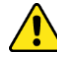

When performing cable work for the system, proceed with the ground work before any other work to prevent errors occurring due to static electricity and other reasons.

After completing the cable installation, unused ports must be capped.

When installing, ensure not to overlap or tangle the cables. In addition, consider future expansion. Install the DC power cable and the data transmission cable away from the AC power cable to prevent electromagnetic induction.

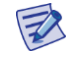

Ensure the work is done by personnel properly trained for the cabling job.

## **Cabling Diagram**

The figure below depicts the cabling connections of the RRH only.

Figure 85. RRH Cable Diagram (RRH only)

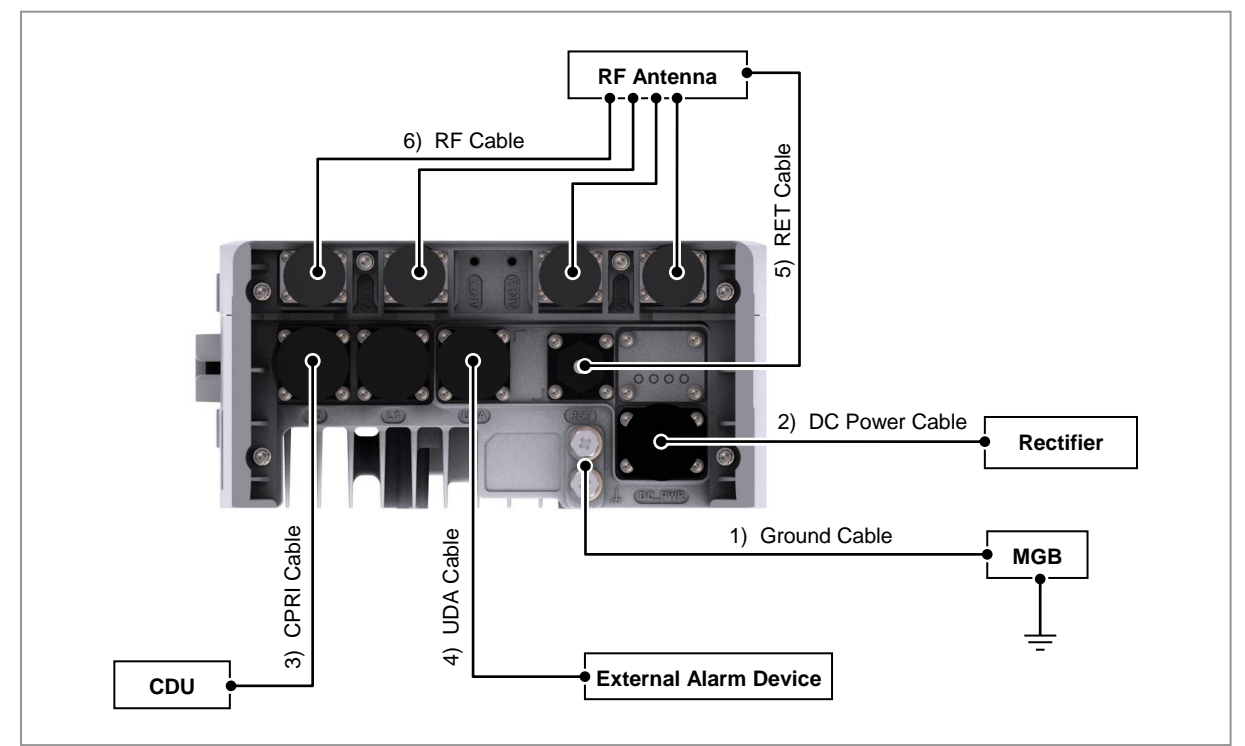

The table below outlines the RRH cable connections required for interconnecting different units and devices for RRH only.

| From | То                    | Cable                                        |
|------|-----------------------|----------------------------------------------|
| MGB  | RRH                   | 1 Ground Cable<br>: 6 AWG × 1C               |
| RRH  | Rectifier             | 2 DC Power Cable<br>: 10 AWG × 2C            |
|      | CDU                   | 3 CPRI Cable<br>: Single Mode (Outdoor Type) |
|      | External Alarm Device | 4 UDA Cable Assembly                         |
|      | RF Antenna            | 5 RET Cable Assembly                         |
|      |                       | 6 RF Cable<br>: 1/2 in. Feeder Line          |

#### Table 32. RRH Connection Cable

The figure below depicts the different cabling options of the RRH with clip-on antenna and AC-DC power unit.

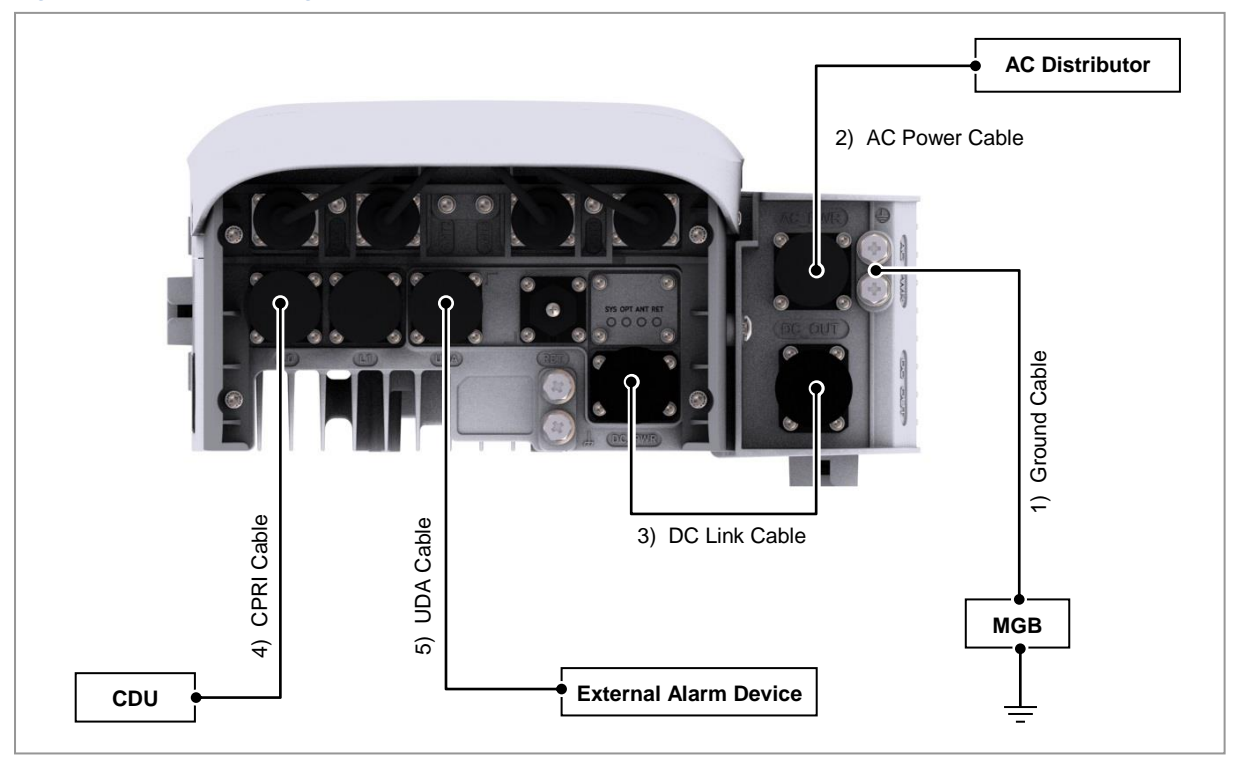

Figure 86. RRH Cable Diagram (with Clip-on Antenna and AC-DC Power Unit)

The table below outlines the RRH cable connections required for interconnecting different units and devices for clip-on antenna and AC-DC power unit.

| From           | То                    | Cable                                        |
|----------------|-----------------------|----------------------------------------------|
| MGB            | AC-DC Power Unit      | 1 Ground Cable<br>: 6 AWG × 1C               |
| RRH AC Distrib | AC Distributor        | 2 AC Power Cable<br>: 14 AWG × 3C            |
|                | AC-DC Power Unit      | 3 DC Link Cable Assembly<br>: 14 AWG × 2C    |
|                | CDU                   | 4 CPRI Cable<br>: Single Mode (Outdoor Type) |
|                | External Alarm Device | 5 UDA Cable Assembly                         |

Z

If the cable is connected to external equipment such as optical distribution box, the inlet hole finishing method of external equipment must be done after consulting the operation company

- Cables: Power cable, CPRI cable, and UDA cable

## Grounding

To comply with UL 60950, the equipment must be connected to a safety grounding point through a permanent link. Grounding points are located on the product for this purpose. Always connect the ground cable before fitting other cables. The product must remain grounded continuously unless all connections to the power supply and data network are all removed.

If equipment is grounded through a cabinet or rack, make sure it is done so properly

Connect the ground cable first. In cabling, the connection of cables without the connection to the ground cable can cause damage of the equipment or bodily injury to personnel.

The purposes of the ground construction are as follows:

- To prevent human life and the system from over-current, over-voltage, and lightning.
- To provide a discharge path for surge voltage generated by lightning and power switch.
- To protect the system from static electricity.
- To eliminate or minimize the high-frequency potential in the system housing.
- To provide a conductor for the balance and stability of high-frequency current.
- To stabilize the potential of the circuit against the ground.

#### **Connecting Ground Cable**

To connect a ground cable, do the following:

#### Prerequisites

Before proceeding with connecting the ground cable, make sure that you have the items mentioned in the table below.

| Category                                                                                                    | Description                                                                                                |                                                                                                    |
|----------------------------------------------------------------------------------------------------|----------------------------------------------------------------------------------------------------|----------------------------------------------------------------------------------------------------|
| Installation Section                                                                                                    | RRH only                                                                                                   | MGB to RRH Ground Terminal                                                                                                    |
|                                                                                                    | With AC-DC power unit                                                                                      | MGB to AC-DC power unit Ground Terminal                                                                                                    |
| Cable                                                                                                    | 6 AWG × 1C                                                                                                 |                                                                                                    |
| Minimum Cable<br>Bend Radius                                                                                                    | 8 × OD                                                                                                    |                                                                                                    |
| Heat Shrink Tube<br>(Spec/Color/Length)                                                                                           | Φ 0.47 in. (12 mm)/Clear/1.9                                                                               | 6 in. (50 mm)                                                                                                    |
| Pressure Terminal                                                                                                    | MGB                                                                                                    | Checking MGB specifications per site and preparing<br>connecting parts                                                                                                    |
|                                                                                                    | RRH or                                                                                                    | 6 AWG, 2 Hole, Hole diameter: 1/4 in. (6.4 mm), Hole                                                                                                    |
| <br>Installation Section<br>Cable<br>Minimum Cable<br>Bend Radius<br>Heat Shrink Tube<br>(Spec/Color/Length)<br>Pressure Terminal | RRH only<br>With AC-DC power unit<br>6 AWG × 1C<br>8 × OD<br>Φ 0.47 in. (12 mm)/Clear/1.9<br>MGB<br>RRH or | MGB to RRH Ground Terminal<br>MGB to AC-DC power unit Ground Terminal<br>6 in. (50 mm)<br>Checking MGB specifications per site and preparing<br>connecting parts<br>6 AWG, 2 Hole, Hole diameter: 1/4 in. (6.4 mm), Hole |

#### Table 34. Parts and Tools for Connecting Ground Cable

RT4401-48A Installation Manual v3.0 Copyright © 2019, All Rights Reserved.

| Description                                                                                                    |                                                                                                    |
|----------------------------------------------------------------------------------------------------|----------------------------------------------------------------------------------------------------|
| AC-DC power unit                                                                                                    | spacing: 0.63 in. (16 mm)                                                                                                    |
| MGB                                                                                                    | Checking MGB specifications per site and preparing<br>connecting parts                                                                                                    |
| RRH or<br>AC-DC power unit                                                                                                    | M6 × L12 SEMS (Hex. +)/2 EA                                                                                                    |
| M6 SEMS                                                                                                    | 43 lbf·in                                                                                                    |
| <ul> <li>Cable Cutter</li> <li>Wire Stripper</li> <li>Crimping Tool</li> <li>Heating Gun</li> <li>Nipper</li> <li>Screw Driver ('+', Number 3)</li> <li>Torque Driver (20 to 90 lbf-in)</li> </ul> |                                                                                                    |
|                                                                                                    | Description<br>AC-DC power unit<br>MGB<br>RRH or<br>AC-DC power unit<br>M6 SEMS<br>Cable Cutter<br>Wire Stripper<br>Crimping Tool<br>Heating Gun<br>Nipper<br>Screw Driver ('+', Number<br>Torque Driver (20 to 90 lbf<br>Screw Driver Bit ('+', Number |

When interoperating the AC-DC power unit, the ground cable must be connected to the ground terminal of the AC-DC power unit.

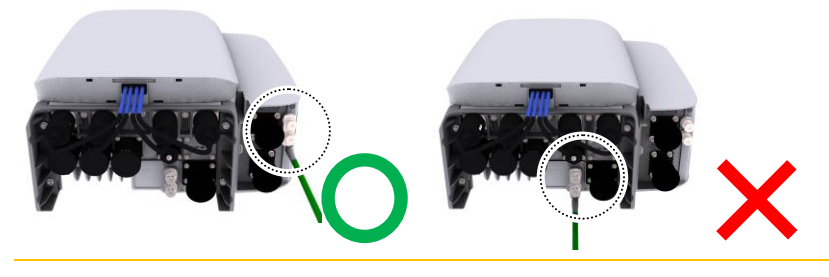

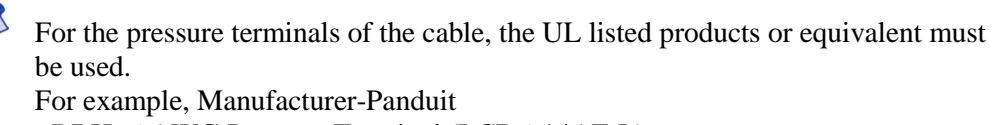

- RRH: 6 AWG Pressure Terminal (LCD6-14AF-L)

It is recommended to apply antioxidant (for example, No-Oxide 2 oz) to prevent oxidation before connecting the pressure terminal.

**1** Install the ground cable from the MGB to the RRH (or AC-DC power unit) ground terminal, as depicted in the figures below:

#### Figure 87. Connecting Ground Cable\_only RRH (1)

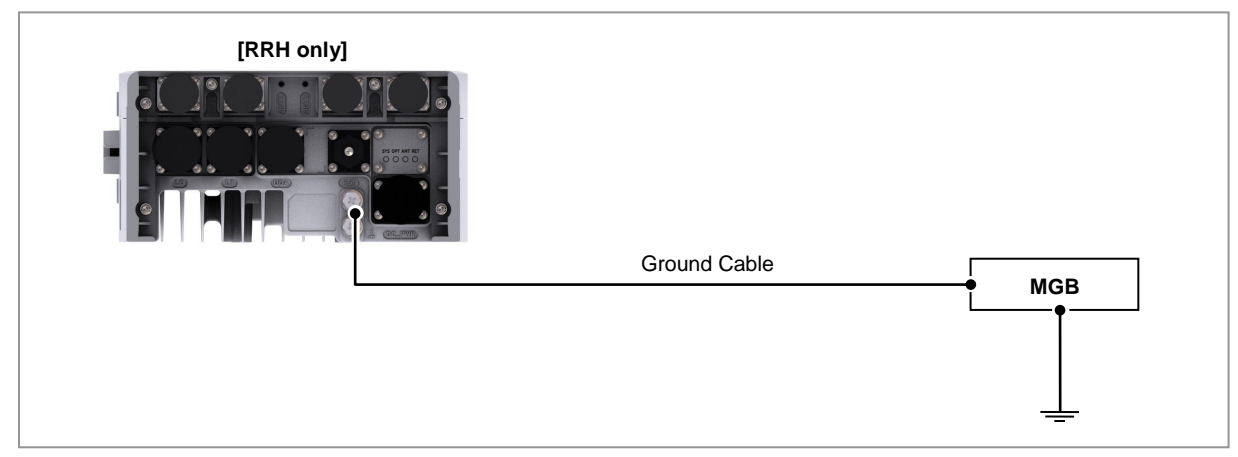

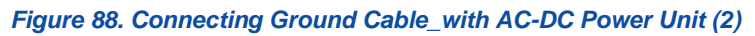

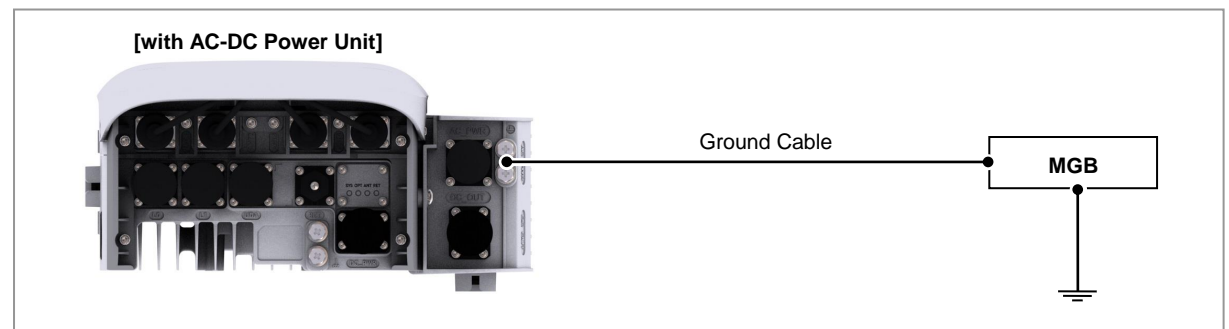

- 2 Remove the fastener (M6 SEMS) from the RRH (or AC-DC power unit) ground terminal.
- **3** Assemble a pressure terminal and a heat shrink tube at the end of the RRH (or AC-DC power unit) ground cable.
- 4 Align the pressure terminal to the mounting hole of the RRH (or AC-DC power unit) ground terminal.
- 5 Firmly fix the pressure terminal onto the RRH (or AC-DC power unit) ground terminal using the fasteners.

#### Figure 89. Connecting Ground Cable\_only RRH (3)

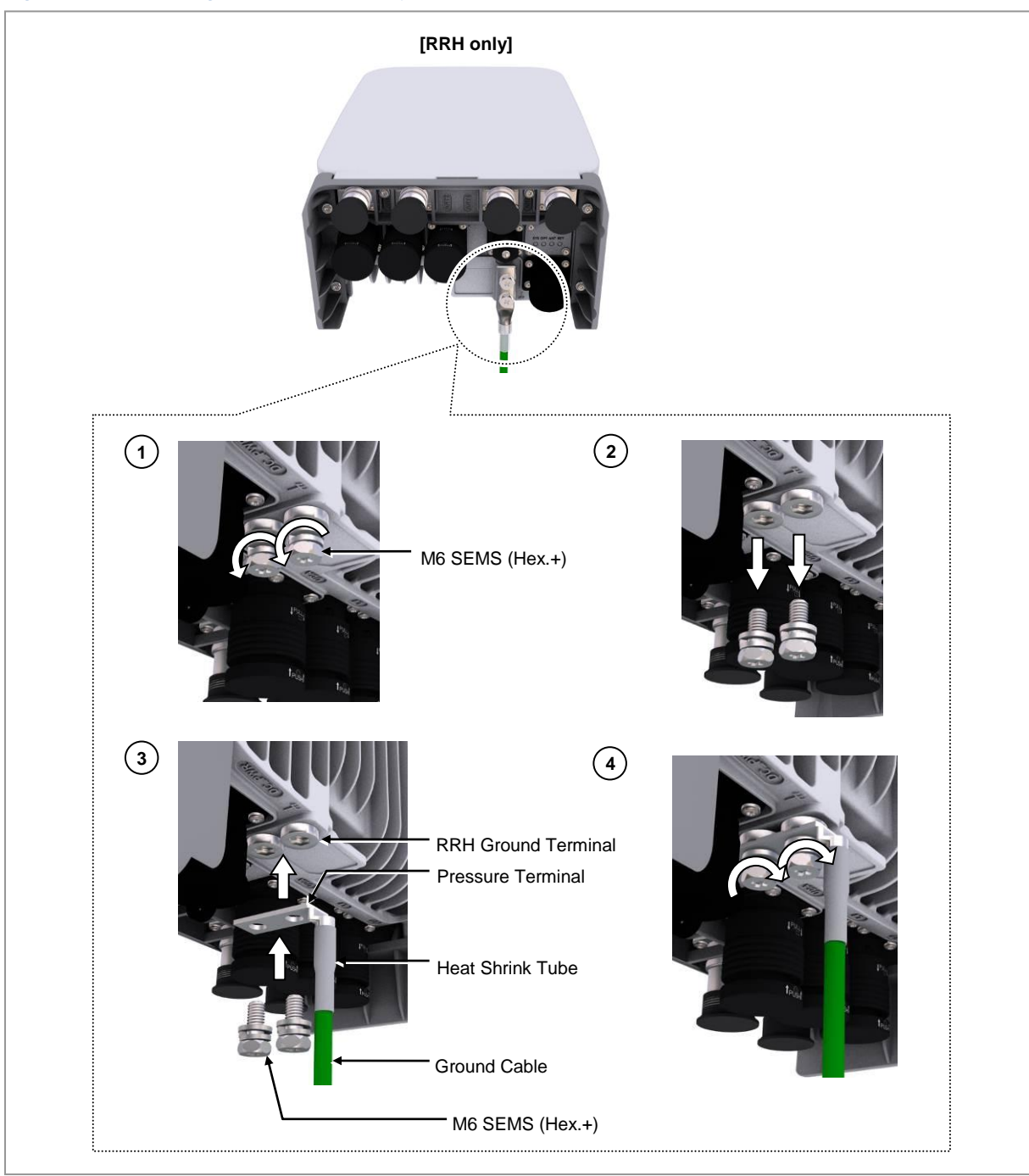

**6** When interoperating the AC-DC power unit, the ground cable must be connected to the ground terminal of the AC-DC power unit.

#### Figure 90. Connecting Ground Cable\_with AC-DC Power Unit (4)

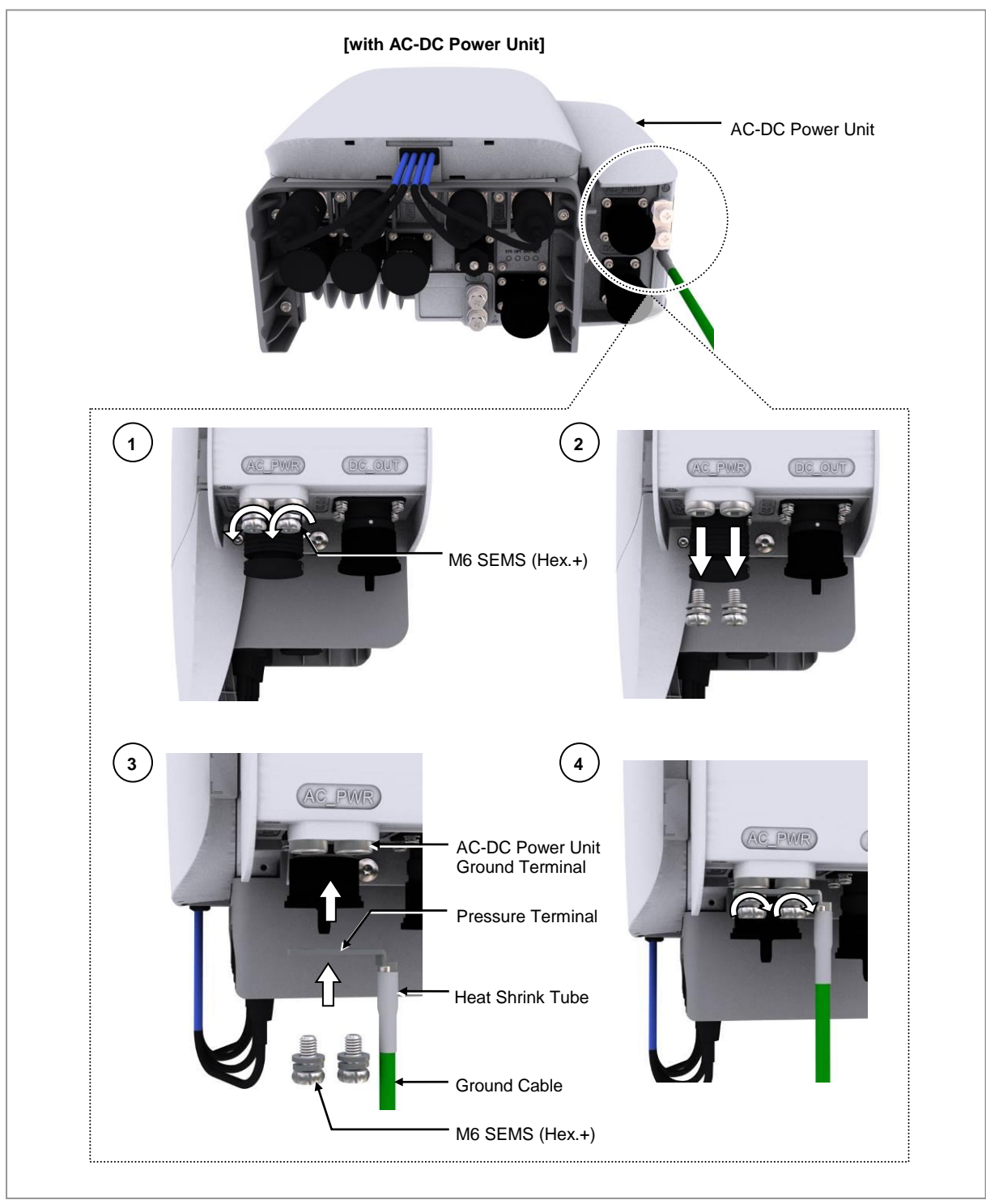

## **Power Cabling**

The figures below depicts the elements of a power supply device.

#### Figure 91. Power Equipment Elements\_RRH only

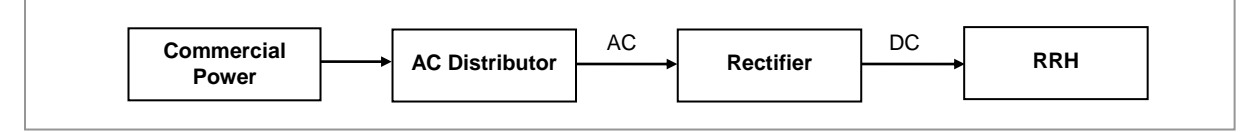

#### Figure 92. Power Equipment Elements\_with AC-DC Power Unit

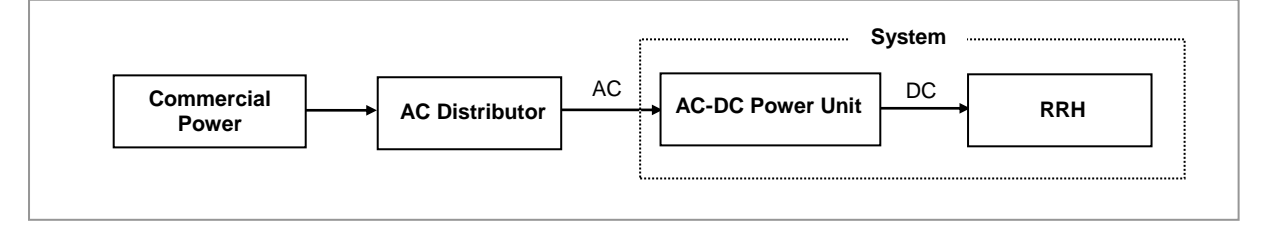

Since power is applied to the system where the power cable is connected by manipulating the circuit breaker of the rectifier, ensure to check the rectifier breaker is turned off (open) before connecting the power cable to the power connector. If the system is installed while the circuit breaker is on, the worker may get critically injured if the cable is connected in the wrong way.

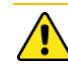

Handling the power cable incorrectly may damage the rack or cause an electric short-circuit through the cable. Ensure the power switch of the rectifier or the system is turned off before handling the power.

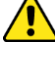

The fasteners for power cable must be tightly secured to prevent electrical accidents.

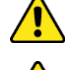

The heat-resistant temperature of the power cable should be 90°C or more.

Install the power cable to the power port of the system by considering the radius of curvature of its cable specification and then cut the cable. If the operator installs the cable after cutting, there may be length difference among the core wires at the end of the cable because of cable curvature. This may result in poor contact after the cable is connected to the power port.

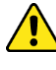

If you turn the power on and off rapidly (within 1 s), the counter electromotive force caused by cable inductance can damage the system.

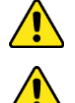

Connecting more than one power cable together may increase the power loss.

It must be verified that the rectifier or the power distributor has an output voltage

within the specified system input range before the power line is connected.

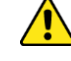

If using the power cable, the maximum installation length per type is as follows

T

The maximum installation length is based on the conditions under which each cable is normally installed and it may change if the conditions are changed.

| Power Cable Size |        | Maximum Installation Length |
|------------------|--------|-----------------------------|
| DC power cable   | 10 AWG | 180 m (590 ft)              |
| AC power cable   | 14 AWG | 35 m (115 ft)               |

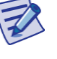

Install a circuit breaker to the DC rectifier (or power distributor) for the stable power. The capacity of the circuit breaker is 10 A. (Use UL listed circuit breakers)

F

Install a circuit breaker to AC distributor for the stable power. The capacity of the circuit breaker is 6 A. (Use UL listed circuit breakers)

## **Connecting Power Cable**

This section describes how to connect AC-DC power cables.

#### **Connecting DC Link Cable**

To connect a DC link cable, do the following:

#### Prerequisites

Before proceeding with connecting the DC link cable, make sure that you have the items mentioned in the table below:

| Category                  | Description                               |                                         |
|---------------------------|-------------------------------------------|-----------------------------------------|
| Installation Section      | AC-DC Power Unit and RRH power input port |                                         |
| Cable                     | DC Link Cable Assembly<br>(14 AWG × 2C)   | 0.75 ft (230 mm)                        |
| Minimum Cable bend Radius | 30 mm                                     |                                         |
| Connector                 | AC-DC Power Unit                          | JONHON, Push Pull Type, CT48J-1502TSCBM |
|                           | RRH                                       | JONHON, Push Pull Type, CT48J-1502TSCBM |

Table 35. Parts and Tools for Connecting Power Cable

**1** Install the power cable from the AC-DC power unit to the RRH.

#### Figure 93. Connecting DC Link Cable (1)

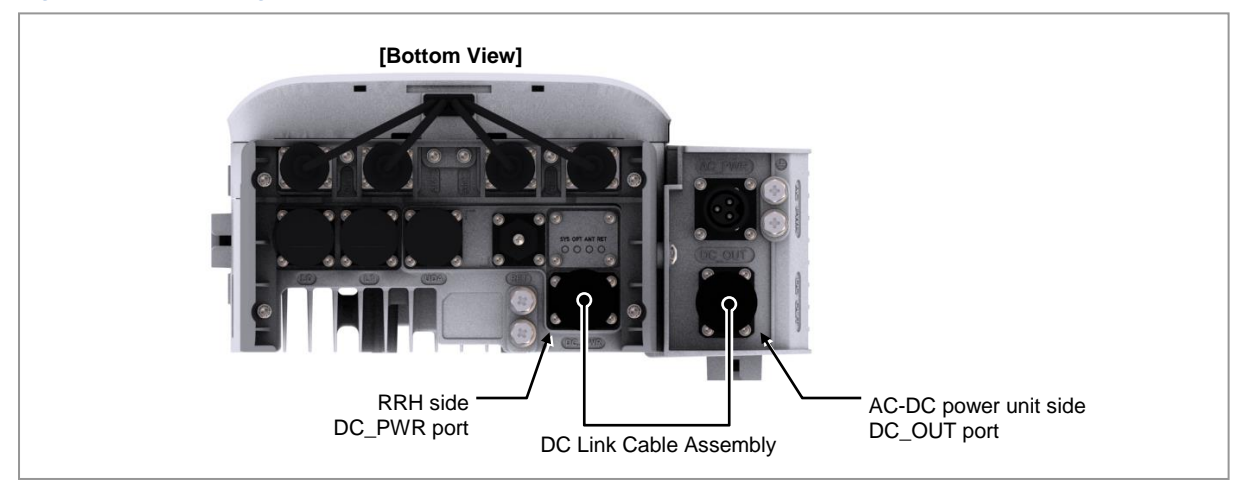

2 Separate the cap from the RRH and AC-DC power unit side and cable side connector.

#### Figure 94. Connecting DC Link Cable (2)

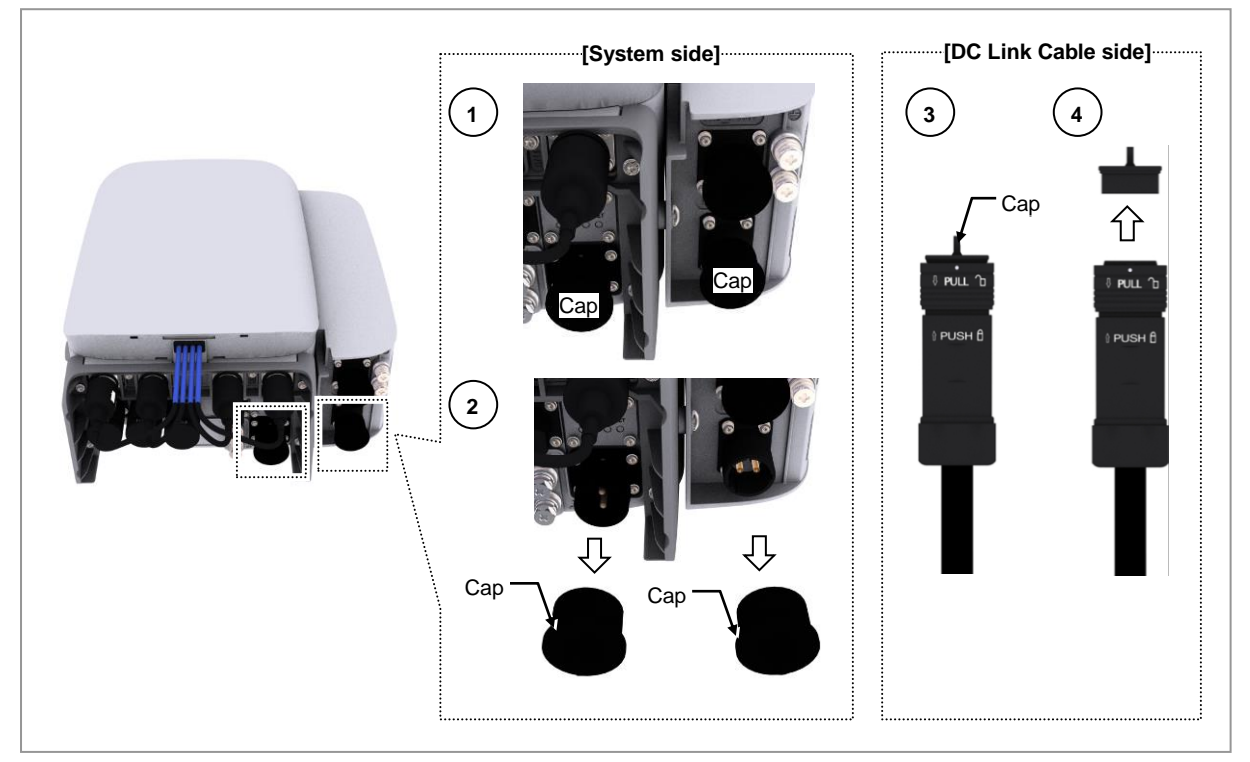

- **3** Insert the connector aligning white dot of the cable side connector, white dot of the AC-DC power, and RRH unit side connector.
- 4 When inserting the connector, push the shell to the upper side.

#### Figure 95. Connecting DC Link Cable (3)

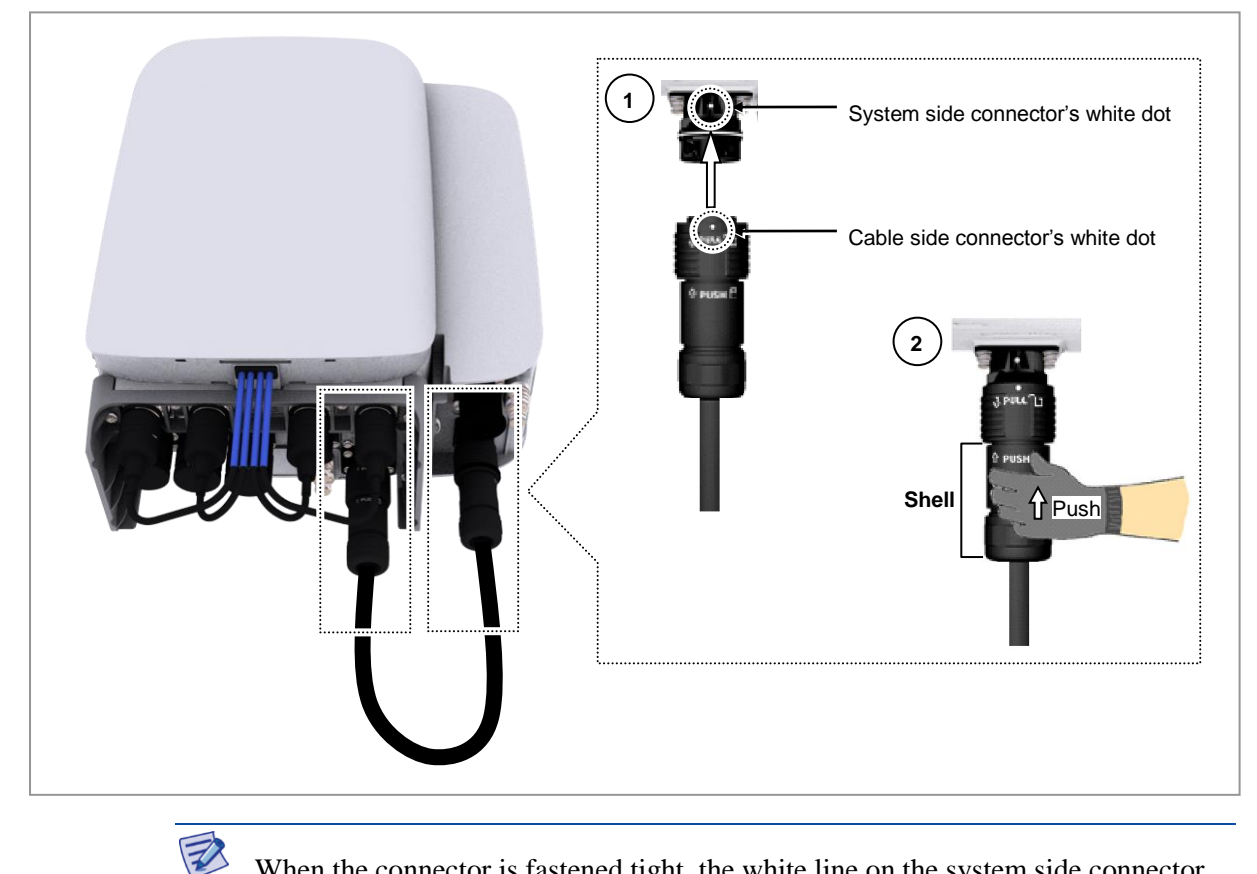

When the connector is fastened tight, the white line on the system side connector becomes invisible.

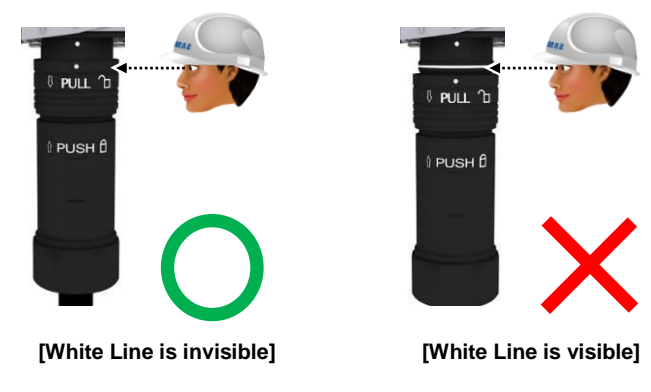

The method for connecting or disconnecting the power connector is as follows: - For connecting the connector, push the shell to the upper side.

- For disconnecting the connector, pull the coupling nut to the lower side.

Z

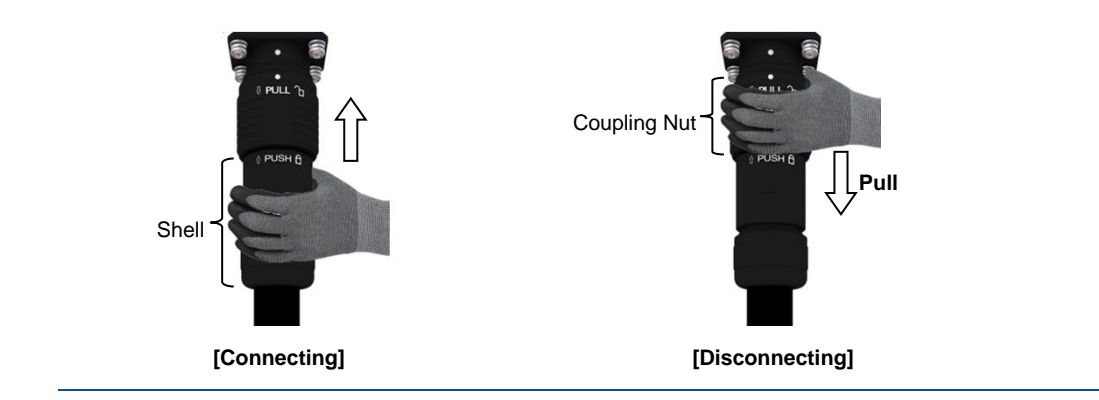

#### **Connecting AC Power Cable**

Working Tools

To connect an AC power cable, do the following:

#### Prerequisites

Before proceeding with connecting the AC power cable, make sure that you have the items mentioned in the table below:

| able 30. Fails and Tools for Connecting AC Fower Cable |                                                                      |                                                                                              |  |
|--------------------------------------------------------|----------------------------------------------------------------------|----------------------------------------------------------------------------------------------|--|
| Category                                               | Description                                                          |                                                                                              |  |
| Installation Section                                   | AC Distributor and AC-DC Power Unit                                  |                                                                                              |  |
| Cable                                                  | 14 AWG × 3C                                                          |                                                                                              |  |
| Bend Radius                                            | <ul> <li>Operation: 8 × OD</li> <li>Installation: 12 × OD</li> </ul> |                                                                                              |  |
| Connector                                              | AC Distributor                                                       | Checking specifications of AC distributor output terminal per site and prepare the fasteners |  |
|                                                        | AC-DC Power Unit                                                     | JONHON, Push Pull Type, DY2T1403SNCBM-01 to                                                  |  |

Cable Cutter
Wire Stripper
Compressor
Heating Gun
Nipper

Table 36. Parts and Tools for Connecting AC Power Cable

The table below outlines the pin map of the AC power cable connector.

Open

#### Table 37. AC/DC Power Unit AC Power Cable Connector Pin Map

| Power Connector Pin No. | Color |
|-------------------------|-------|
| L                       | Black |
| N                       | White |
| PE                      | Green |

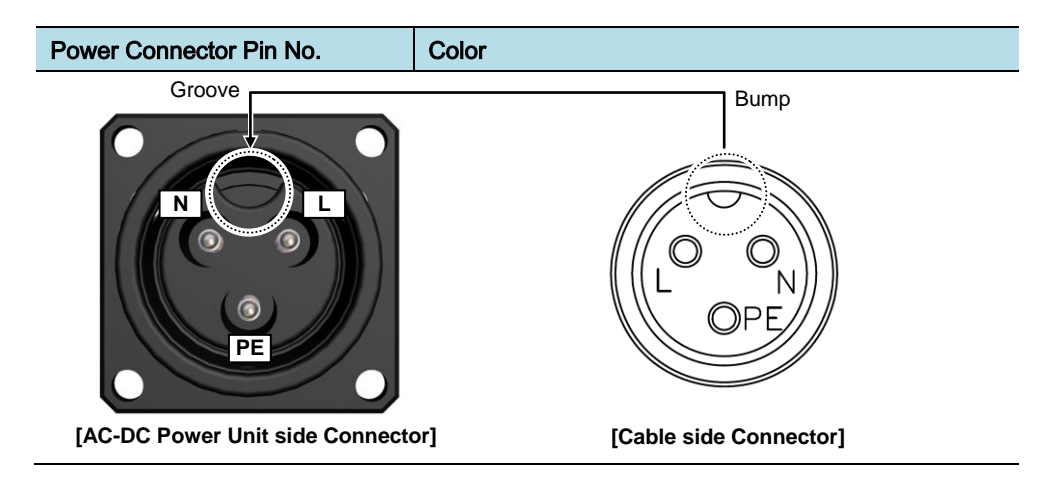

**1** Install the AC power cable from the AC distributor to the AC-DC power unit.

#### Figure 96. Connecting AC/DC Power Unit AC Power Cable (1)

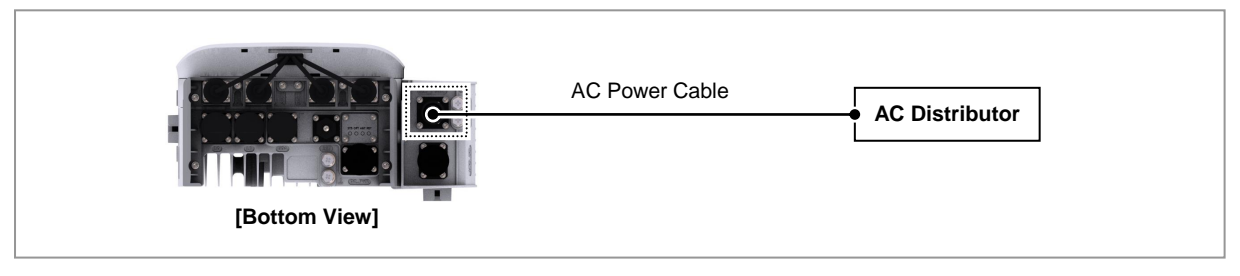

2 Separate the cap from the AC-DC power unit side (AC PWR port) and cable side connector.

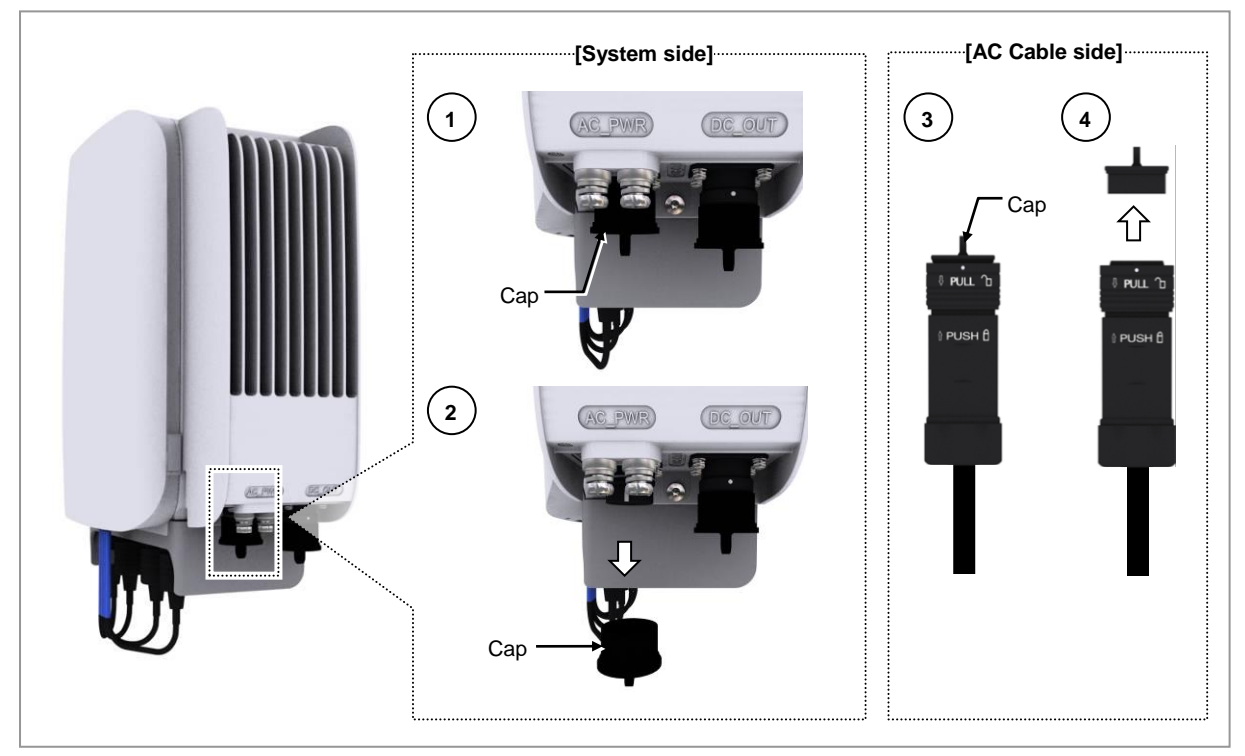

#### Figure 97. Connecting AC/DC Power Unit AC Power Cable (2)

**3** Insert the connector aligning the cable side connector's white dot and system side connector's white dot. When inserting the connector, push the shell to the upper side.

#### Figure 98. Connecting AC/DC Power Unit AC Power Cable (3)

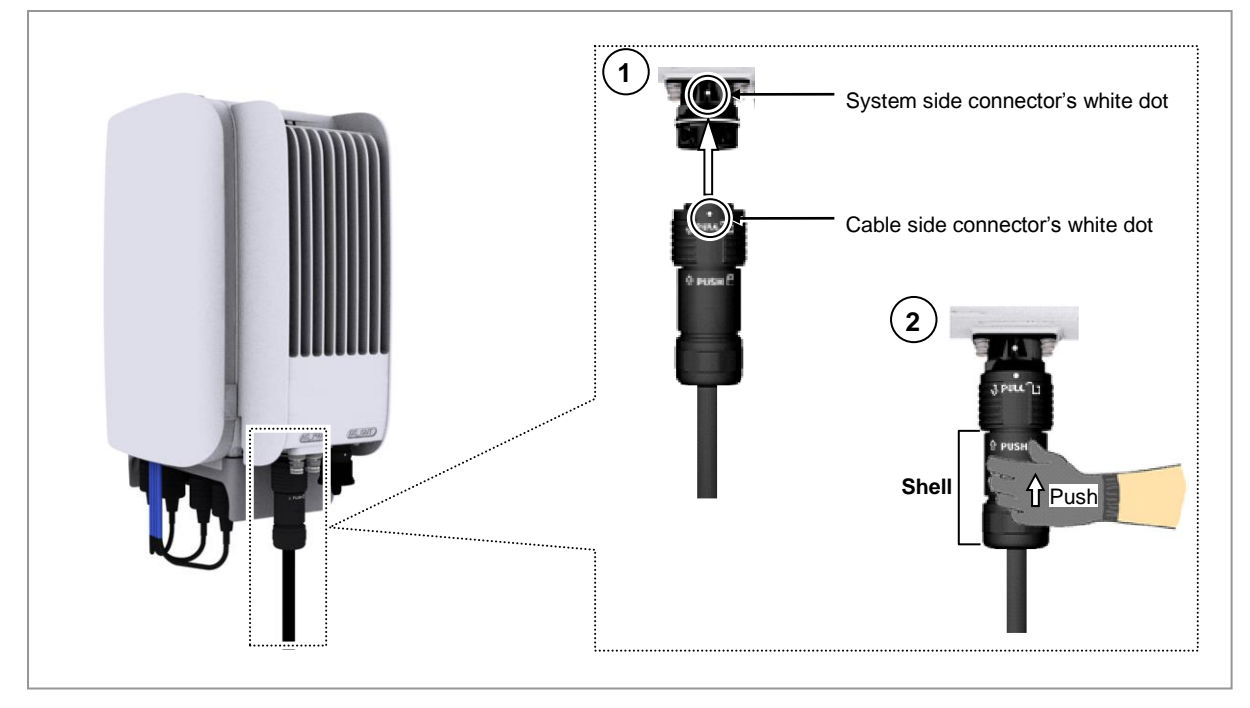

RT4401-48A Installation Manual v3.0 Copyright © 2019, All Rights Reserved.

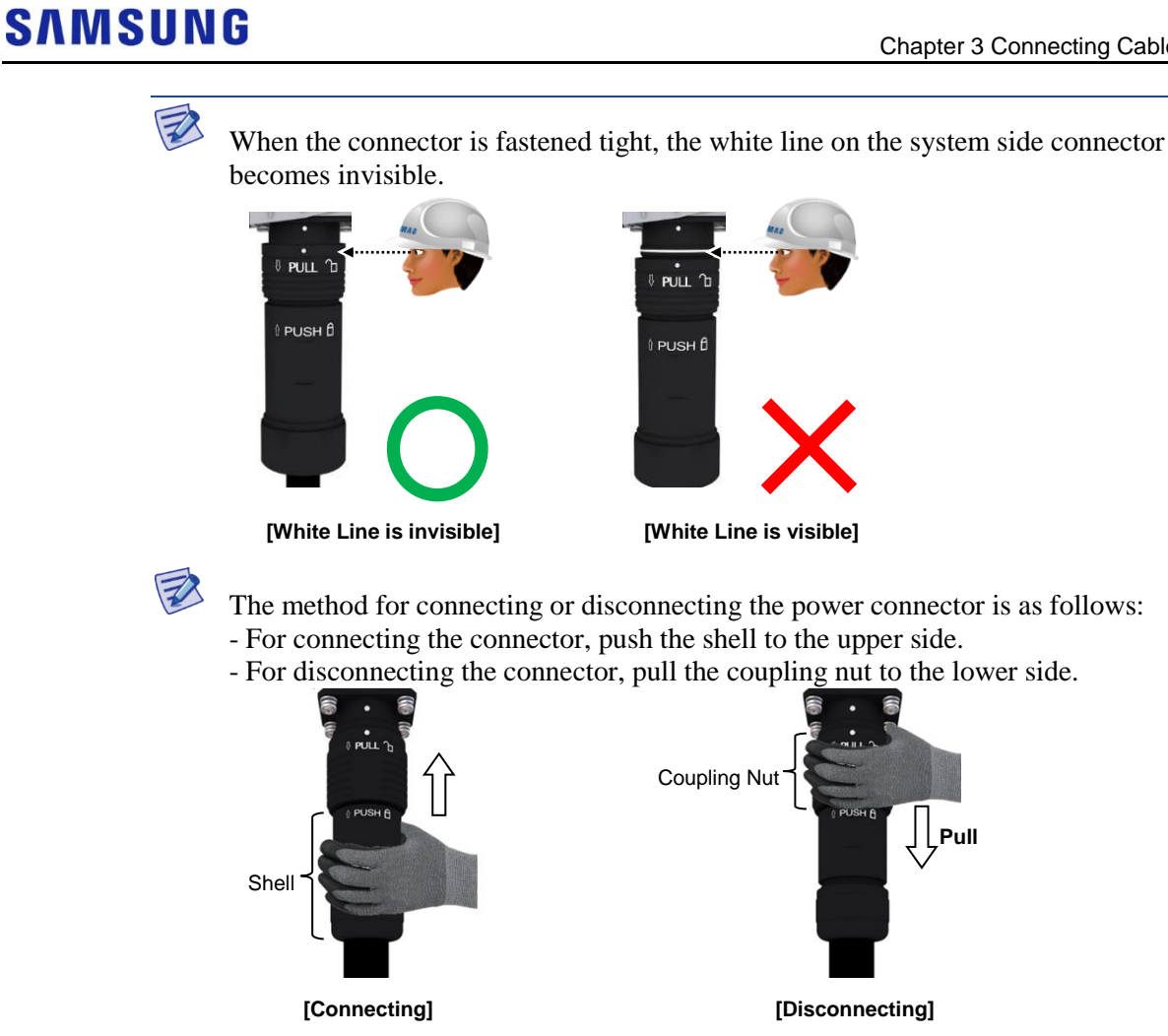

#### Connecting DC Power Cable (External rectifier connection)

To connect a DC power cable, do the following:

#### **Prerequisites**

Before proceeding with connecting the DC power cable, make sure that you have the items mentioned in the table below:

| Category             | Description           |                                                                                           |
|----------------------|-----------------------|-------------------------------------------------------------------------------------------|
| Installation Section | Rectifier and RRH     |                                                                                           |
| Cable                | 10 AWG × 2C           |                                                                                           |
| Bend Radius          | Operation: 8 × OD     |                                                                                           |
|                      | Installation: 10 × OD |                                                                                           |
| Connector            | Rectifier             | Check specifications of AC distributor output terminal per site and prepare the fasteners |
|                      | RRH                   | JONHON, Push Pull Type, CT48J-1502TSCBM to<br>Open                                        |
| Working Tools        | Cable Cutter          |                                                                                           |

#### Table 38. Parts and Tools for Connecting DC Power Cable

RT4401-48A Installation Manual v3.0 Copyright © 2019, All Rights Reserved.

| Category | Description   |  |
|----------|---------------|--|
|          | Wire Stripper |  |
|          | Compressor    |  |
|          | Heating Gun   |  |
|          | • Nipper      |  |

The table below outlines the pin map of the DC power cable connector.

| Table 39. DC Power Cable/Connector Pin Map |             |                       |
|--------------------------------------------|-------------|-----------------------|
| Power Connector Pin Number                 | Description | Color                 |
| Pin 1                                      | -48 V DC    | Black                 |
| Pin 2                                      | RTN         | Black                 |
| 2<br>(System side Conn                     | ector]      | Table side Connector] |

1 Install the power cable from the rectifier to the RRH.

#### Figure 99. Connecting DC Power Cable (1)

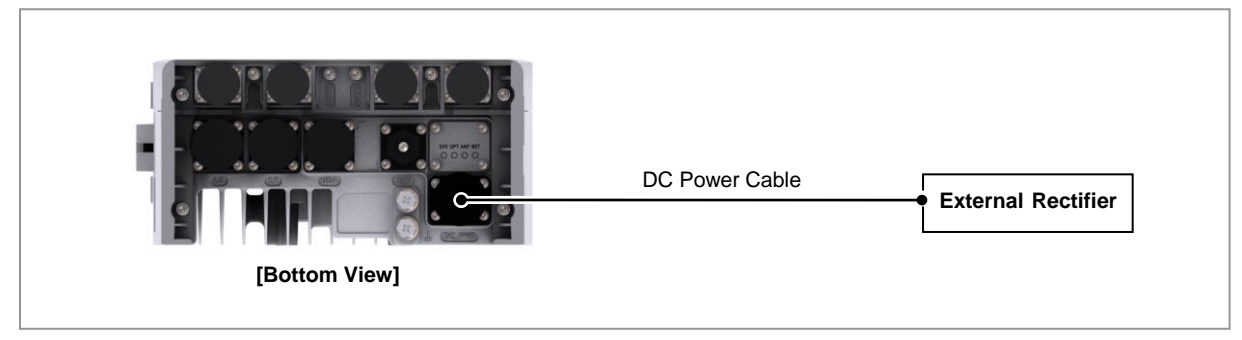

- SAMSUNG
  - 2 Separate the cap from the RRH side and cable side connector.

#### Figure 100. Connecting DC Power Cable (2)

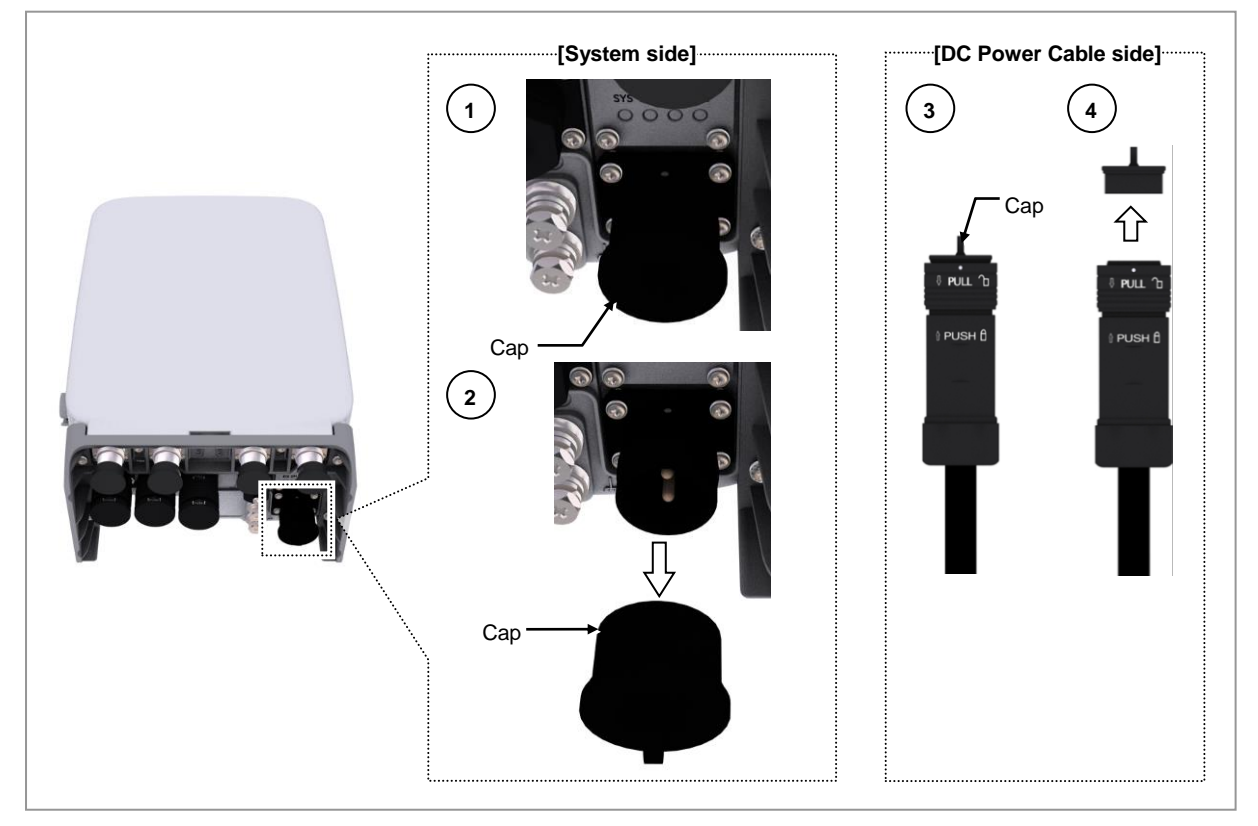

**3** Insert the connector aligning the cable side connector's white dot and system side connector's white dot. When inserting the connector, push the shell to the upper side.

#### Figure 101. Connecting DC Power Cable (3)

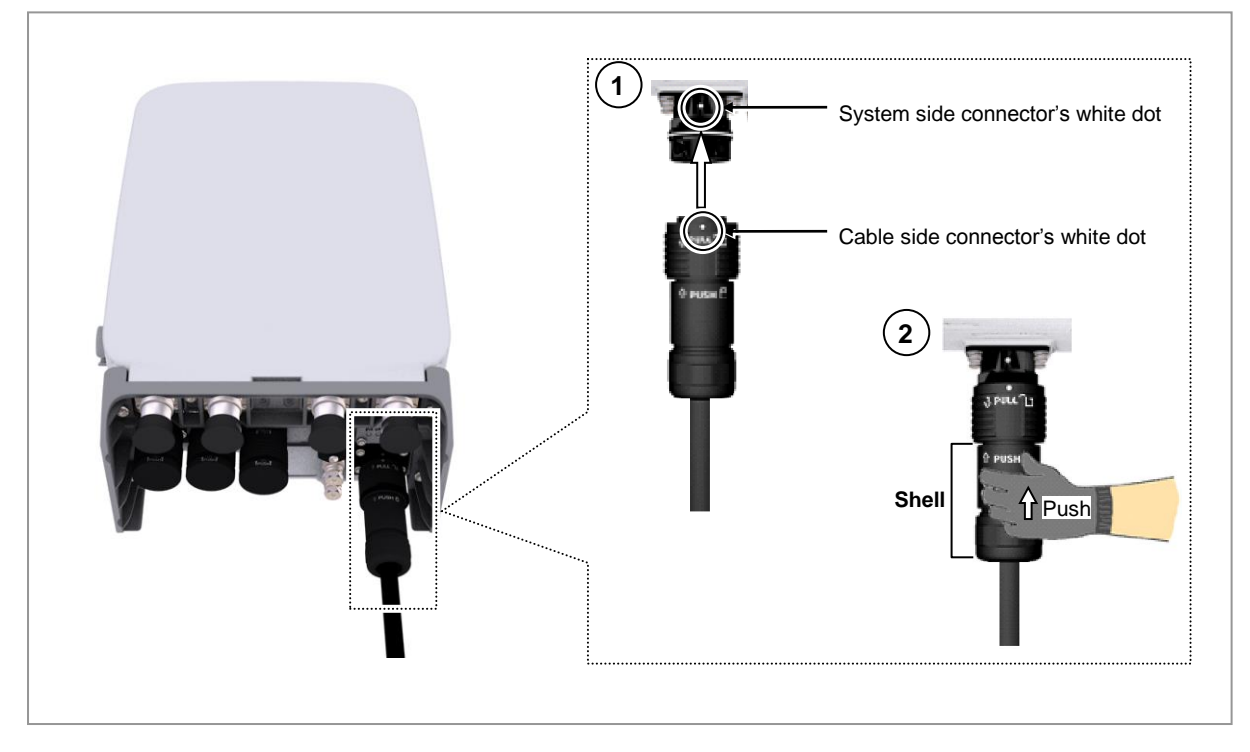

When the connector is fastened tight, the white line on the system side connector becomes invisible.

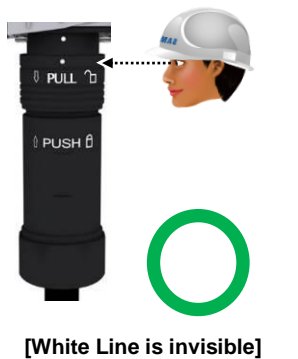

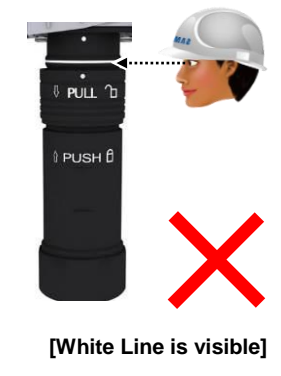

The method for connecting or disconnecting the power connector is as follows:

- For connecting the connector, push the shell to the upper side.
- For disconnecting the connector, pull the coupling nut to the lower side.

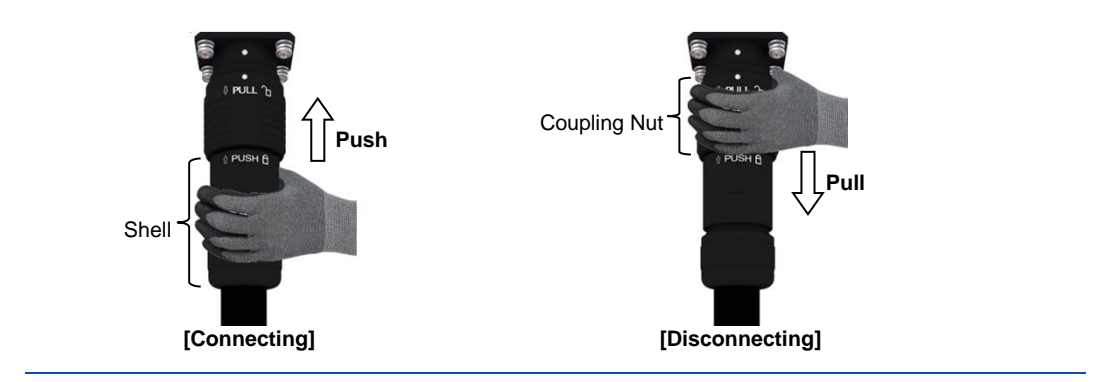

## **Interface Cable Connection**

This section describes the procedures for connecting the interface cables.

## **Remove/Insert Optical Module**

If the optical module needs to be removed or inserted before connecting the cable, follow the below process.

To remove the optical module, do the following:

**1** Hang the hook of the optical transceiver removal tool on the bail of the optical module within the system.

Figure 102. Optical Module Removal (1)

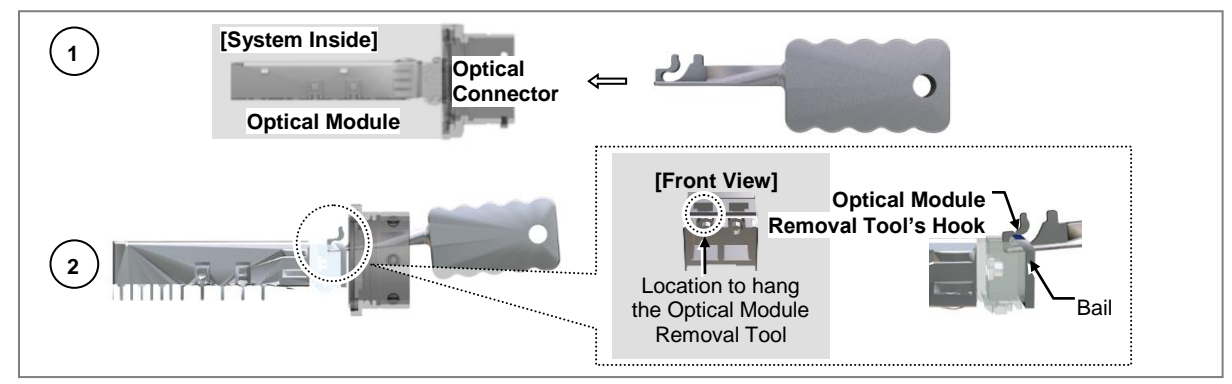

2 Remove the optical module from the optical module cage by pulling the optical module removal tool.

#### Figure 103. Optical Module Removal (2)

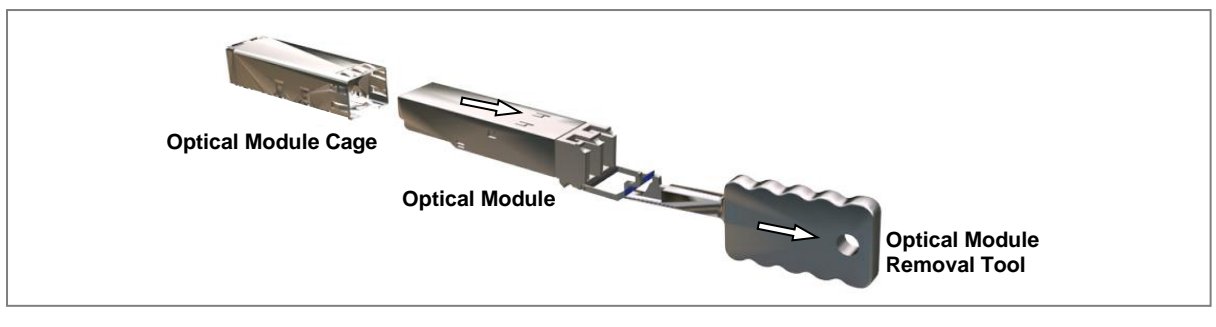

When desorbing an optical module, use a dedicated tool (optical module desorption tool) to remove the handle by opening it for about 90°. When the optical module is detached without using the dedicated tool, the optical module may be jammed and the handle may be damaged due to a lack of opening capacity of the minimum necessary handle.

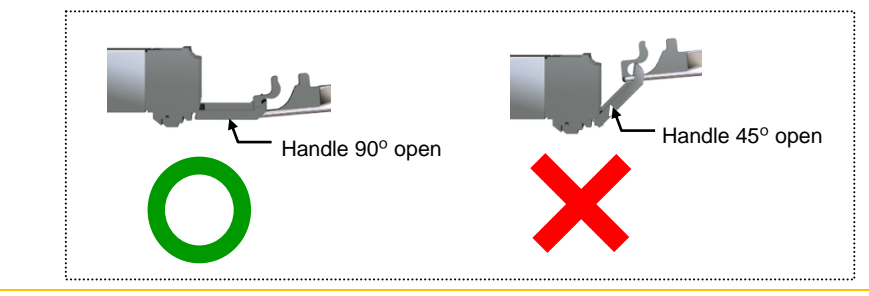

**3** Remove the optical module and the jig by pressing the hook grip of the optical module removal tool.

#### Figure 104. Optical Module Removal (3)

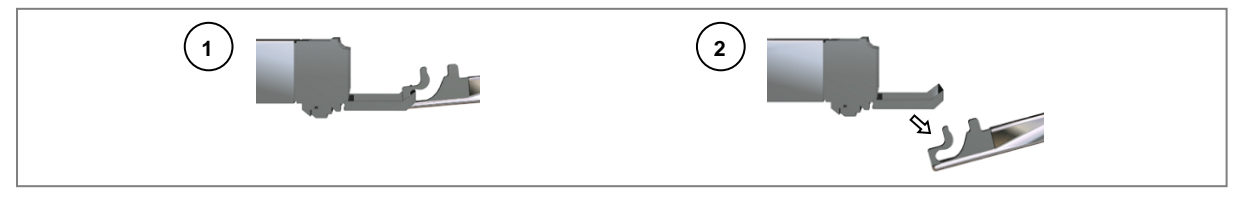

**4** Insert the optical module by pushing the optical module into the optical module cage within the connector.

#### Figure 105. Optical Module Insert

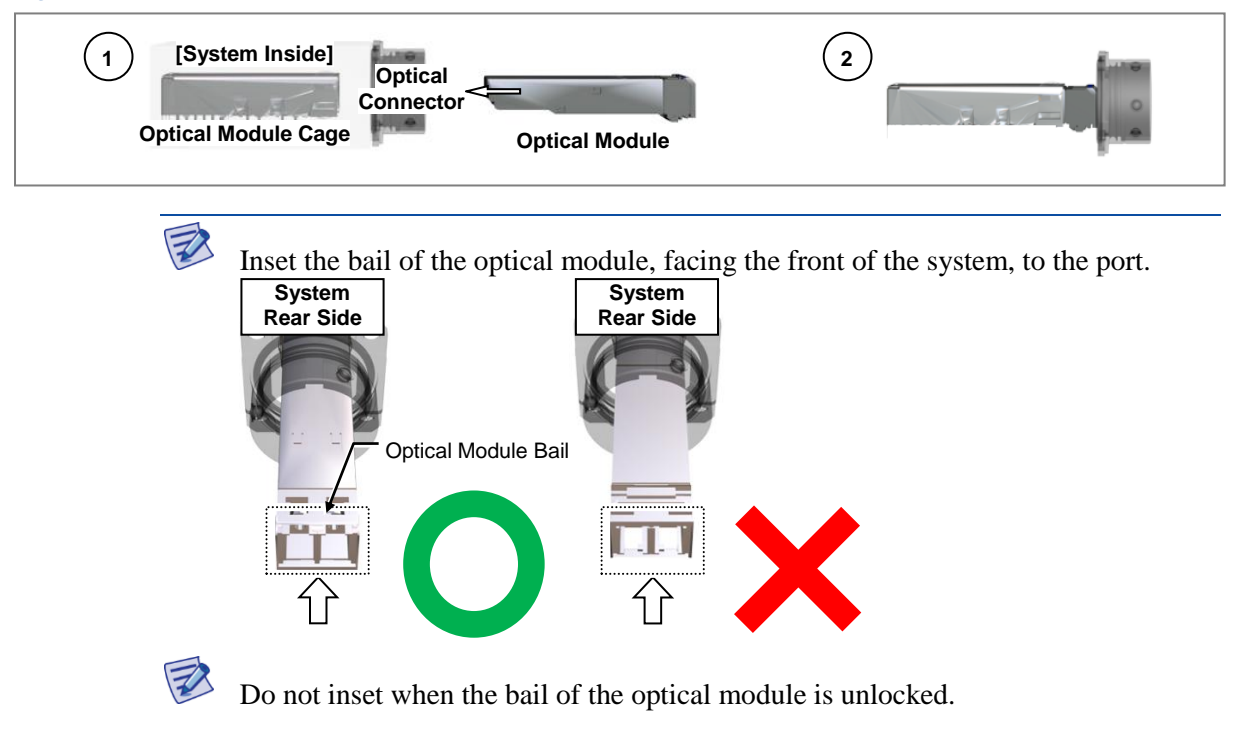

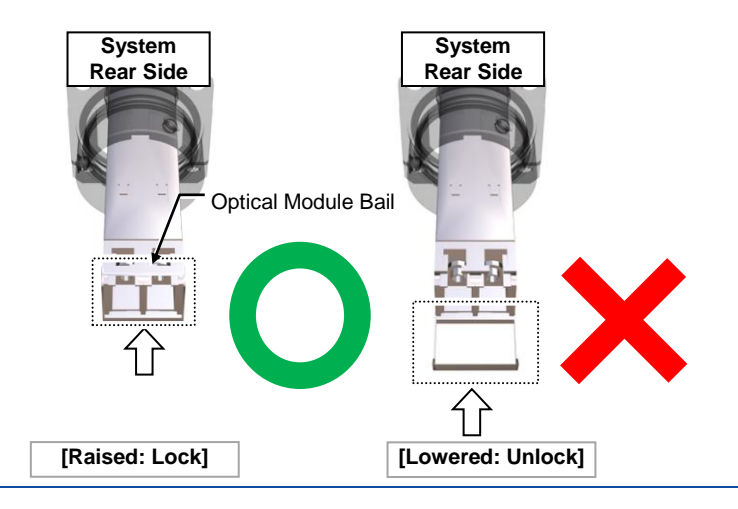

## **Connecting CPRI Cable**

To connect a CPRI cable, do the following:

#### Prerequisites

Before proceeding with connecting the CPRI cable, make sure that you have the items mentioned in the table below:

| Category             | Description                                         |  |
|----------------------|-----------------------------------------------------|--|
| Installation Section | CDU and RRH L0 Port                                 |  |
| Cable                | CPRI Cable (Optical, Single Mode, for Outdoor Type) |  |
| Bend Radius          | 10 × OD                                             |  |
| Connector            | RRH JONHON, Push Pull Type, PDLC03T03-A (DLC/UPC)   |  |
| Working Tools        | Optical Connector Cleaner                           |  |

#### Table 40. Parts and Tools for connecting CPRI Cable

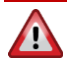

In the system, the laser beam light runs through the optical cable. The exposure of the laser beam on worker's eye may cause serious injury so that it should be handled with care.

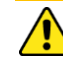

Remove the cap of the optical connector before connecting.

- Before connecting the optical cable, check whether the ferrule of the connector is soiled. Be careful to keep the cutting section away from dust or foreign material. If the cable is soiled with foreign material, do not blow to remove them.
- Make sure to clean the connector in accordance with the cleaning directions in Annex.

- Do not touch the ferrule at the end of optical cable because it is easy to be damaged.

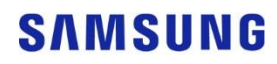

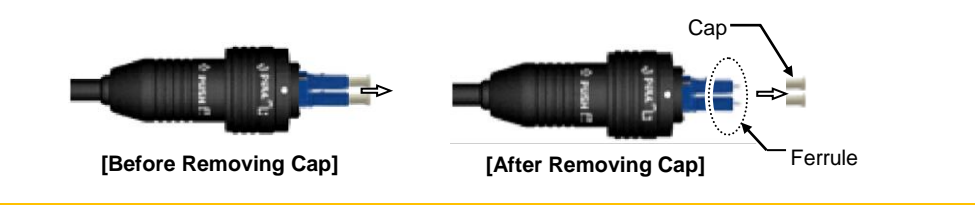

Z

Before connecting the CPRI cable connector, the ferrule of the connecter of cable side should be cleaned first using the optical connector cleaner. For more information, see Appendix B.

1 Install the CPRI cable from the CDU to the RRH L0 port.

Figure 106. Connecting CPRI Cable (1)

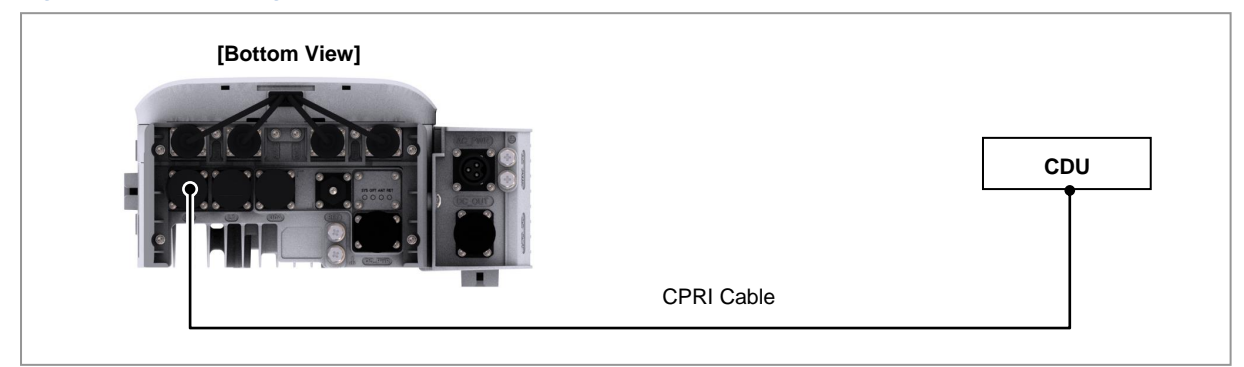

2 Separate the cap from the system side connector (L0 port).

#### Figure 107. Connecting CPRI Cable (2)

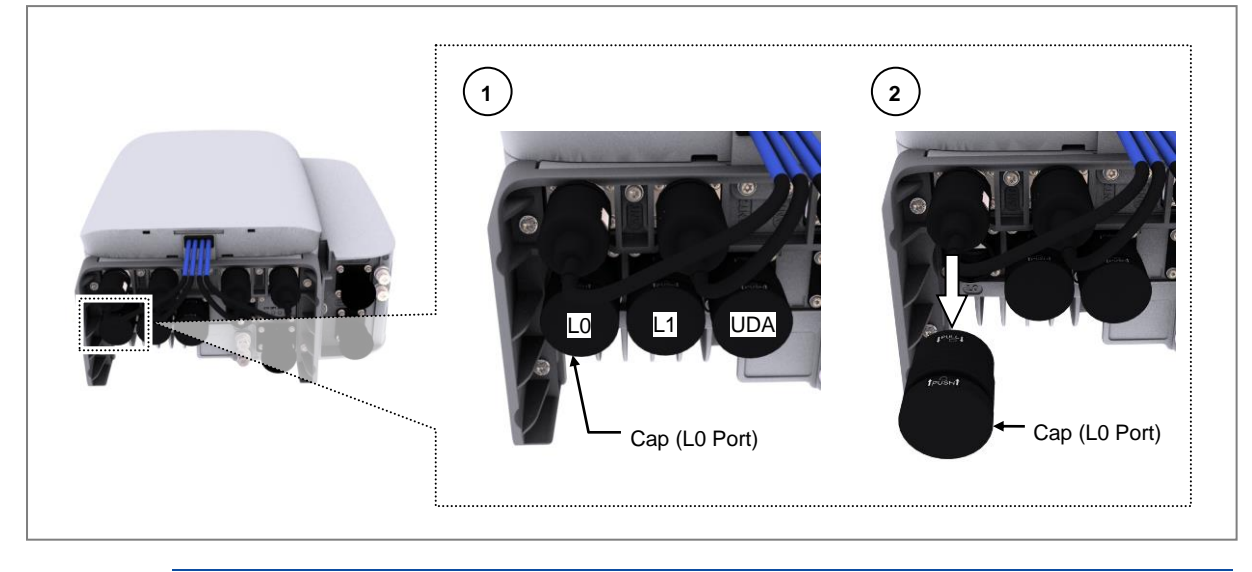

2

To disconnect the cap (push-pull type), pull the coupling nut to lower side.

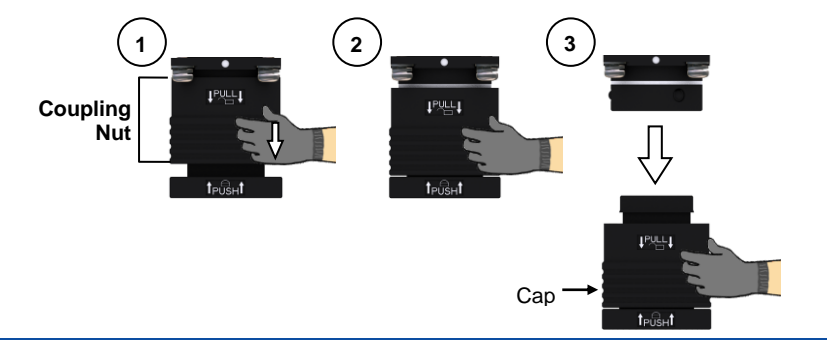

**3** Separate the cap from the cable side connector.

Figure 108. Connecting CPRI Cable (3)

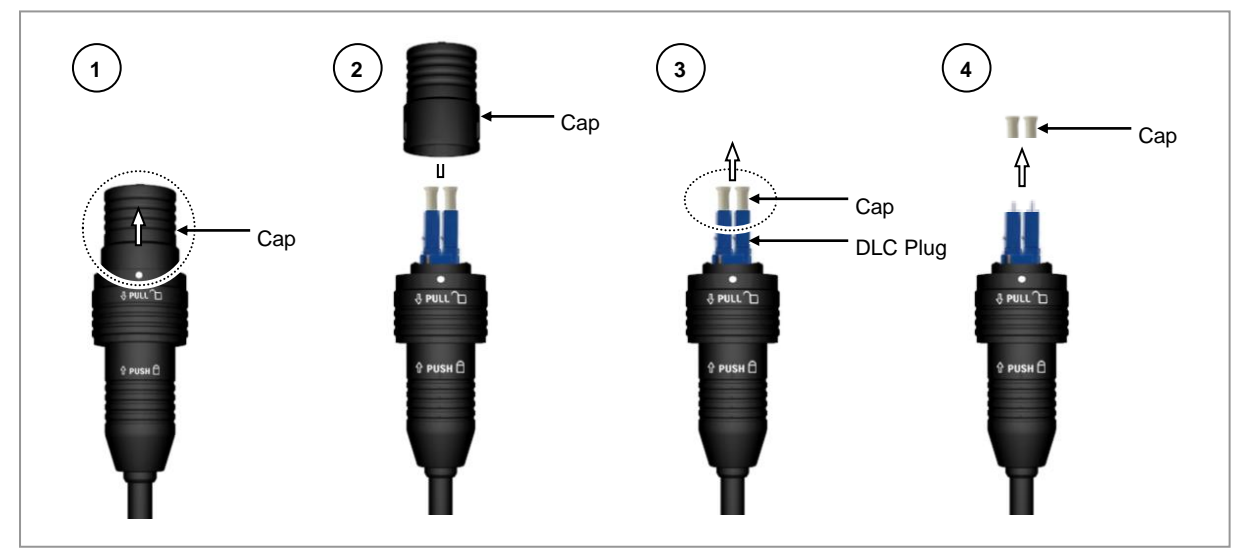

4 The latch of cable side connector should be towards the rear side.

Figure 109. Connecting CPRI Cable (4)

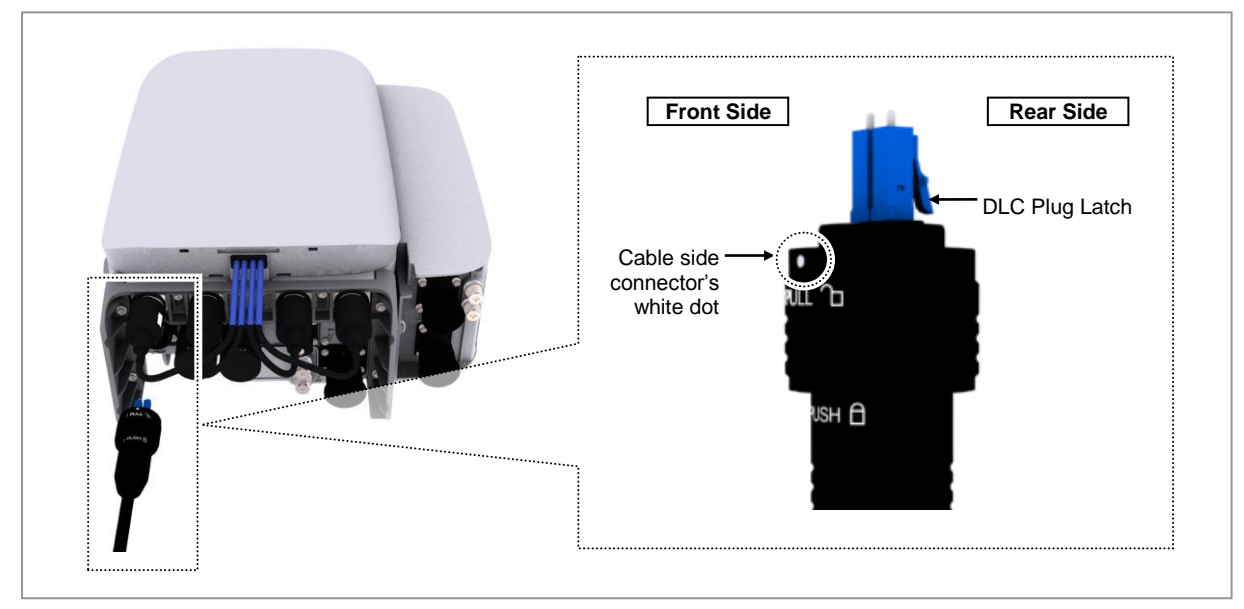

**5** Insert the DLC plug to the system side's optical module.

Figure 110. Connecting CPRI Cable (5)

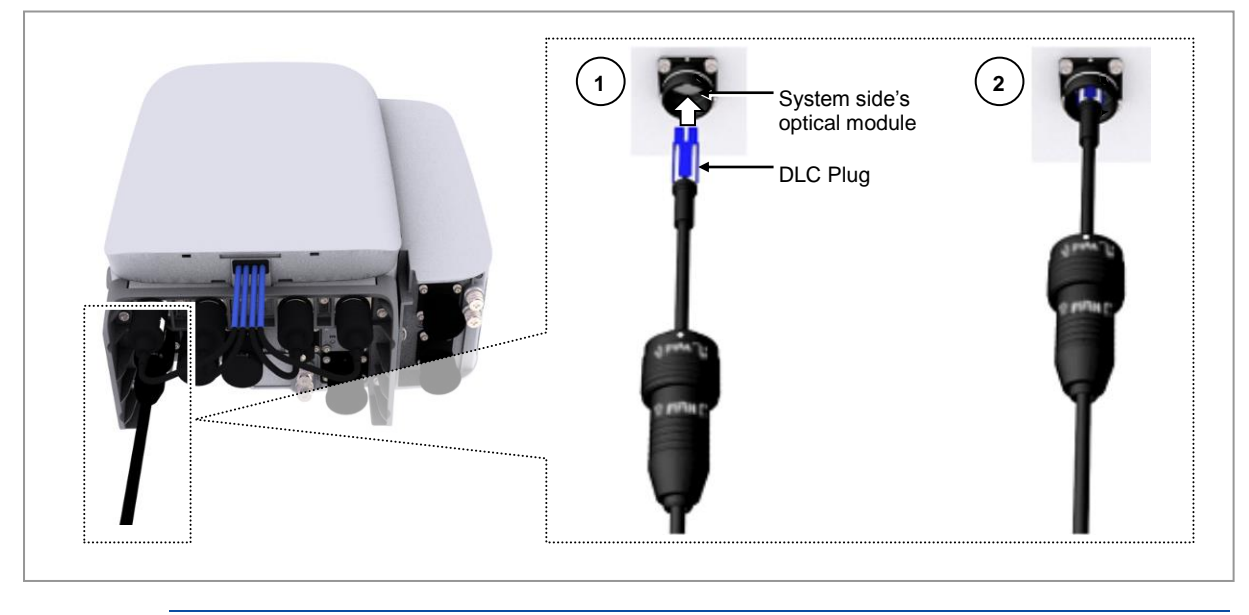

When the connector is fastened tight, the white line on the system side connector should be invisible (or hidden).

T

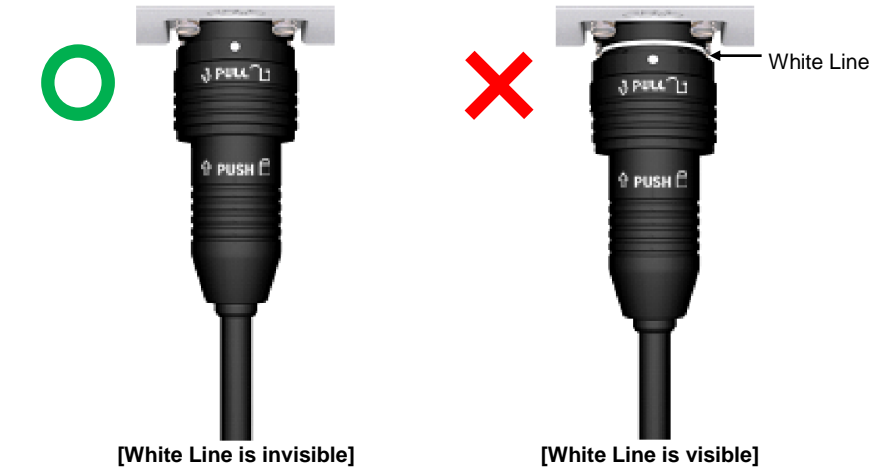

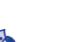

The method for connecting/disconnecting the CPRI (optical) connector is as follows:

- For connecting the connector, push the shell to the upper side.
- For disconnecting the connector, pull the coupling nut to the lower side.

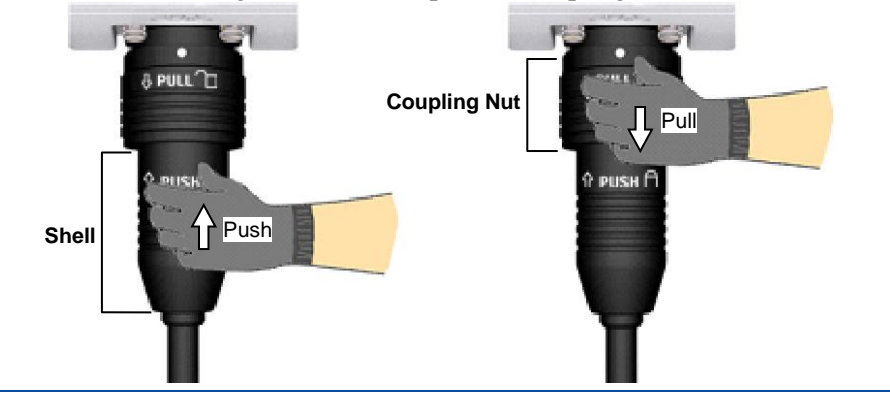

## **Connecting UDA Cable**

To connect a UDA cable, do the following:

#### Prerequisites

Before proceeding with connecting the UDA cable, make sure that you have the items mentioned in the table below:

| Table 41. Parts and Tools for Connecting UDA Cable |             |  |
|----------------------------------------------------|-------------|--|
| Category                                           | Description |  |

| Category                     | Description                           |                                                                                         |
|------------------------------|---------------------------------------|-----------------------------------------------------------------------------------------|
| Installation Section         | RRH UDA Port to External alarm device |                                                                                         |
| Cable                        | UDA Cable Assembly (Cat.5             | e 24AWG 4P)                                                                             |
| Minimum Cable bend<br>Radius | Operation: 5 × OD                     | Installation: 10 × OD                                                                   |
| Connector                    | External alarm device                 | Check specifications of external device output terminal per site and prepare fasteners. |
|                              | RRH                                   | JONHON, Push Pull Type, RJ45MF-CT-07                                                    |

RT4401-48A Installation Manual v3.0 Copyright © 2019, All Rights Reserved.

| Category      | Description   |
|---------------|---------------|
| Working Tools | Cable Cutter  |
|               | Wire Stripper |
|               | • Nipper      |
|               | • LAN Tool    |

The table below outlines the pin map of the UDA cable.

#### Table 42. UDA Cable Pin Map

| Pin | Color        | Signal        |
|-----|--------------|---------------|
| 1   | White/Blue   | RX_CH (3)_COM |
| 2   | Blue         | RX_CH (3)_NO  |
| 3   | White/Orange | RX_CH (2)_COM |
| 4   | Orange       | RX_CH (2)_NO  |
| 5   | White/Green  | RX_CH (1)_COM |
| 6   | Green        | RX_CH (1)_NO  |
| 7   | White/Brown  | RX_CH (0)_COM |
| 8   | Brown        | RX_CH (0)_NO  |

**1** Install the UDA cable from the external alarm device to the RRH.

#### Figure 111. Connecting UDA Cable (1)

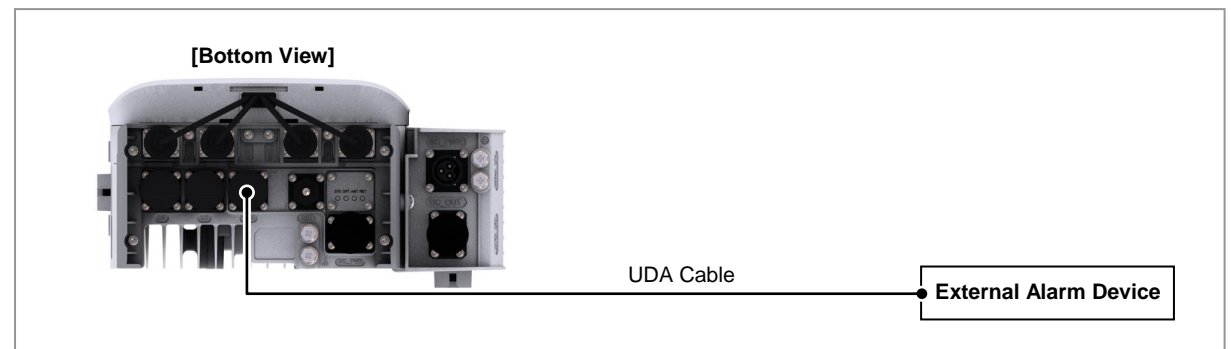

2 Separate the cap from the RRH side and cable side connector.

#### Figure 112. Connecting UDA Cable (2)

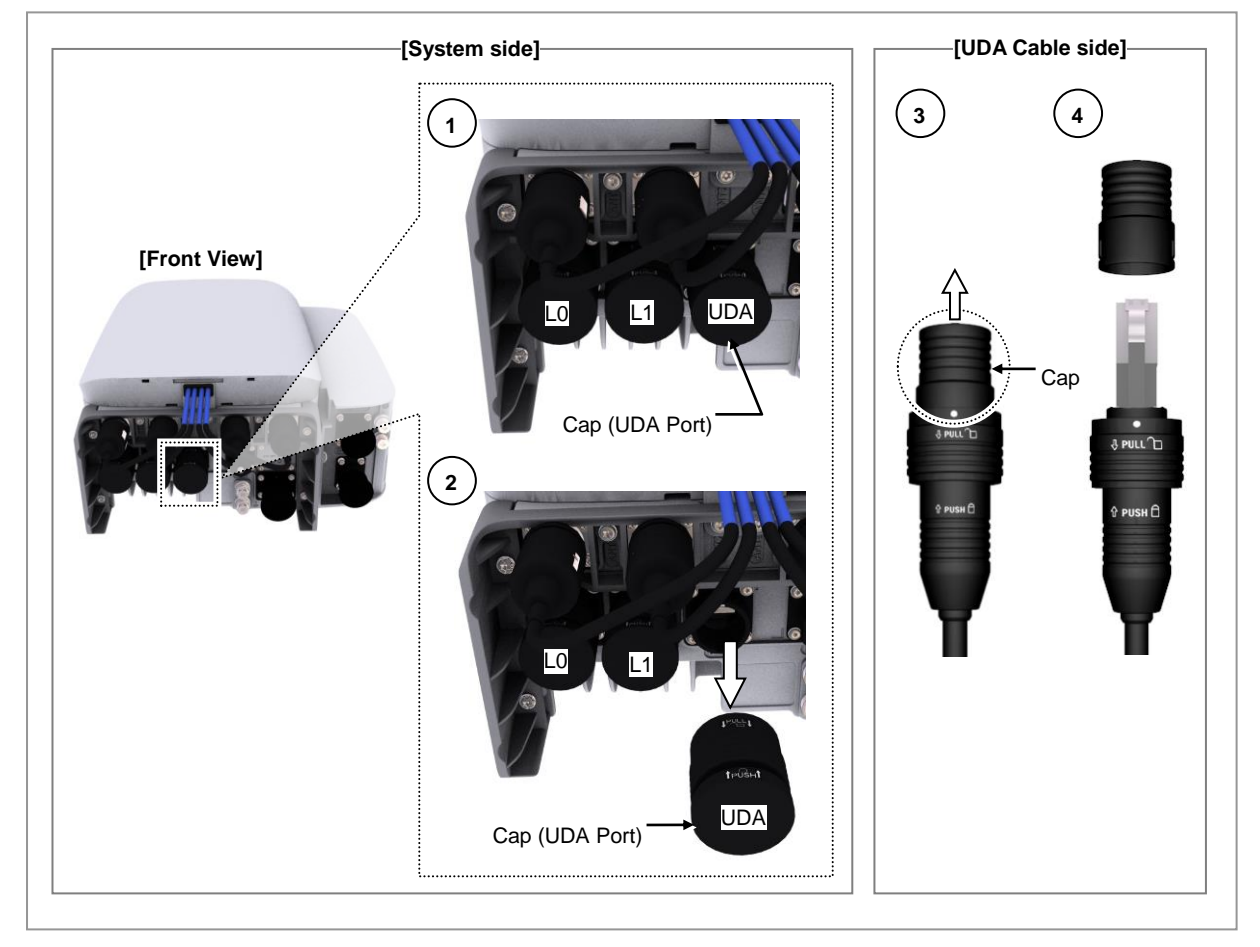

**3** The latch of cable side connector should be towards the front of the RRH.

Figure 113. Connecting UDA Cable (3)

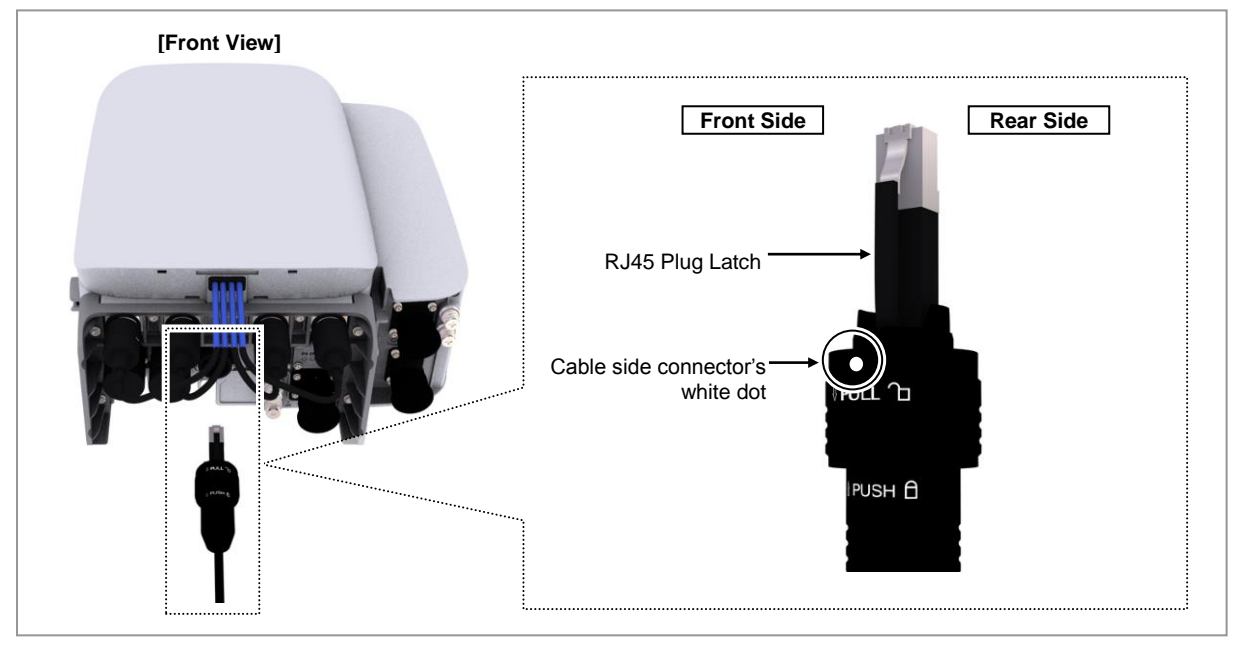

4 Insert the RJ-45 plug to the system side connector.

#### Figure 114. Connecting UDA Cable (4)

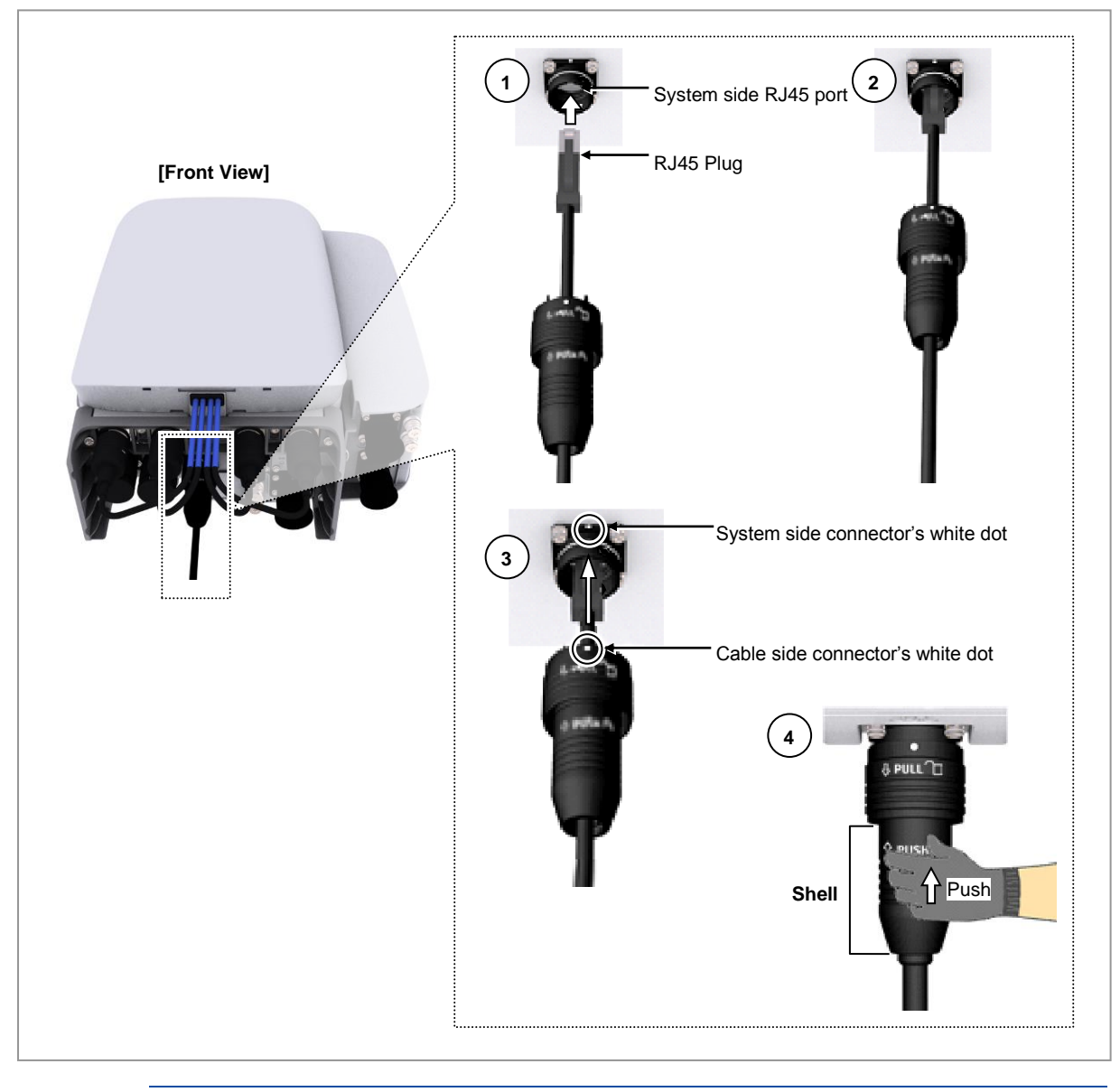

When the connector is fastened tight, the white line on the system side connector becomes invisible.

Z

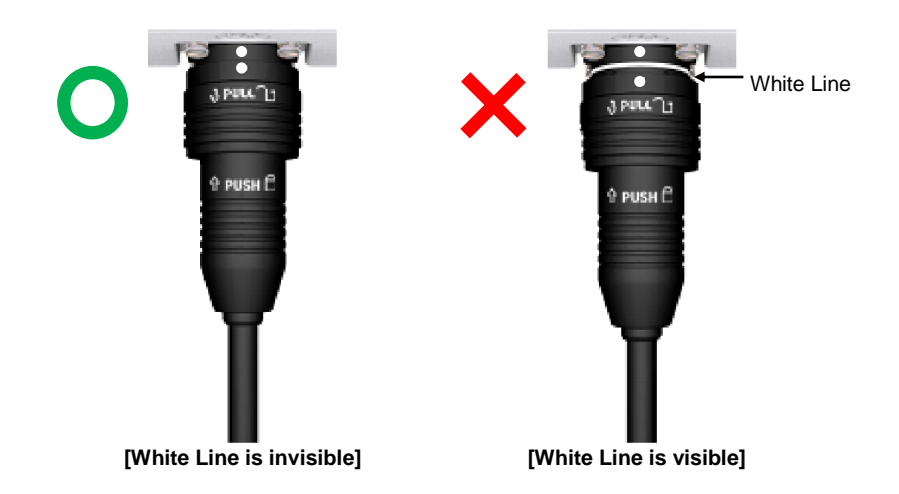

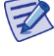

The method for connecting or disconnecting the backhaul (RJ45) connector is as follows:

- For connecting the connector, push the shell to the upper side.
- For disconnecting the connector, pull the coupling nut to the lower side.

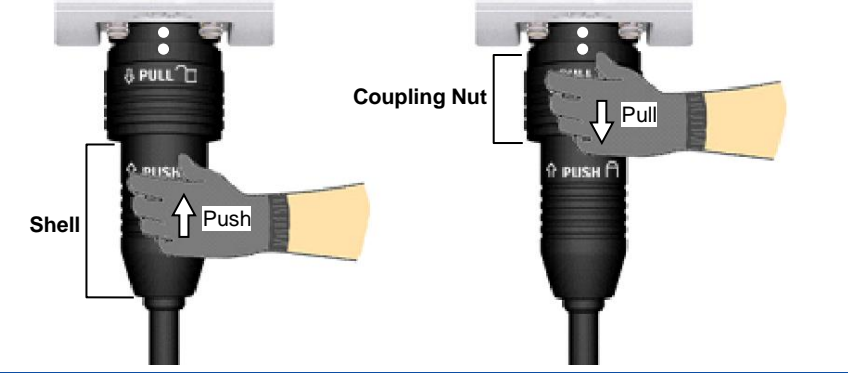

## **Connecting RET Cable**

To connect a RET cable, do the following:

#### Prerequisites

Before proceeding with connecting the RET cable, make sure that you have the items mentioned in the table below:

| Category             | Description                |                                                                     |  |
|----------------------|----------------------------|---------------------------------------------------------------------|--|
| Installation Section | RF Antenna to~RRH RET port |                                                                     |  |
| Cable                | RET Cable Assembly         |                                                                     |  |
| Bend Radius          | Operation: 8 × OD          | Installation: 12 × OD                                               |  |
| Connector            | RF Antenna                 | Check the RF antenna (RETu) RET connector<br>specification per site |  |
|                      | RRH                        | AISG 2.2                                                            |  |

#### Table 43. Parts for connecting RET Cable

The table below outlines the pin map of the RET cable.

#### Table 44. RET Cable Pin Map

| Pin No | Description         | Cable Color |  |  |
|--------|---------------------|-------------|--|--|
| 1      | N/C (Not Connected) | -           |  |  |
| 2      | N/C (Not Connected) | -           |  |  |
| 3      | RS485 B             | White       |  |  |
| 4      | GND                 | Blue        |  |  |
| 5      | RS485 A             | Brown       |  |  |
| 6      | +24 V DC            | Red         |  |  |
| 7      | DC Return           | Black       |  |  |
| 8      | N/C (Not Connected) | -           |  |  |
|        |                     |             |  |  |

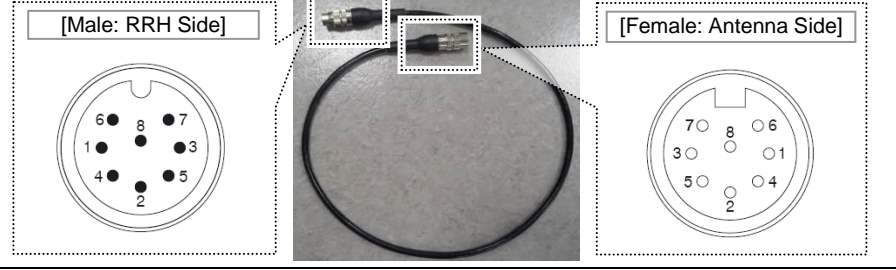

Before fitting the RET connector, make sure to align the hole of the female connector with the pin of the male connector first.

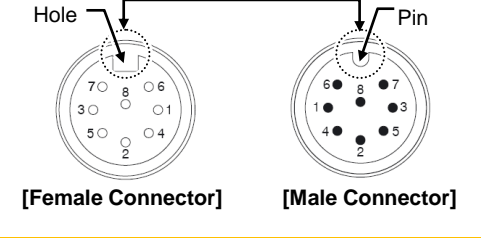

1 Install the RET cable from the RF Antenna to the RRH RET port.

#### Figure 115. Connecting RET Cable (1)

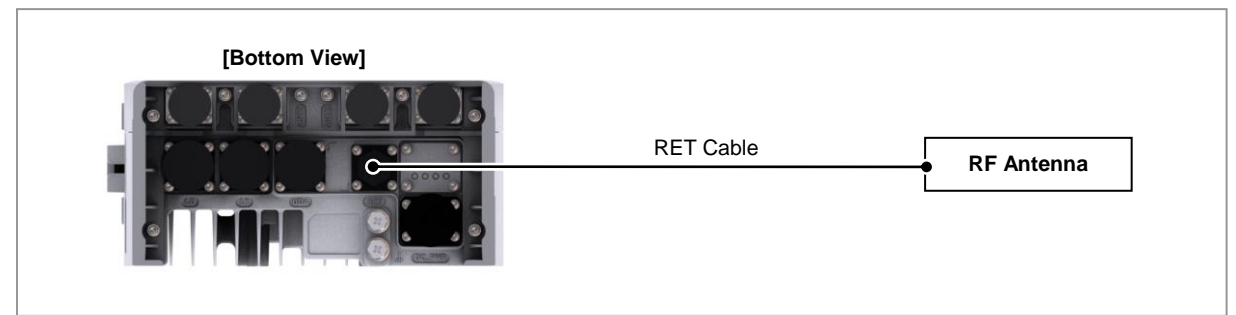

2 Separate the cap from the system side connector (RET port).

#### Figure 116. Connecting RET Cable (2)

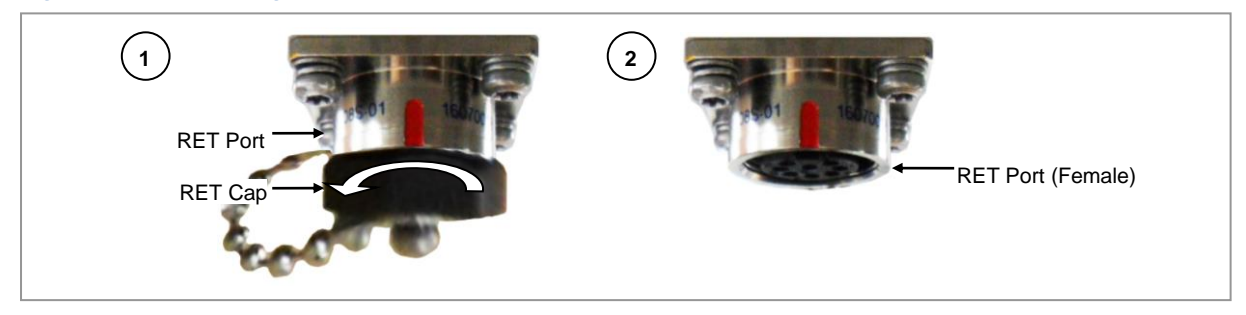

**3** Connect the cable side RET connector to the system side RRH RET port.

Figure 117. Connecting RET Cable (3)

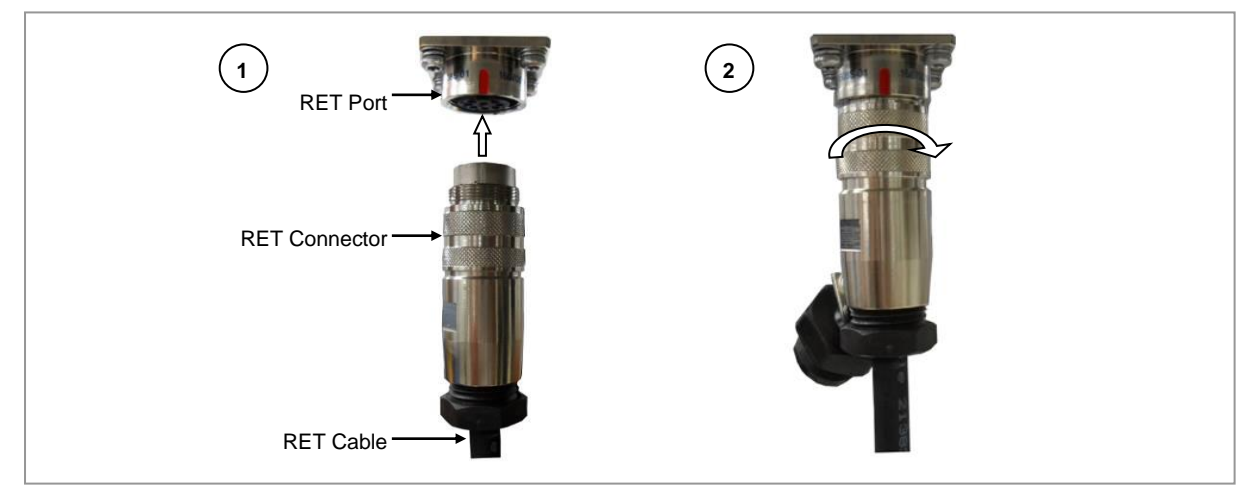

4 Tie the system side RET cap to the RET connector with a waxed string.

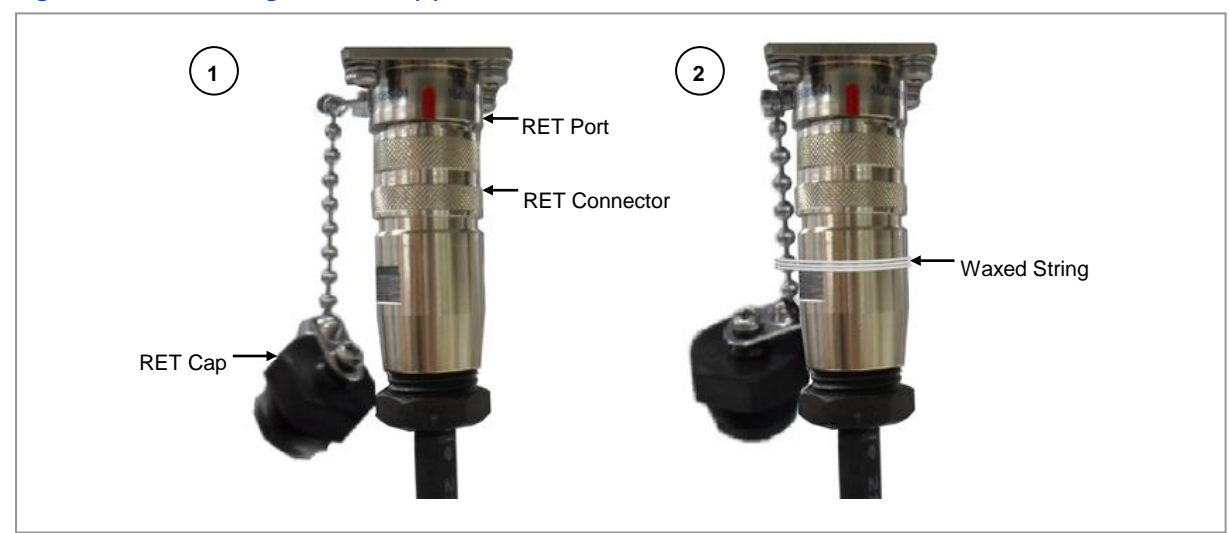

Figure 118. Connecting RET Cable (4)

RT4401-48A Installation Manual v3.0 Copyright © 2019, All Rights Reserved.

## **Connecting RF Cable (External RF Antenna connection)**

To connect a RF cable, do the following:

#### Prerequisites

Before proceeding with connecting the RF cable, make sure that you have the items mentioned in the table below:

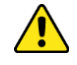

The RF cable minimum radius of curvature must be observed.

#### Table 45. RF Cable Minimum Radius of Curvature

| Category                          | Description         |                     |                  |
|-----------------------------------|---------------------|---------------------|------------------|
| RF cable min. radius of curvature | 1/2 in. Feeder Line | Super Flexible Type | 1.3 in. (32 mm)  |
|                                   |                     | Flexible Type       | 4.9 in. (125 mm) |

#### Table 46. Parts and Tools for connecting RF cable

| Category                    | Description                                  |                                                                                                    |  |
|-----------------------------|----------------------------------------------|----------------------------------------------------------------------------------------------------|--|
| Installation Section        | RF Antenna to RRH ANT1, ANT2, ANT3, and ANT4 |                                                                                                    |  |
| Cable                       | RF Cable Assembly (1/                        | 2 in. Feeder Line)                                                                                                    |  |
| Connector                   | RF antenna                                   | DIN Type-Male<br>(Check the RF antenna specification and prepare<br>connecting parts.)                                                            |  |
|                             | RRH                                          | 4.3-10 (Plus) Type- Male                                                                                                    |  |
| Recommended Torque<br>Value | RF antenna                                   | 217 lbf·in                                                                                                    |  |
|                             | RRH                                          | 44 lbf·in                                                                                                    |  |
| Working Tools               | RF antenna                                   | <ul> <li>Torque Wrench (100 to 400 lbf·in)</li> <li>Torque Wrench Spanner head (apply hexagonal. head: 32 mm)</li> <li>Spanner (32 mm)</li> </ul> |  |
|                             | RRH                                          | <ul> <li>Mini DIN Male Torque Wrench (TQ-78-F8)</li> <li>Spanner (22 mm)</li> </ul>                                                               |  |

When the operator installs the antenna, the antenna must be within the protective angle (left/right side 45° each from the central axis) to prevent the antenna from lightning damage.

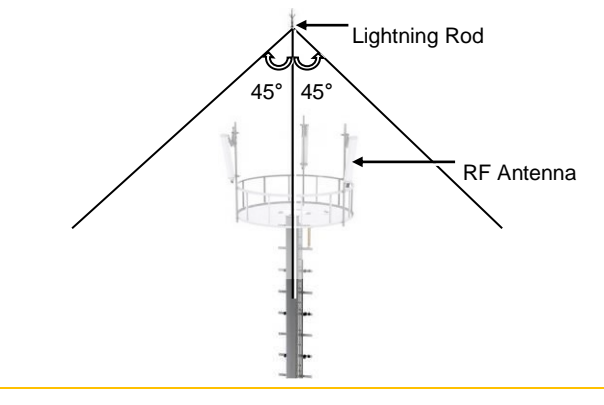

**1** Install the RF cable from the RRH to the RF antenna.

Figure 119. Connecting RF Cable (1)

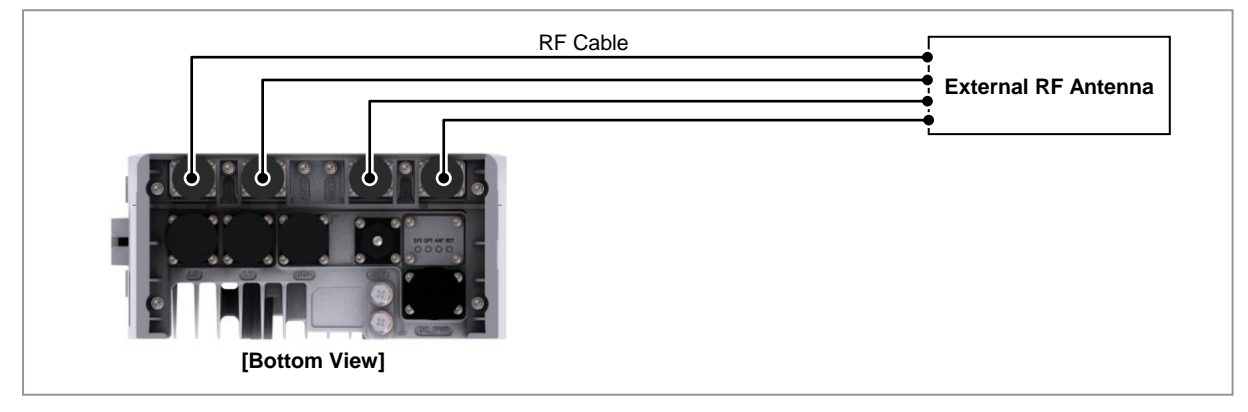

2 Insert the rubber for waterproofing boot to the RF antenna ports.

#### Figure 120. Connecting RF Cable (2)

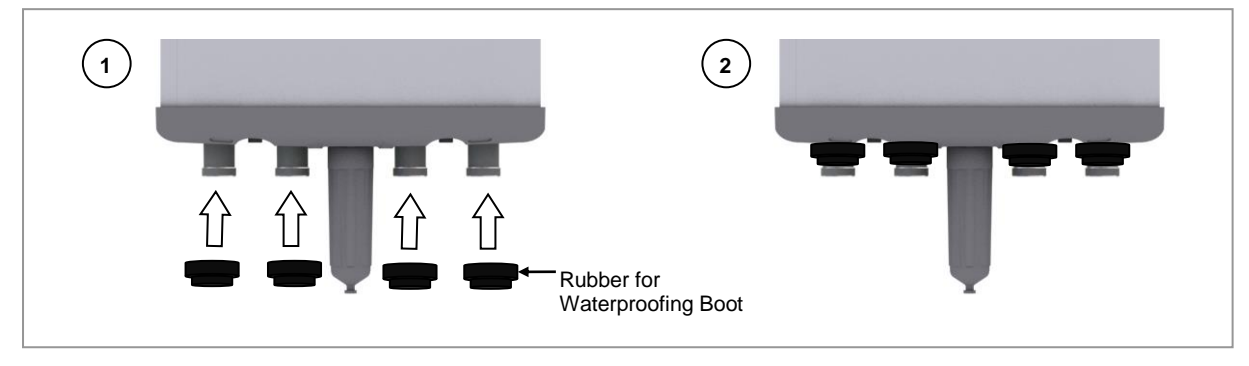

**3** Connect the cables to the RF antenna ports.

#### Figure 121. Connecting RF Cable (3)

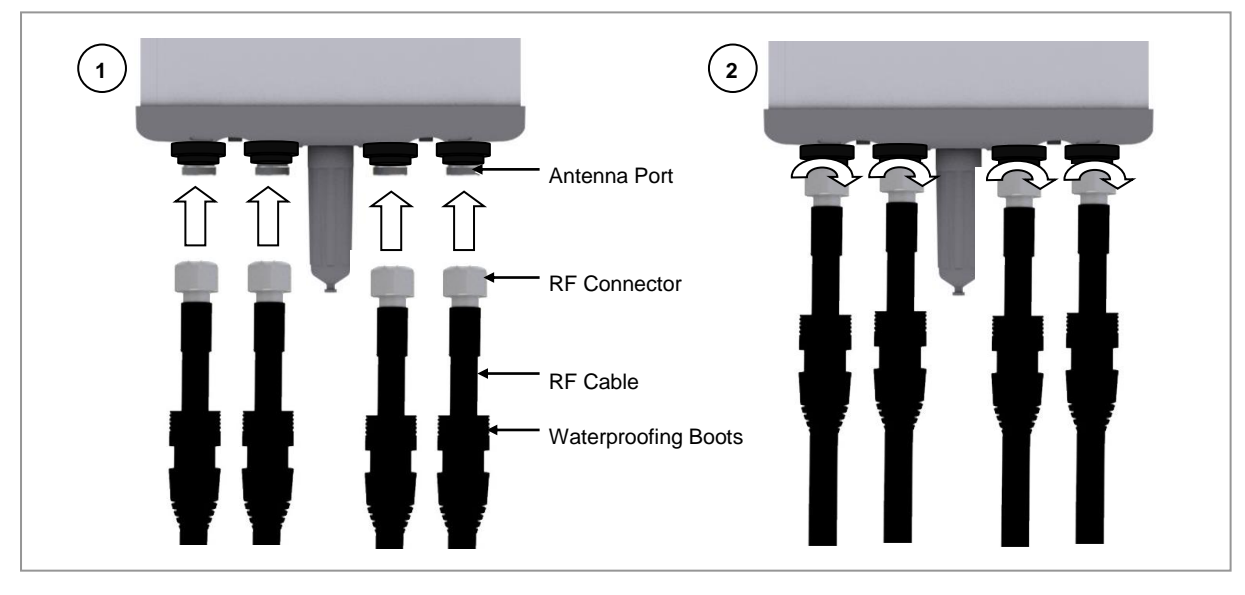

## Z

As different connector types may be used depending on the RF antenna type, check the antenna connector before connecting the cable.

4 After connecting the connector, push the waterproofing boots up to the connector connection.

#### Figure 122. Connecting RF Cable (4)

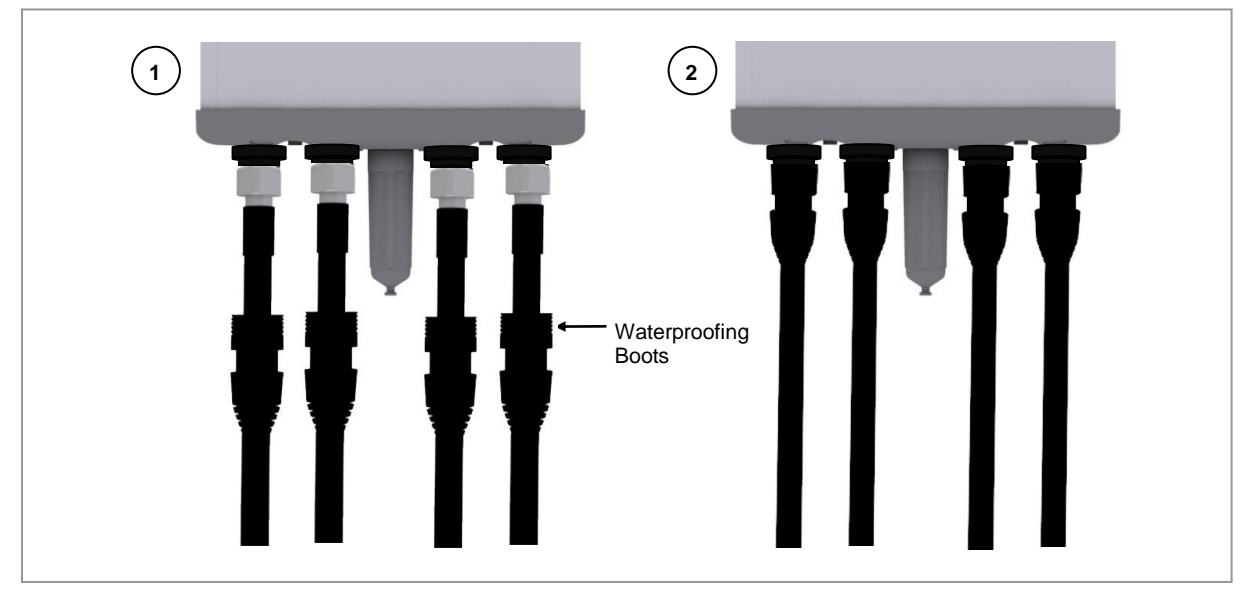

5 Insert the seal for waterproofing boot to the system side RF ports. (ANT1, ANT2, ANT3, and ANT4)

#### Figure 123. Connecting RF Cable (5)

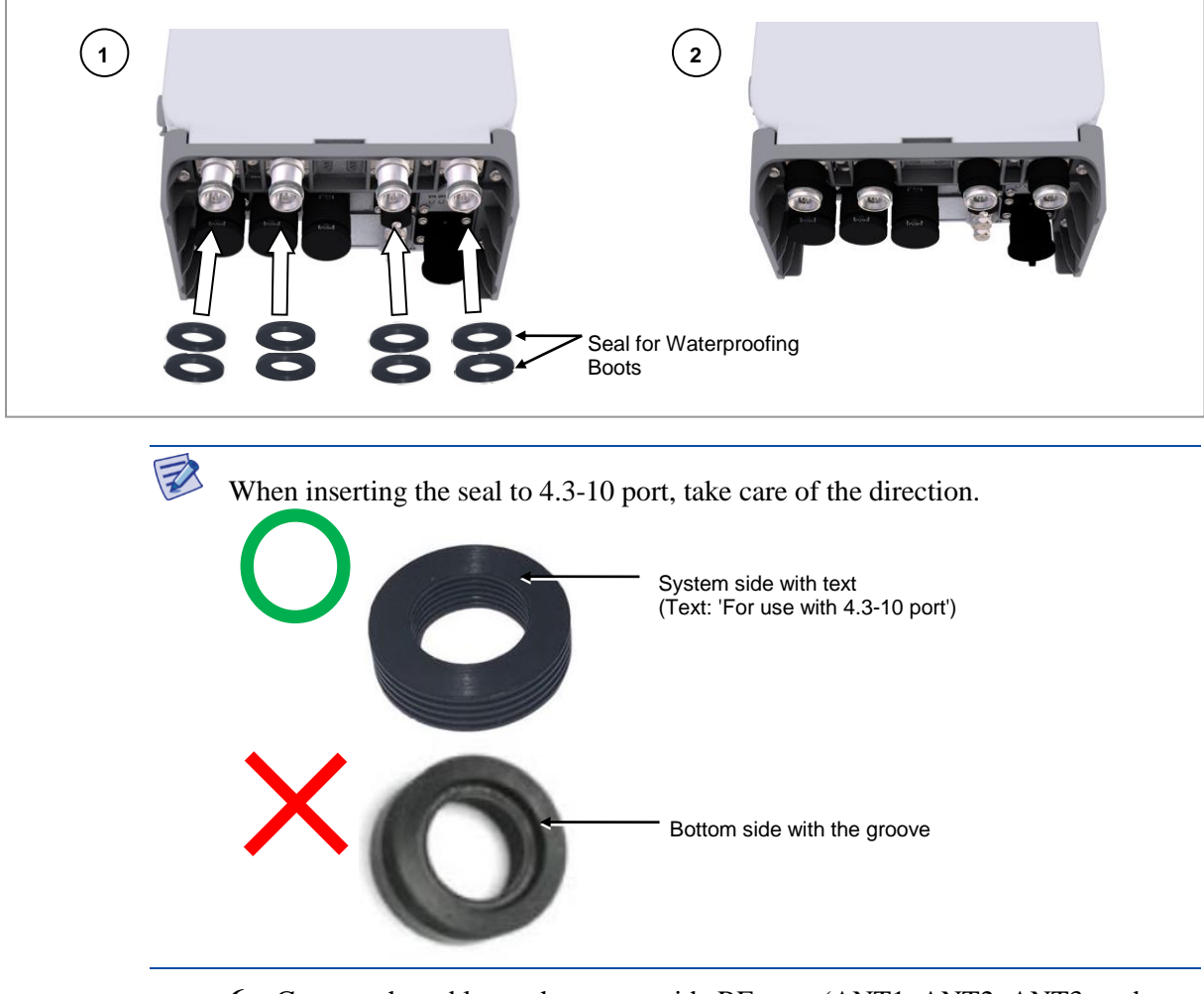

6 Connect the cables to the system side RF port. (ANT1, ANT2, ANT3, and ANT4)

Figure 124. Connecting RF Cable (6)

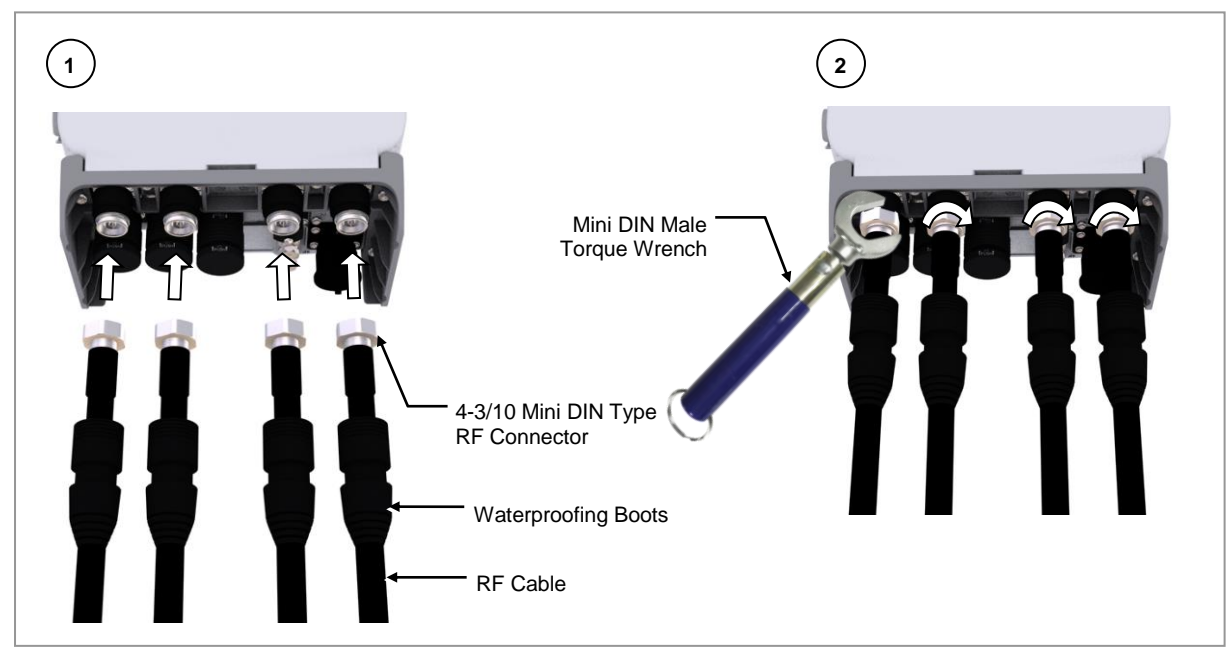

7 After connecting the connector, push the waterproofing boots up to the connector connection.

#### Figure 125. Connecting RF Cable (7)

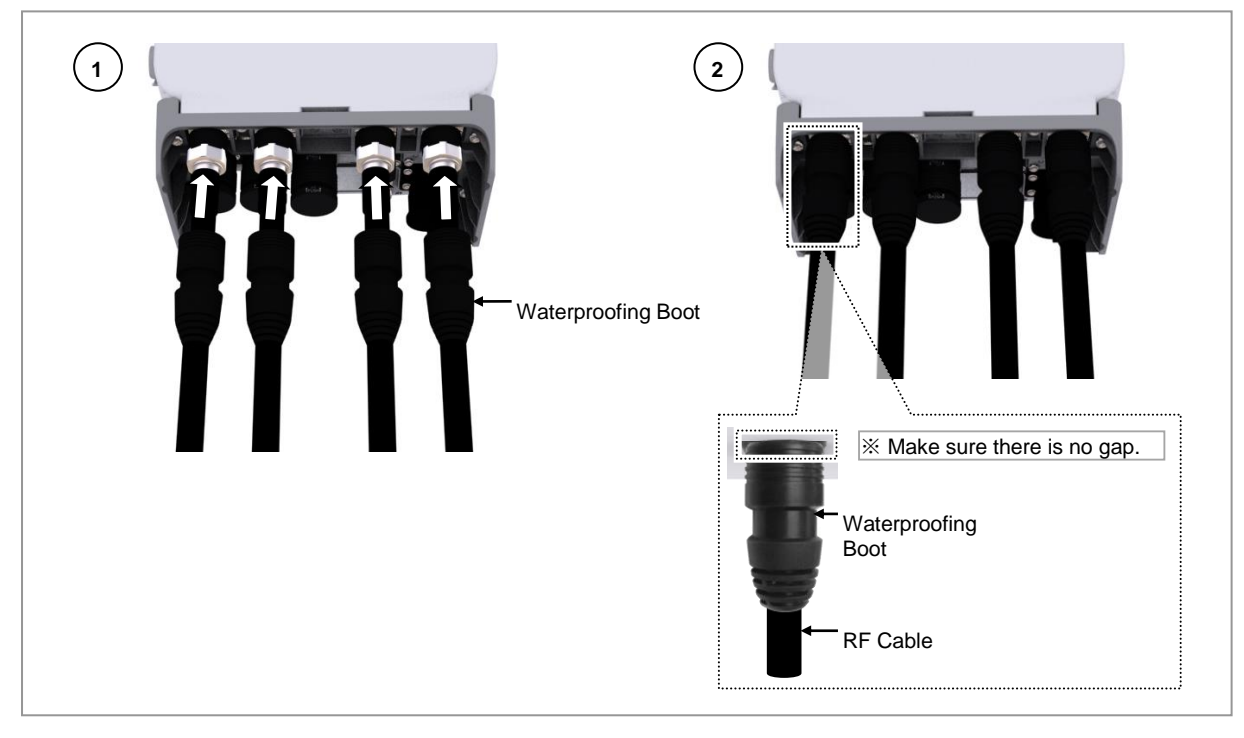

## **Assembling Cable Cover**

This section describes the procedures for assembling the cable cover.

#### **Assembling Cable Cover**

To assemble the cable cover for do the following:

#### Prerequisites

Before proceeding with assembling the cable cover, make sure that you have the items mentioned in the table below:

| Category                 | Description                                                                                                    |      |  |
|--------------------------|----------------------------------------------------------------------------------------------------|------|--|
| Parts                    | Cable Cover                                                                                                    | 1 EA |  |
| Fasteners                | M3 x L10 Torx Screw                                                                                              | 3 EA |  |
| Recommended Torque Value | M3 Screw 5.6 lbf-in                                                                                              |      |  |
| Working Tools            | <ul> <li>Torque Driver (6 to 22 lbf·in)</li> <li>Screw Driver Bit (T10H)</li> <li>Screw Driver (T10H)</li> </ul> |      |  |

Table 47. Parts and Tools for Assembling Cable Cover

**1** Place a unit bracket to the RRH lower part.

#### Figure 126. Assembling Cable Cover (1)

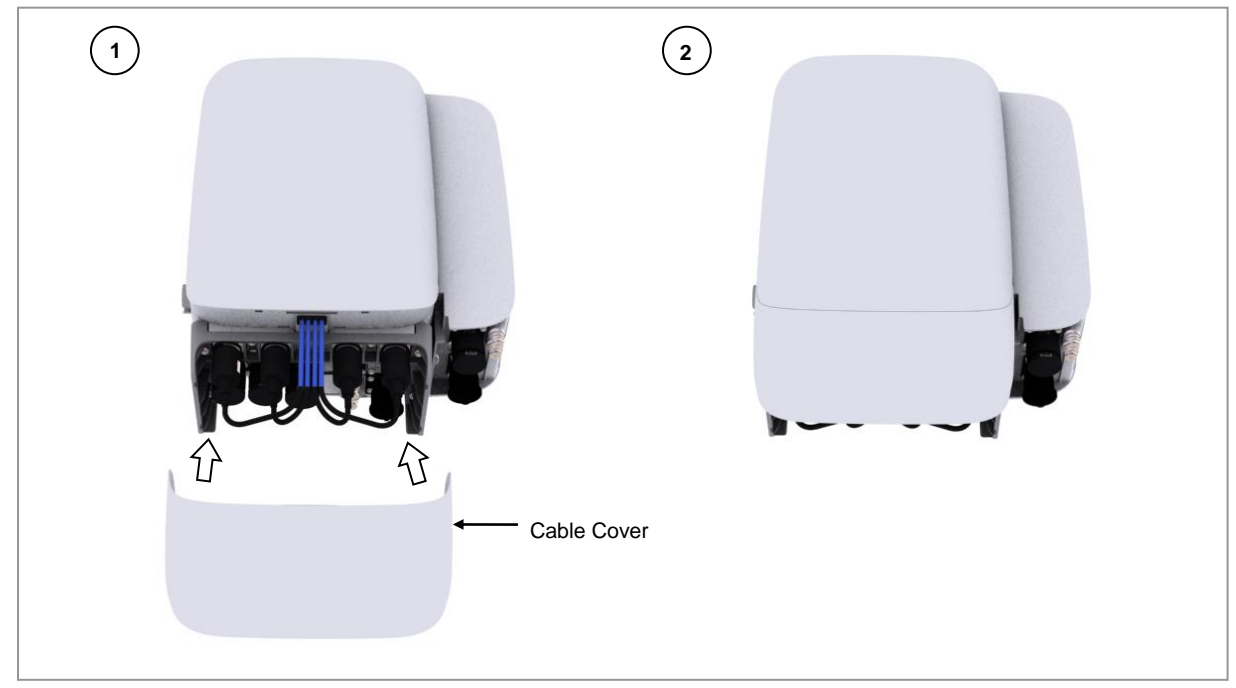

2 Fix the fasteners to the left and right of the RRH.

#### Figure 127. Assembling Cable Cover (2)

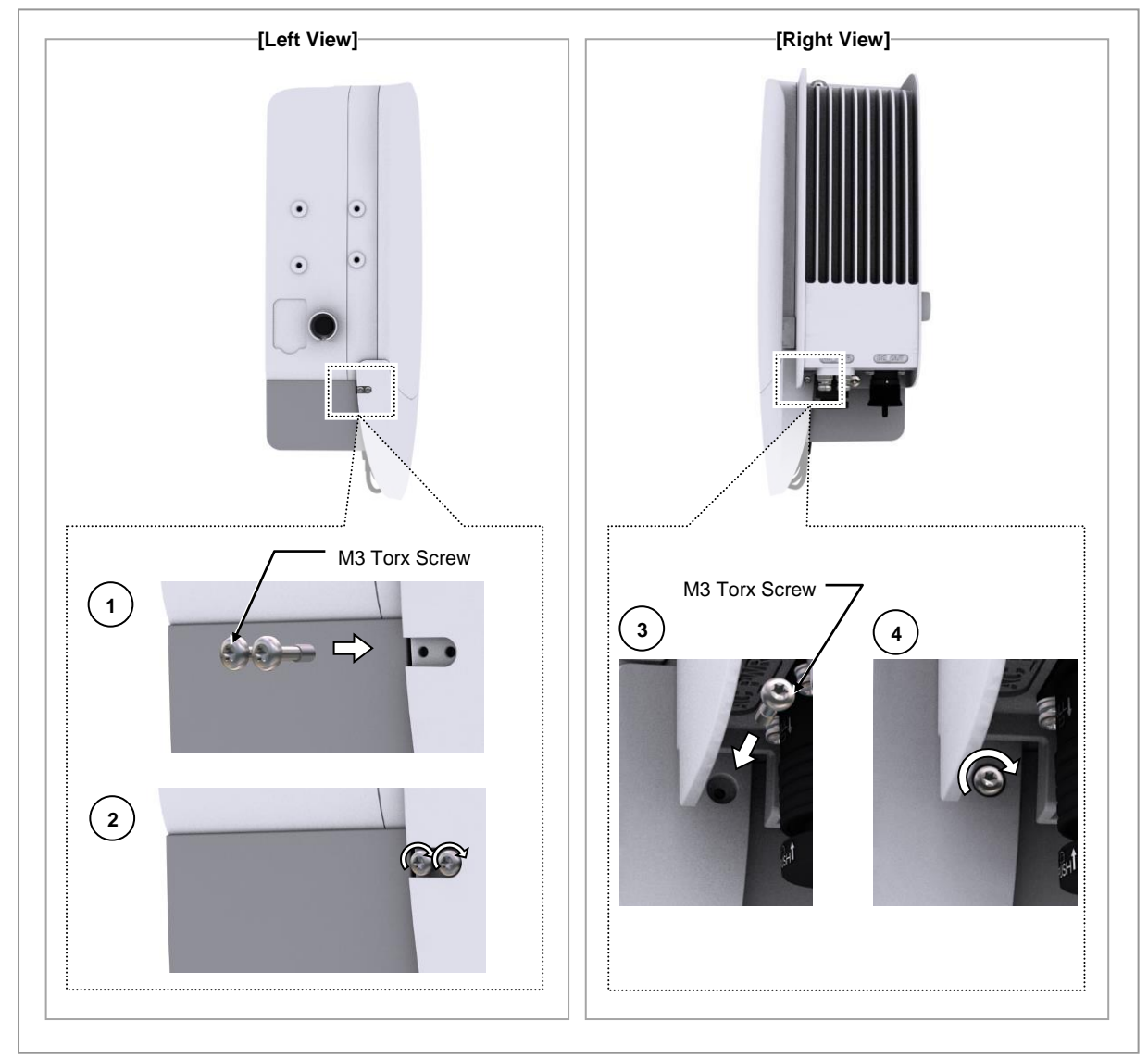

# Chapter 4 Inspect the Installation

This chapter describes the procedures to check the installation status. The figure below depicts the overall procedure for inspecting the installation status.

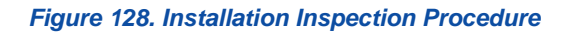

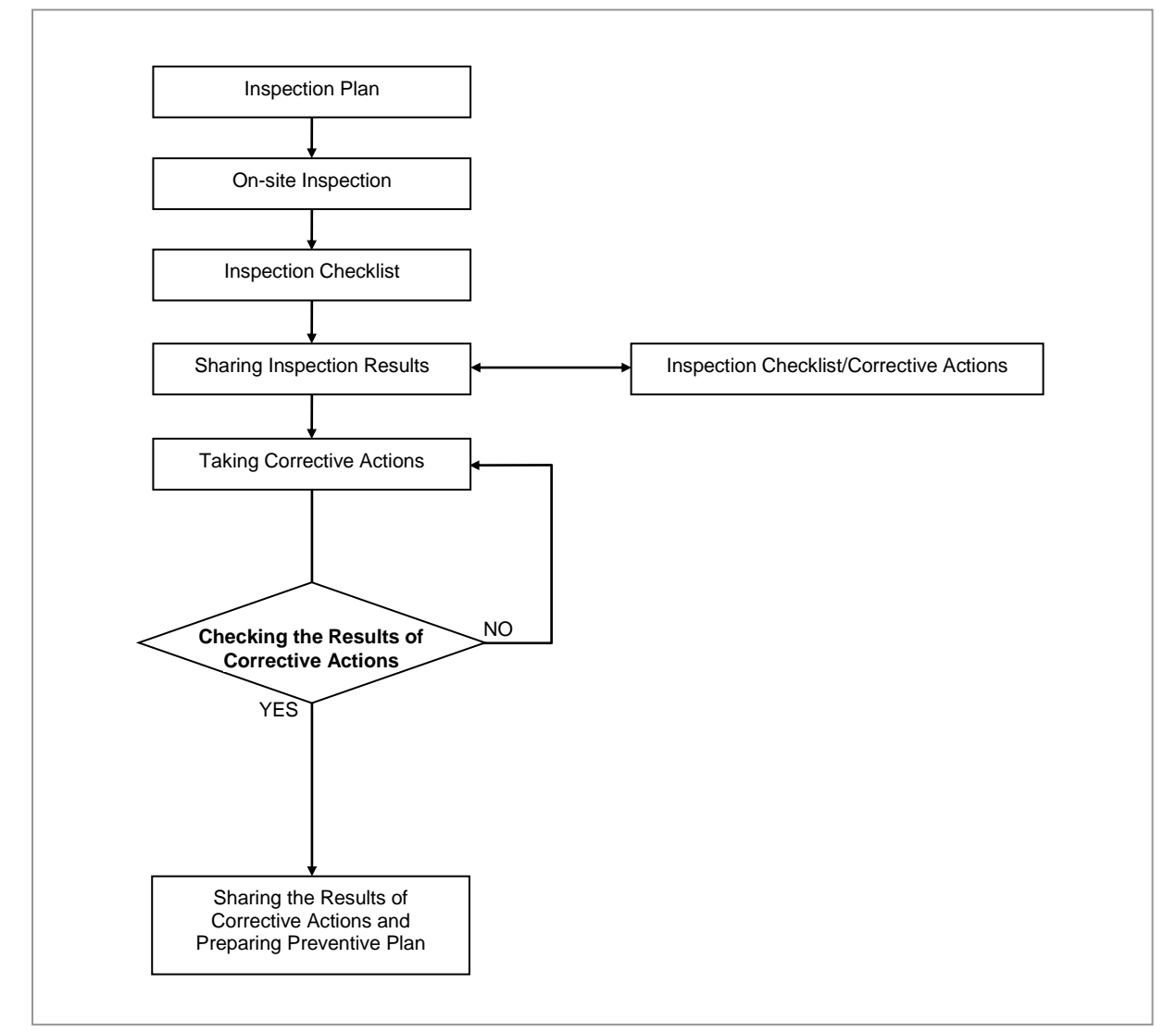

#### **Inspection Plan**

Create an inspection sheet per system and select an inspector to set an inspection schedule per site.

RT4401-48A Installation Manual v3.0 Copyright © 2019, All Rights Reserved.

#### **On-site Inspection and Inspection Checklist**

The on-site inspection is to perform inspection visually or using instruments for each specification, standard, and installation status, based on the inspection checklist at the site where the system is installed.

The inspector must record the results onto the inspection checklist during or after field inspection.

#### Sharing Inspection Results and Taking Corrective Actions

The inspector must share the inspection results, inspection checklist and corrective actions, with the installation operator. The installation operator must take the corrective actions, if necessary, after reviewing the requirements.

#### **Checking the Results of Corrective Actions**

The inspector must check if the corrective actions are properly taken. If they are not sufficient, the inspector must ask the installation operator to take the corrective actions again.

#### Sharing the Results of Corrective Actions and Preparing Preventive Plan

After all the corrective actions are completed, the inspector must share the results with the installation operator and relevant departments. The inspector must prepare a preventive plan to avoid the reoccurrence of the similar problems.

#### **Construction Situation Checklist**

The table below outlines the checklist to inspect the installation of the RRH and other devices.

| Category                | Check Items                                                              | Criteria                                                                          | Result |      |
|-------------------------|--------------------------------------------------------------------------|-----------------------------------------------------------------------------------|--------|------|
|                         |                                                                          |                                                                                   | Pass   | Fail |
| Installing<br>Equipment | Appearance of equipment and mechanical parts                             | Equipment damage such as dent, scratch, and crack                                 |        |      |
|                         | Placement of equipment and mechanical parts                              | Maintenance and horizontal/vertical placement                                     |        |      |
|                         | Leveling condition of<br>equipment and<br>mechanical parts               | Horizontal/vertical status                                                        |        |      |
|                         | Validity of status and specifications of fastening bolt, nut, and washer | Checking fasteners omission                                                       |        |      |
|                         |                                                                          | Compliance with assembly order of<br>fasteners                                    |        |      |
|                         |                                                                          | Compliance with fastening torque value                                            |        |      |
|                         | Insulation status                                                        | Checking electrical contact between the insulators (insulation resistance tester) |        |      |
|                         | Azimuth and Tilt                                                         | Checking whether tilt result is right.                                            |        |      |

#### **Table 48. Construction Situation Checklist**

RT4401-48A Installation Manual v3.0 Copyright © 2019, All Rights Reserved.

| Category   | Check Items                         | Criteria                                                                 |      |      |
|------------|-------------------------------------|--------------------------------------------------------------------------|------|------|
|            |                                     |                                                                          | Pass | Fail |
| Grounding  | Installation of ground bar          | Checking the separation of<br>communication/power/lightning<br>grounding |      |      |
|            | Cable specification                 | Checking the specification                                               |      |      |
|            | Cabling                             | Cable damage                                                             |      |      |
|            |                                     | Proper installation route                                                |      |      |
|            |                                     | Compliance with the radius of curvature                                  |      |      |
|            | Cable binding status                | Binding status                                                           |      |      |
|            |                                     | Binding interval                                                         |      |      |
|            |                                     | Checking binding materials                                               |      |      |
|            | Cable connection                    | Assembly condition of a pressure terminal                                |      |      |
|            |                                     | Fastening condition of a pressure terminal                               |      |      |
|            |                                     | Checking compliance with fastening torque value                          |      |      |
|            | Installation status of cable        | Position                                                                 |      |      |
|            | tag                                 | Marking content                                                          |      |      |
|            |                                     | Checking tag installation method                                         |      |      |
| Power      | Installation status of power supply | Power supply capacity                                                    |      |      |
|            |                                     | Output voltage (tester)                                                  |      |      |
|            | Installation of circuit breaker     | Checking circuit breaker capacity                                        |      |      |
|            | Cable specification                 | Checking the specification                                               |      |      |
|            |                                     | Checking the limit distance                                              |      |      |
|            | Cabling                             | Cable damage                                                             |      |      |
|            |                                     | Proper installation route                                                |      |      |
|            |                                     | Compliance with the radius of curvature                                  |      |      |
|            | Cable binding status                | Binding status                                                           |      |      |
|            |                                     | Binding interval                                                         |      |      |
|            |                                     | Checking binding materials                                               |      |      |
|            | Cable connection                    | Checking cable connection (Pin Map)                                      |      |      |
|            |                                     | Input voltage                                                            |      |      |
|            |                                     | Assembly condition of a pressure terminal and connector                  |      |      |
|            |                                     | Fastening condition of a pressure terminal and connector                 |      |      |
|            |                                     | Checking compliance with fastening torque value                          |      |      |
|            | Installation status of cable        | Position                                                                 |      |      |
|            | tag                                 | Marking content                                                          |      |      |
|            |                                     | Checking tag installation method                                         |      |      |
| Other data | Cable specification                 | Checking the specification                                               |      |      |

RT4401-48A Installation Manual v3.0 Copyright © 2019, All Rights Reserved.

| Category | Check Items                                                           | Criteria                                                                              | Result |      |
|----------|-----------------------------------------------------------------------|---------------------------------------------------------------------------------------|--------|------|
|          |                                                                       |                                                                                       | Pass   | Fail |
| cables   | Cabling                                                               | Cable damage                                                                          |        |      |
|          |                                                                       | Proper installation route                                                             |        |      |
|          |                                                                       | Compliance with the radius of curvature                                               |        |      |
|          | Cable binding status                                                  | Binding status                                                                        |        |      |
|          |                                                                       | Binding interval                                                                      |        |      |
|          |                                                                       | Checking binding materials                                                            |        |      |
|          | Cable connection                                                      | Checking cable connection (Pin Map)                                                   |        |      |
|          |                                                                       | Assembly condition of a connector                                                     |        |      |
|          |                                                                       | Fastening condition of a connector                                                    |        |      |
|          |                                                                       | Checking compliance with fastening torque value                                       |        |      |
|          | Installation status of cable tag                                      | Position                                                                              |        |      |
|          |                                                                       | Marking content                                                                       |        |      |
|          |                                                                       | Checking tag installation method                                                      |        |      |
|          |                                                                       | Checking tag installation method                                                      |        |      |
| Others   | Reserved ports                                                        | Checking port cap fastening status                                                    |        |      |
|          | Cable inlet<br>status/Connection of<br>equipment I/O port             | Checking fastening status<br>(Conduit/Cable Gland)                                    |        |      |
|          | Cable tray and duct                                                   | Checking installation status                                                          |        |      |
|          | Status of inside/outside of the equipment and system surrounding area | Checking the stocking condition (waste parts, waste materials, and packing materials) |        |      |
| Opinion  |                                                                       |                                                                                       |        |      |

## Appendix A Acronyms

| AC    | Alternating Current              |
|-------|----------------------------------|
| CBRS  | Citizen Broadband Radio Service  |
| CDU   | Cabinet Digital Unit             |
| CPRI  | Common Public Radio Interface    |
| DC    | Direct Current                   |
| DL    | Down Link                        |
| MGB   | Main Ground Bar                  |
| RET   | Remote Electrical Tilting        |
| RRH   | Hybrid Radio Unit                |
| RTN   | Return                           |
| SELV  | Safe Extra Low Voltage           |
| SEMS  | pre-asSEMbled washers and screws |
| S-FTP | Screened-Foiled Twisted Pair     |
| UDA   | User Defined Alarm               |
| UL    | UpLink                           |
|       |                                  |

# Appendix B Clean the Optical Connectors

## Introduction

When connecting the optical cable to the system, the performance of the system can be decreased or failures can occur if the core section of the optical connector is dirty due to dust or foreign material. Therefore, the operator should clean the optical connector before connecting the optical cable to the system.

When using the optical connector cleaner, use the products or their equivalents as shown in the example below.

- Manufacturer-USCONEC (http://www.usconec.com)
  - IBC<sup>TM</sup> Brand Cleaner (P/N: 9393): For LC-LC and MU connector cleaning
  - IBC<sup>TM</sup> Brand Cleaner (P/N: 9392): For SC connector cleaning
  - IBC<sup>TM</sup> Brand Cleaner (P/N: 12910): For ODC connector cleaning

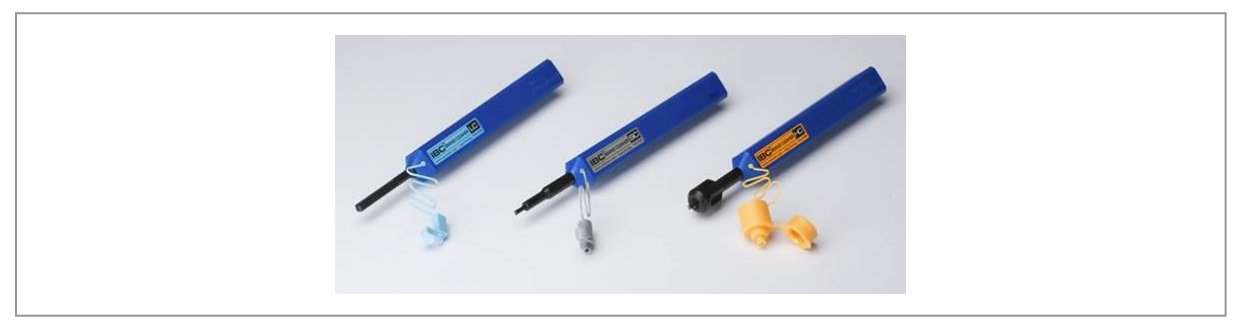

- Manufacturer-The Fibers (www.thefibers.com)
  - HuxCleaner 1.25 mm Type: For LC and MU connector cleaning
  - HuxCleaner 2.5 mm Type: For SC, FC and ST connector cleaning

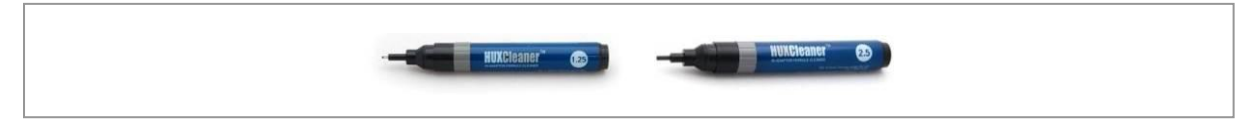

To clean the optical connectors, follow the instructions of the manufacturer.

## Measure the Optical Output and Connecting the Optical Connector

To measure the optical output, do the following:

- 1 Using an optical power meter, check the optical output.
- 2 If the optical output measurement result meets the reference value, clean the connector again and connect it.

**3** If the measurement result does not meet the reference value, discard the cable, replace it with a new cable, and then clean the new one and connect it to the system.

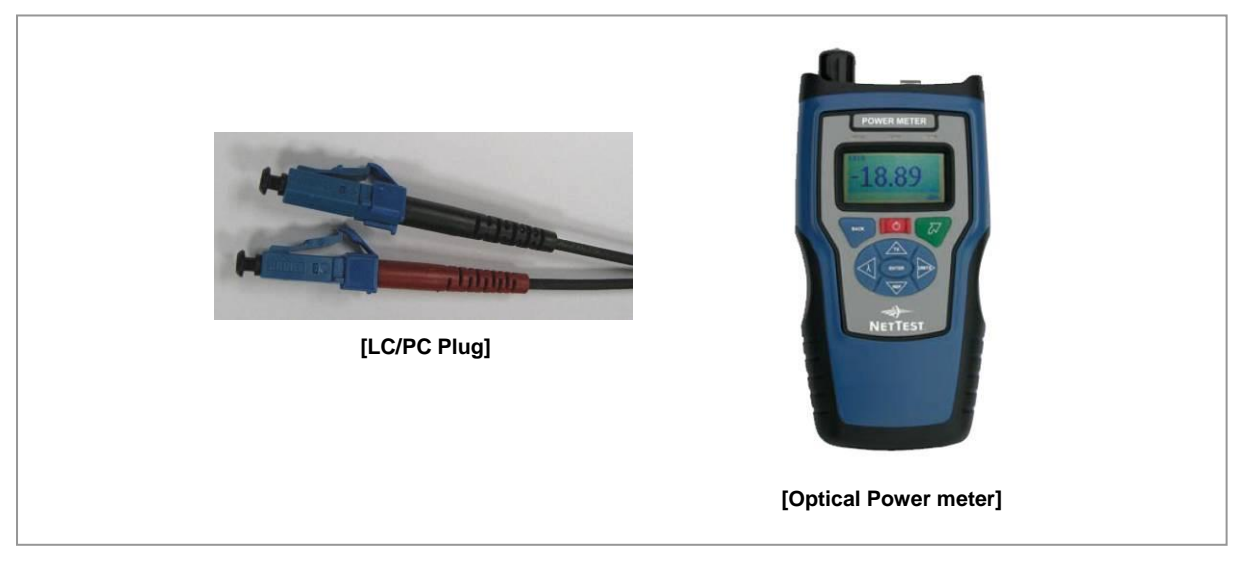

## **Appendix C Standard Torque**

When fastening the bolt, use the standard torque values provided in the tables below for tightening nuts and bolts to prevent damage to the equipment. If the torque value for each connection part is predefined, use the defined value.

| Bolt Spec. | Torque Value (N·m) | Torque Value (lbf·in) | Torque Value (kgf·cm) |
|------------|--------------------|-----------------------|-----------------------|
| M3         | 0.63               | 5.6                   | 6.4                   |
| M4         | 1.5                | 13                    | 15                    |
| M5         | 2.8                | 25                    | 29                    |
| M6         | 4.9                | 43                    | 50                    |
| M8         | 12                 | 110                   | 127                   |
| M10        | 25                 | 217                   | 250                   |
| M12        | 42                 | 372                   | 428                   |

#### Table 49. Standard Torque Value for Fastening Bolts

#### Table 50. Brass Bolts Torque Value

| Bolt Spec. | Torque Value (N·m) | Torque Value (lbf·in) | Torque Value (kgf·cm) |
|------------|--------------------|-----------------------|-----------------------|
| M6         | 2.9                | 26                    | 30                    |
| M8         | 6.3                | 56                    | 64                    |

| Table 51. Connector Connection Torque Value |  |
|---------------------------------------------|--|
|---------------------------------------------|--|

| Connector             | Torque Value (N·m) | Torque Value (lbf·in) | Torque Value (kgf·cm) |
|-----------------------|--------------------|-----------------------|-----------------------|
| SMA connector         | 0.59               | 5.2                   | 6                     |
| TNC connector         | 0.88               | 7.8                   | 9                     |
| N-type connector      | 2                  | 17                    | 20                    |
| DIN-type connector    | 25                 | 217                   | 250                   |
| 4.3-10-type connector | 5                  | 44                    | 51                    |

The torque values can be different, depending on the material, characteristic, and specification of the equipment and the fastener. Ensure that you check the proper torque value for each specification of the equipment and the fastener.

RT4401-48A Installation Manual

**Document Version 3.0** 

© 2019 Samsung Electronics Co., Ltd. All rights reserved.